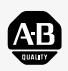

Allen-Bradley

# Hand-Held Cordless Bar Code Scanners

(Cat. Nos. 2755-HCG-4 and 2755-HCG-7)

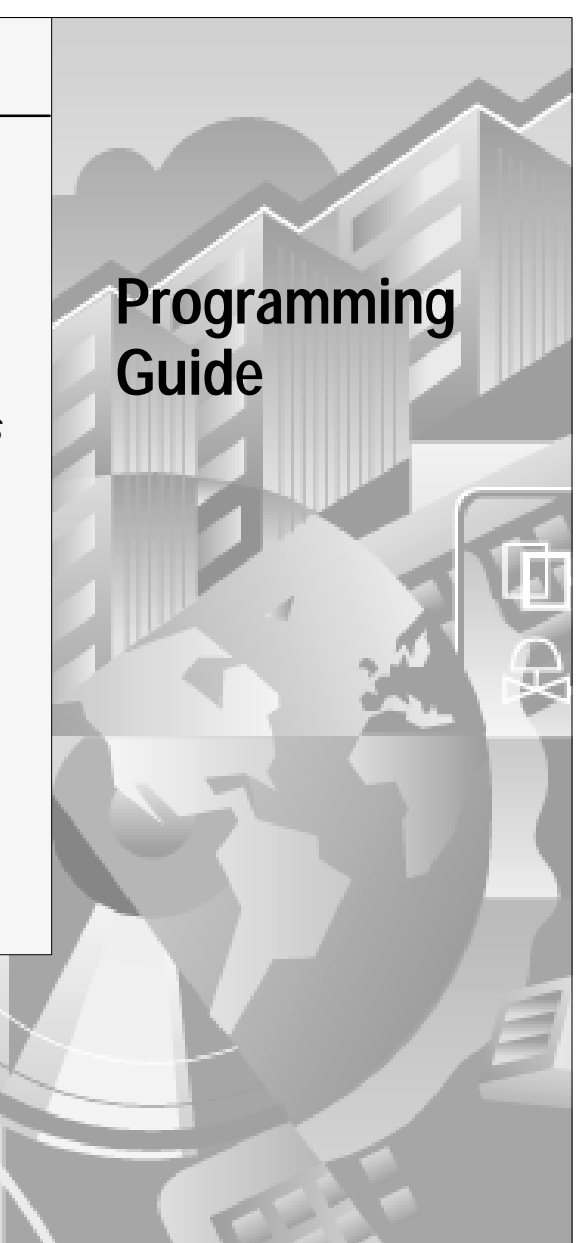

## Important User Information

The illustrations, charts, sample programs and layout examples shown in this guide are intended solely for purposes of example. Since there are many variables and requirements associated with any particular installation, Allen-Bradley does not assume responsibility or liability (to include intellectual property liability) for actual use based upon the examples shown in this publication.

Allen-Bradley publication SGI-1.1, *Safety Guidelines for the Application, Installation, and Maintenance of Solid-State Control* (available from your local Allen-Bradley office), describes some important differences between solid-state equipment and electromechanical devices that should be taken into consideration when applying products such as those described in this publication.

Reproduction of the contents of this copyrighted publication, in whole or in part, without written permission of Allen-Bradley Company, Inc., is prohibited.

Throughout this manual we use notes to make you aware of safety considerations:

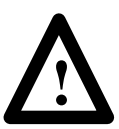

**ATTENTION:** Identifies information about practices or circumstances that can lead to personal injury or death, property damage or economic loss.

Attention statements help you to:

- identify a hazard
- avoid the hazard
- recognize the consequences

SLC 5/03, SLC 5/04, AdaptaScan, MicroLogix, and DTAM are trademarks of Allen-Bradley Company, Inc. PLC-5 is a registered trademark of Allen-Bradley Company, Inc. DeviceNet is a trademark of the open DeviceNet Vendor Association

# Preface

| Intended Audience       | P-1 |
|-------------------------|-----|
| Contents of this Manual | P-1 |
| Related Publications    | P-2 |
| Configuration Bar Codes | P-2 |

# Chapter 1 Basic Bar Codes

| Set Defaults 1               | -4 |
|------------------------------|----|
| Host Interface Code 1        | -7 |
| Code Types 1                 | -7 |
| Code Lengths 1–              | 10 |
| Decode Options 1–            | 15 |
| UPC-A Preamble 1–            | 20 |
| UPC-E Preamble 1–            | 20 |
| Pause Duration 1–            | 21 |
| Prefix and Suffix 1–         | 23 |
| Data Transmission Formats 1– | 25 |
| Laser Control 1–             | 27 |
| Baud Rate 1–                 | 29 |
| Parity 1-                    | 30 |
| Check Parity 1–              | 31 |
| Hardware Handshaking 1–      | 31 |
| Software Handshaking 1–      | 32 |
| Serial Response Time-Out 1–  | 33 |
| Stop Bit Select 1–           | 34 |
| ASCII Format 1–              | 35 |
| RTS Line State 1–            | 35 |
| Intercharacter Delay 1–      | 36 |

| Transmit Code ID Character                     | 1–37 |
|------------------------------------------------|------|
| Transmit AIM Code ID                           | 1–38 |
| Ignore Unknown Characters                      | 1–38 |
| International Keyboard Emulation               | 1–39 |
| International Keyboard Emulation Fast Transmit | 1–39 |
| National keyboard Types                        | 1–40 |
| Set Transmission Frequency                     | 1–41 |
| Wait for Host Interface Response Time          | 1–43 |

# Chapter 2 Advanced Data Format Bar Codes

| ADF Overview        | 2–1  |
|---------------------|------|
| Criteria            | 2–2  |
| Actions             | 2–3  |
| Rules Hierarchy     | 2–3  |
| Criteria            | 2–4  |
| Special Commands    | 2–10 |
| Actions             | 2–11 |
| Numeric Keypad      | 2–52 |
| Alphanumeric Keypad | 2–54 |

# Appendix A Application Examples

| Enhanced Decoder                                       | A-2  |
|--------------------------------------------------------|------|
| Hardware Connections for AUX Port Pass-Through         | A-3  |
| Configuration Codes for the AUX Port Pass-Through      | A-4  |
| Enhanced Decoder Setup for the AUX Port Pass-Through   | A-5  |
| Flexible Interface Module                              | A-6  |
| Hardware Connections for the Flexible Interface Module | A-7  |
| Configuration Codes for the Flexible Interface Module  | A-8  |
| Flexible Interface Module Setup                        | A-9  |
| SLC 5/03 and SLC 5/04 Controllers                      | A-12 |
| Hardware Connections for the SLC 5/03 and              |      |
| SLC 5/04 Controllers                                   | A-13 |

| A-14 |
|------|
| A–17 |
| A-19 |
| A-20 |
| A-21 |
| A-22 |
| A-25 |
| A-27 |
| A-28 |
| A-29 |
| A-31 |
| A-33 |
| A-34 |
| A-35 |
| A-36 |
| A-38 |
| A-39 |
|      |

# Appendix B ASCII Table

| ASCII Key Values           | B-2 |
|----------------------------|-----|
| ALT Key Values             | B-5 |
| Miscellaneous Key Values   | B-5 |
| PF Key Values              | B-6 |
| F Key Values               | B-6 |
| Numeric Key Values         | B-7 |
| Extended Keypad Key Values | B-7 |

Read this preface to familiarize yourself with the rest of the manual. This preface covers the following topics:

- intended audience
- contents of this manual
- related publications
- configuration bar codes

## **Intended Audience**

No special knowledge is required to understand this document or use of the scanner. Cordless scanners may be used with a variety of host devices. You should be familiar with the host's communication ports.

#### **Contents of this Manual**

| Chapter    | Title                             | Contents                                                                                                   |
|------------|-----------------------------------|----------------------------------------------------------------------------------------------------|
| Preface    |                                   | Describes the purpose, background, and scope of this manual. Also provides a list of related publications. |
| 1          | Basic Bar Codes                   | Provides the basic bar codes that can be used with the scanners.                                           |
| 2          | Advanced Data Format<br>Bar Codes | Provides the advanced bar codes that can be used with the scanners.                                        |
| Appendix A | Application Examples              | Provides examples on using the standard<br>and long range hand-held cordless bar<br>code scanners.         |
| Appendix B | ASCII Table                       | Lists ASCII conversion chart including<br>Code 39 Full ASCII encoded characters.                           |

The following table briefly describes the contents of each section.

## **Related Publications**

Below is a list of related publications you may need to refer to when using the cordless scanners.

| Publication No. | Title                                            |
|-----------------|--------------------------------------------------|
| 2755-6.3        | Hand-Held Cordless Bar Code Scanners User Manual |
| 2755-921        | Bar Code Basics                                  |

## **Configuration Bar Codes**

The configuration bar code symbols are Code 128. The scanner is always enabled to read Code 128 bar codes. Default settings are indicated by an asterisk\*. Refer to the example below.

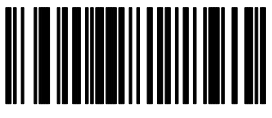

9600\*

# **Basic Bar Codes**

This chapter lists the basic bar codes you can use with the standard and long range scanners (Catalog Nos. 2755-HCG-4 and 2755-HCG-7). The table starting below lists the bar codes or bar code categories found within this chapter.

| Parameter                   | Page Location |
|-----------------------------|---------------|
| Set Defaults                | 1–4           |
| Host Interface              | 1–7           |
| Code Types                  | 1–7           |
| Code Lengths                |               |
| Code 39                     | 1–10          |
| Code 128                    | 1–11          |
| Codabar                     | 1–11          |
| I 2 of 5                    | 1–11          |
| D 2 of 5                    | 1–12          |
| MSI Plessey                 | 1–13          |
| Decode Options              |               |
| Transmit UPC-A Check Digit  | 1–15          |
| Transmit UPC-E Check Digit  | 1–15          |
| Convert UPC-E to UPC-A      | 1–16          |
| EAN Zero Extend             | 1–16          |
| Transmit No Decode Message  | 1–17          |
| Decode UPC/EAN Supplemental | 1–16          |
| ITF-14/EAN-13 Conversion    | 1–17          |

Table continued on the next page.

| Parameter                     | Page Location |
|-------------------------------|---------------|
| Transmit Code 39 Check Digit  | 1–17          |
| MSI Plessey Check Digit       | 1–15          |
| Buffer Code 39                | 1–17          |
| Beeper Volume                 | 1–18          |
| Beep After Good Decode        | 1–18          |
| UPC/EAN Security Level        | 1–19          |
| Decode Redundancy             | 1–19          |
| UPC-A Preamble                | 1–20          |
| UPC-E Preamble                | 1–20          |
| Pause Duration                | 1–21          |
| Prefix/Suffix Values          | 1–23          |
| Scan Data Transmission Format | 1–25          |
| Laser Control                 |               |
| Laser On Time-Out             | 1–27          |
| RS-232C Options               |               |
| Baud Rate                     | 1–29          |
| Parity                        | 1–30          |
| Check Parity                  | 1–31          |
| Hardware Handshaking          | 1–31          |
| Software Handshaking          | 1–32          |
| Serial Response Time-Out      | 1–33          |
| Stop Bit Select               | 1–34          |
| ASCII Data Format             | 1–35          |
| RTS Line State                | 1–35          |
| Intercharacter Delay          | 1–36          |
| Transmit Code ID Character    | 1–37          |
| Transmit AIM Code ID          | 1–38          |

Table continued on the next page.

Publication 2755-6.6

| Parameter                                   | Page Location |
|---------------------------------------------|---------------|
| Ignore Unknown Characters                   | 1–38          |
| International Keypad Emulation              | 1–39          |
| International Keypad Emulation<br>Fast Xmit | 1–39          |
| National Keyboard Types                     | 1–40          |
| Set Transmission Frequency<br>(Channel)     | 1–41          |
| Wait for Host Interface Response<br>Time    | 1–43          |

#### **Set Defaults**

The following table lists the default settings for the standard and extended range scanners.

| Description                  | Default Setting |
|------------------------------|-----------------|
| Host Interface               | None            |
| Code Types                   | All Enabled     |
| Code Lengths                 |                 |
| Code 39                      | 1 to 55         |
| Code 128                     | 3 to 55         |
| Codabar                      | 2 to 55         |
| I 2 of 5                     | 14              |
| D 2 of 5                     | 14              |
| MSI Plessey                  | 1 to 55         |
| Decode Options               |                 |
| Transmit UPC-A Check Digit   | Enabled         |
| Transmit UPC-E Check Digit   | Enabled         |
| Convert UPC-E to UPC-A       | Disabled        |
| EAN Zero Extend              | Disabled        |
| Transmit No Decode Message   | Disabled        |
| Decode UPC/EAN Supplemental  | Disabled        |
| ITF-14/EAN-13 Conversion     | Enabled         |
| Transmit Code 39 Check Digit | Disabled        |
| MSI Plessey Check Digit      | 1               |
| Buffer Code 39               | Disabled        |
| Beeper Volume                | High            |

Table continued on the next page.

| Description                    | Default Setting                                                            |
|--------------------------------|----------------------------------------------------------------------------|
| Beep After Good Decode         | Enabled                                                                    |
| UPC/EAN Security Level         | 0                                                                          |
| Decode Redundancy              | 0                                                                          |
| UPC-A Preamble                 | System Character                                                           |
| UPC-E Preamble                 | System Character                                                           |
| Pause Duration                 | 0                                                                          |
| Prefix Value                   | None                                                                       |
| Suffix Value                   | 7013 ( <enter> for wedges,<br/><cr lf=""> for serial devices)</cr></enter> |
| Scan Data Transmission Format  | Data As Is                                                                 |
| Laser Control                  |                                                                            |
| Laser On Time-Out              | 3 Seconds                                                                  |
| RS-232C Options                |                                                                            |
| Baud Rate                      | 9600                                                                       |
| Parity                         | Odd                                                                        |
| Check Parity                   | Enabled                                                                    |
| Hardware Handshaking           | None                                                                       |
| Software Handshaking           | None                                                                       |
| Serial Response Time-out       | 2 Seconds                                                                  |
| Stop Bit Select                | 2                                                                          |
| ASCII Data Format              | 7-bit                                                                      |
| RTS Line State                 | Low                                                                        |
| Intercharacter Delay           | 0                                                                          |
| Transmit Code ID Character     | Disabled                                                                   |
| Transmit AIM Code ID           | Disabled                                                                   |
| Ignore Unknown Characters      | Enabled                                                                    |
| International Keypad Emulation | Disabled                                                                   |

Table continued on the next page.

| Description                                 | Default Setting |
|---------------------------------------------|-----------------|
| International Keypad Emulation<br>Fast Xmit | Disabled        |
| National Keyboard Type                      | U.S. English    |
| Set Transmission Frequency<br>(Channel)     | 50              |
| Wait for Host Interface Response<br>Time    | 00              |

Scan this bar code to set the default settings.

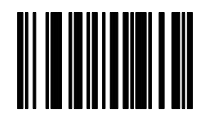

Set Defaults

## **Host Interface Code**

Scan the appropriate bar code below to select the host type you are using.

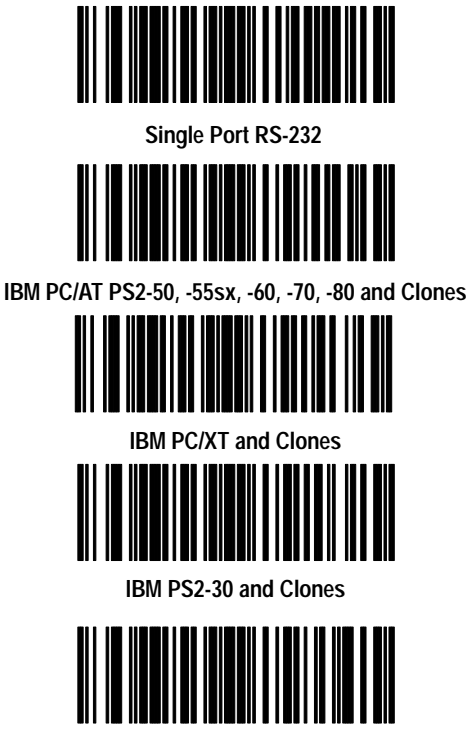

DEC VT 2xx/3xx/4xx

**Code Types** 

Scan the appropriate bar code below to select the code type.

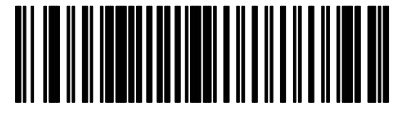

Enable All Code Types

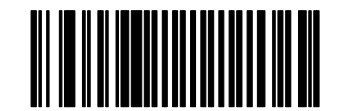

**Disable All Code Types** 

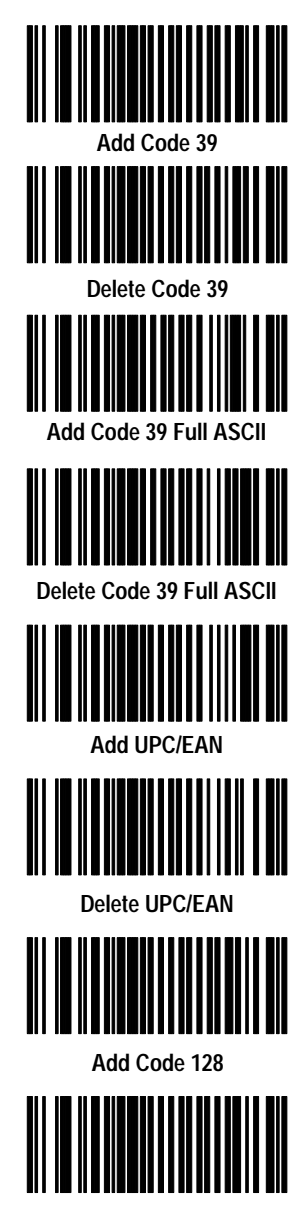

Delete Code 128

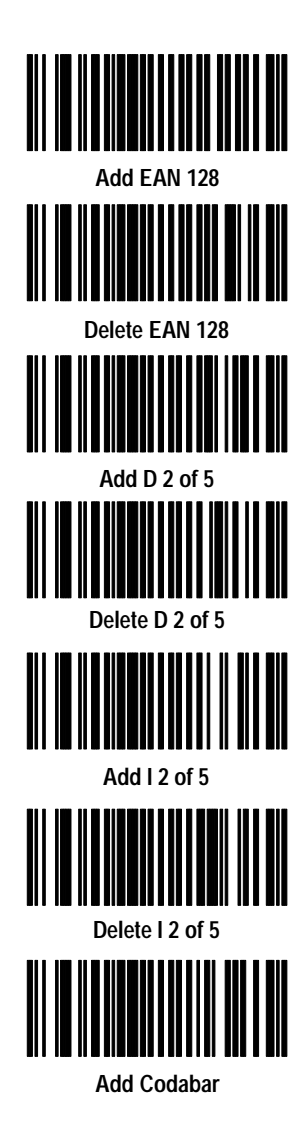

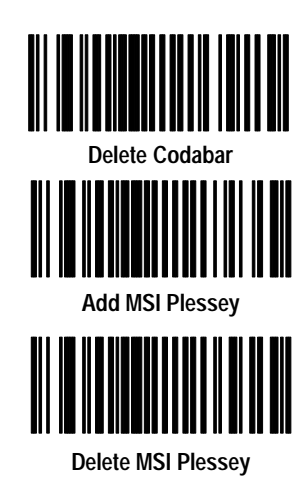

#### **Code Lengths**

Scan the appropriate bar codes to select the length type and number. Each length must have two digits. For example, the number three is comprised of the zero and 3 bar codes. The number 12 is comprised of the 1 and 2 bar codes.

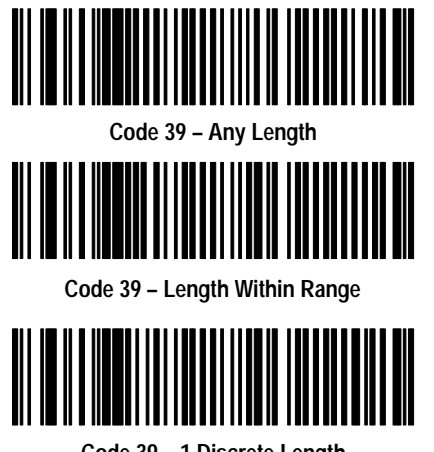

Code 39 – 1 Discrete Length

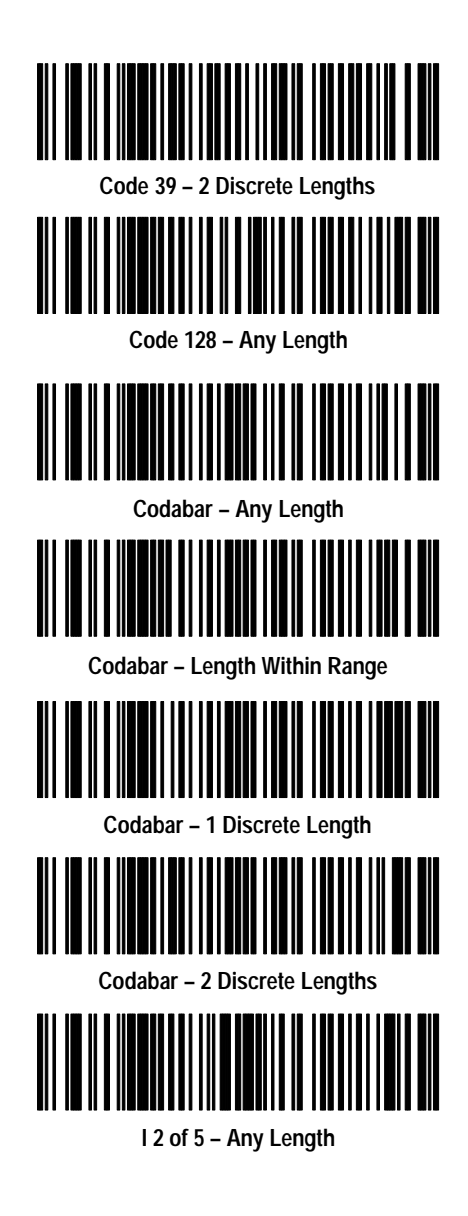

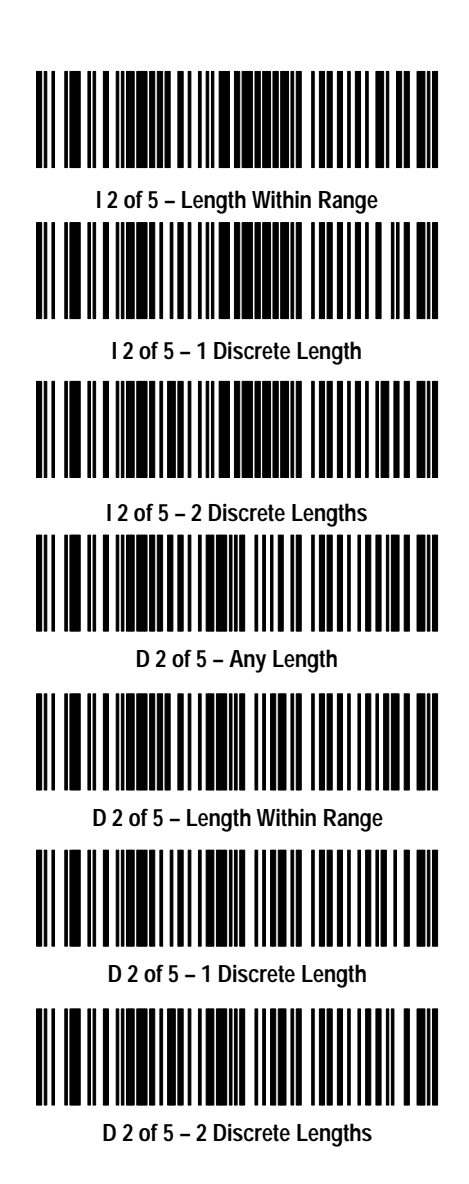

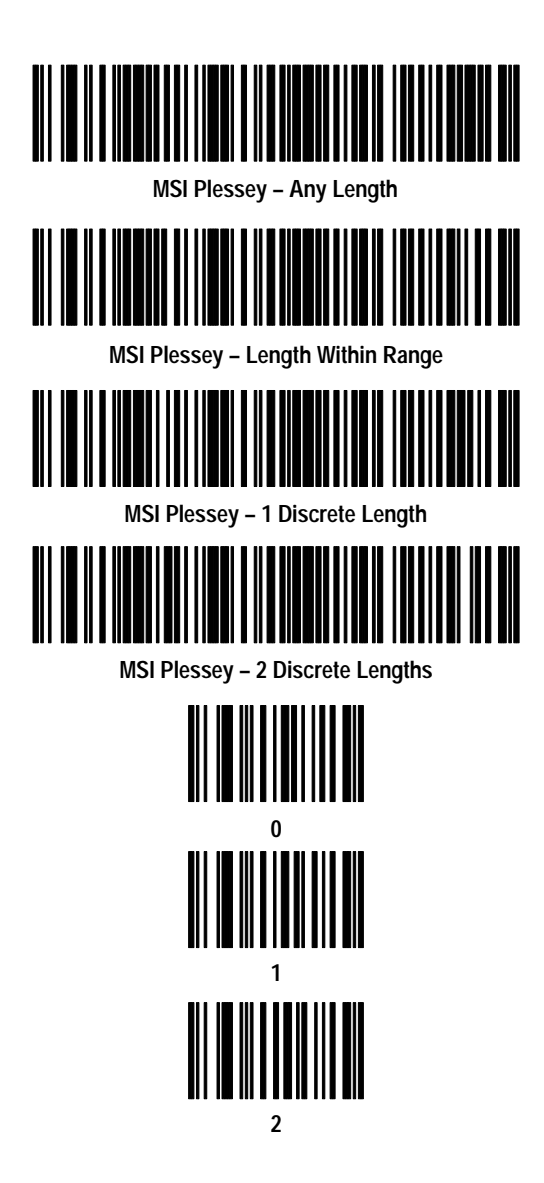

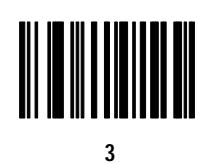

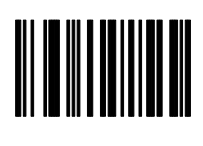

5

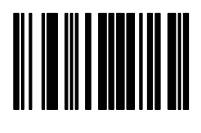

7

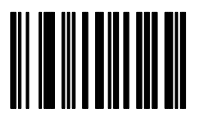

9

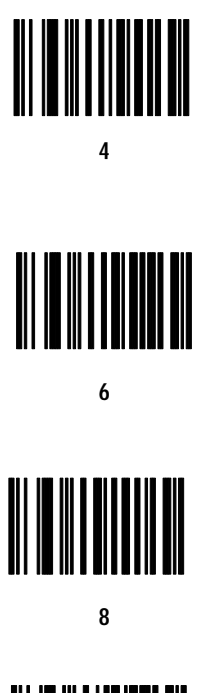

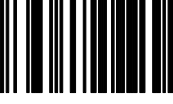

Cancel

#### **Decode Options**

Scan the appropriate bar code to enable or disable the decode option.

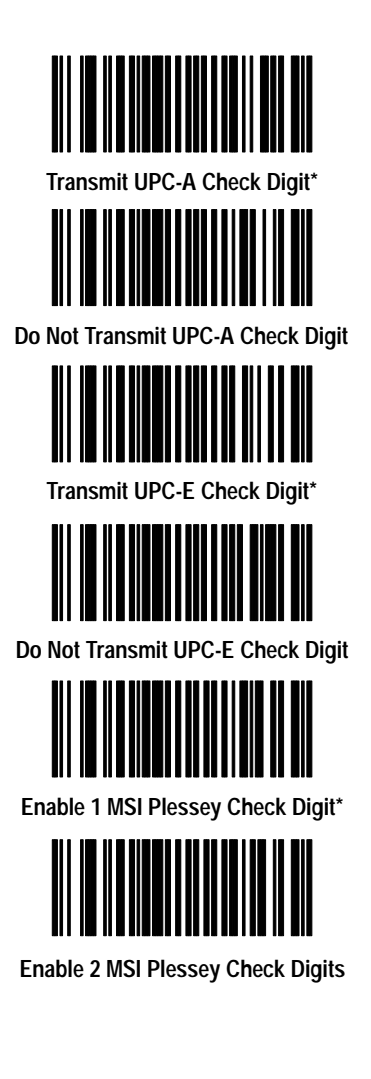

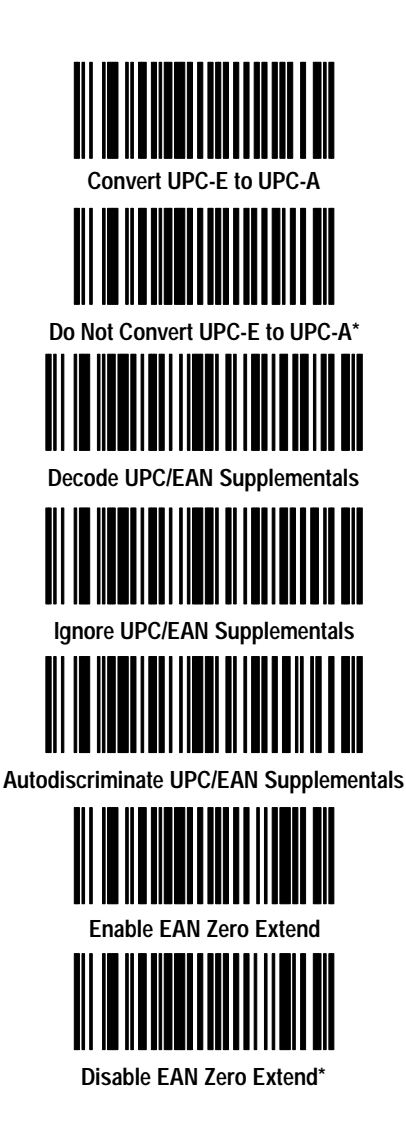

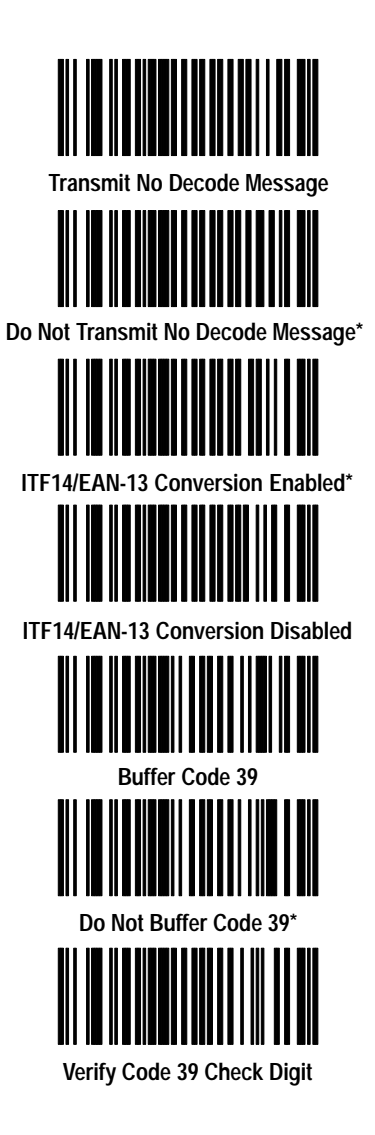

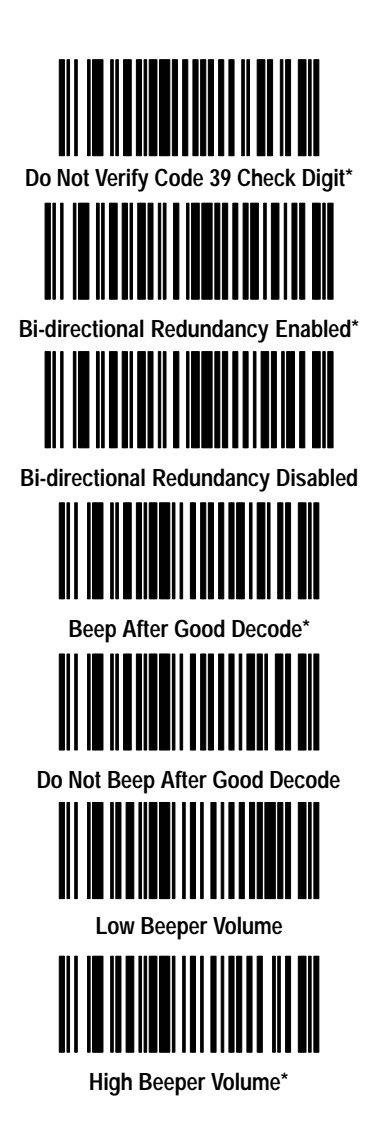

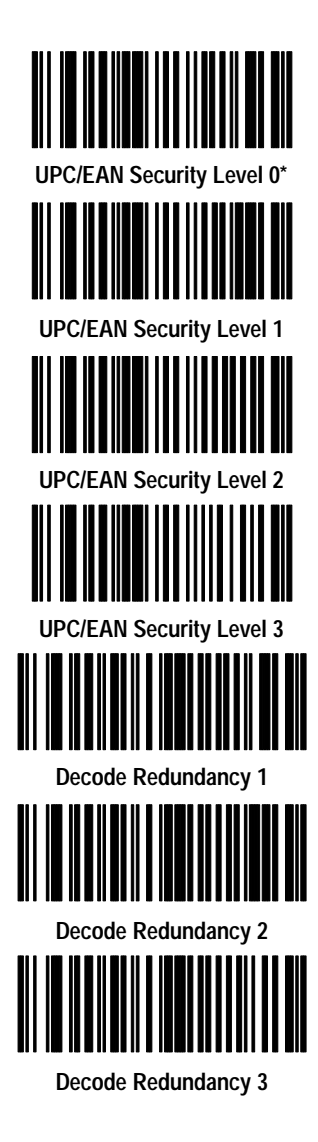

#### **UPC-A Preamble**

Scan the appropriate bar code to select one preamble option.

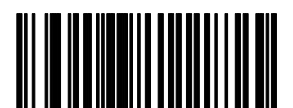

None

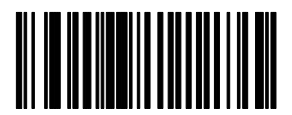

System Character\*

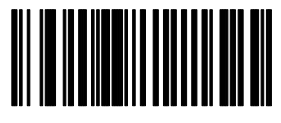

System Character and Country Code

#### **UPC-E Preamble**

Scan the appropriate bar code to select one preamble option.

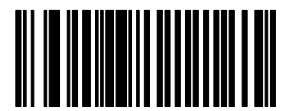

None

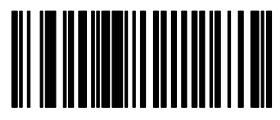

System Character\*

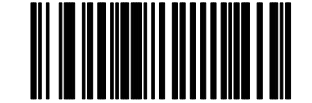

System Character and Country Code

#### **Pause Duration**

Scan the Pause Duration bar code and then scan two numbered bar codes which represent the desired pause. The pause is measured in 0.1 second increments. If you make an error, scan the Cancel bar code and start again.

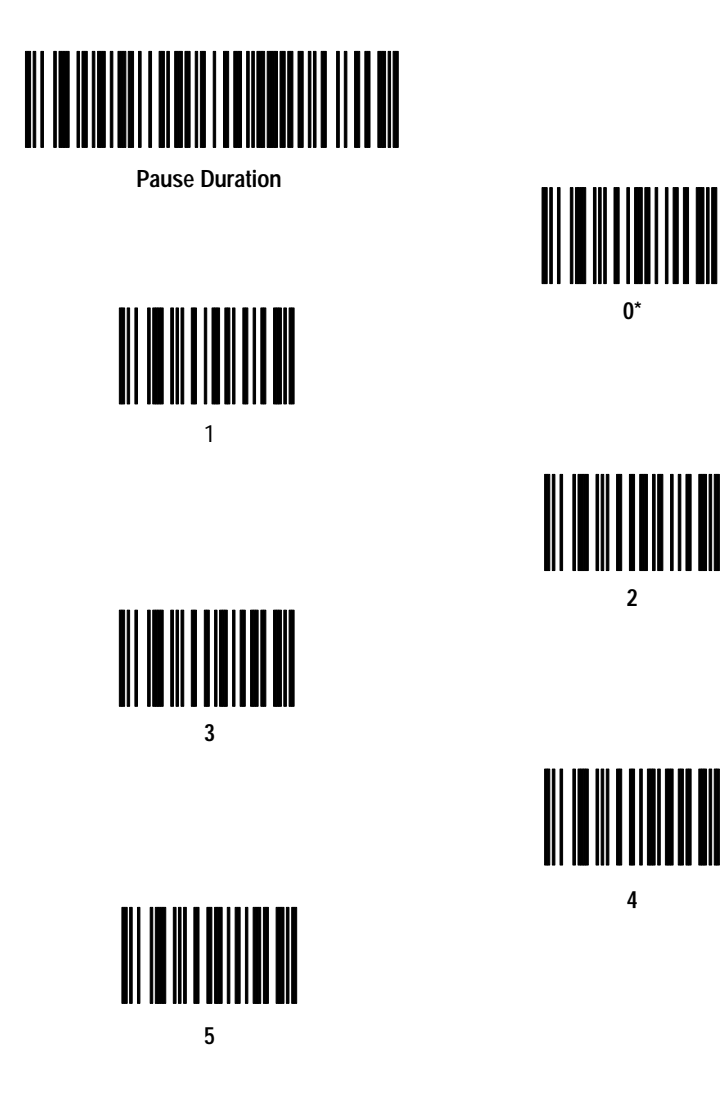

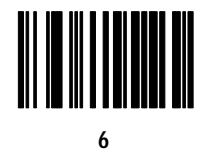

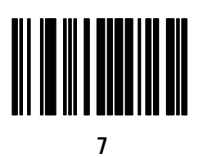

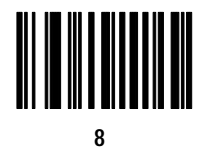

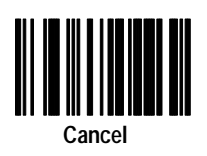

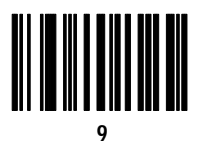

Publication 2755-6.6

1 - 23

### Prefix and Suffix

Scan the Prefix or Suffix bar code and then scan 4 numbered bar codes which represent the desired prefix or suffix. The Enter key (7013) is the default for all options. If you make an error, scan the Cancel bar code and start again.

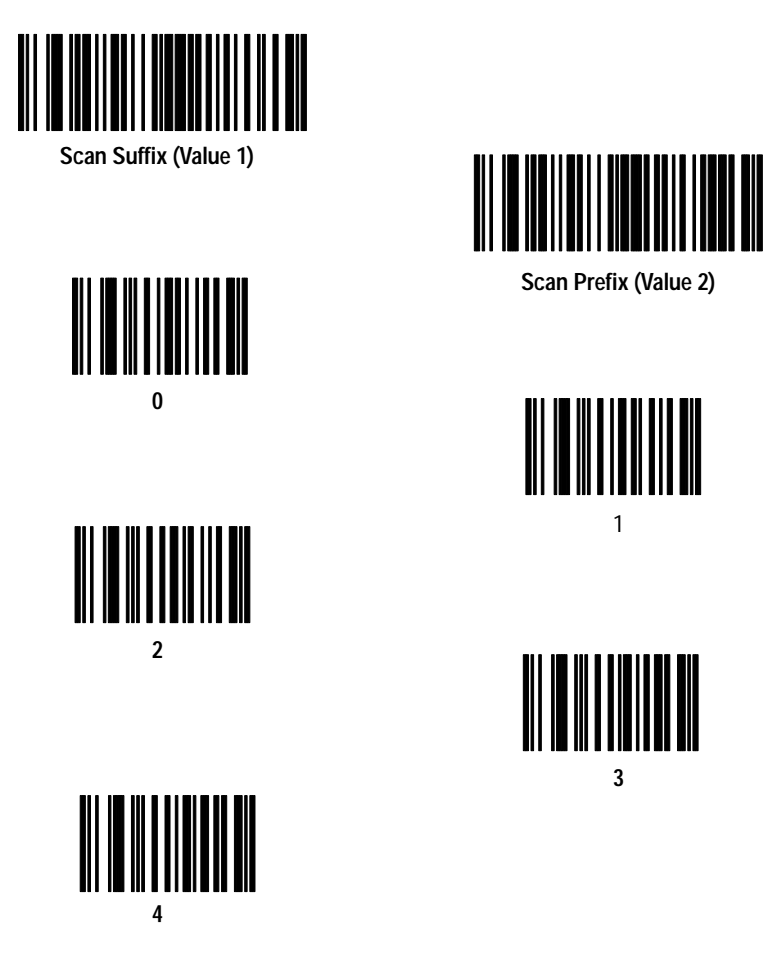

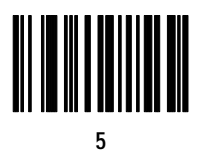

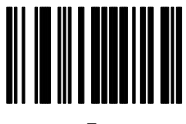

7

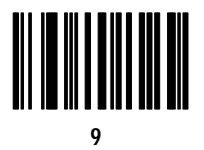

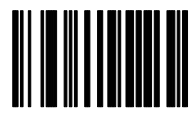

6

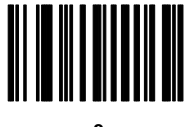

8

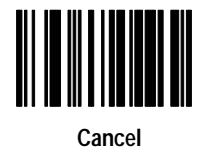

#### **Data Transmission Formats**

Scan the:

- 1. Scan Options bar code.
- 2. bar code corresponding to the desired converted data format.
- 3. Enter bar code.

If you make an error, scan the Cancel bar code and start again.

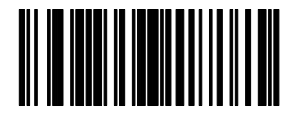

Scan Options

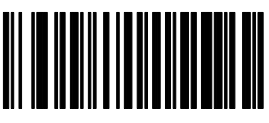

Data As Is\*

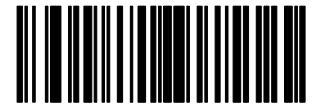

<Prefix><Data>

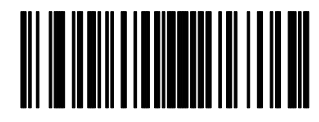

<Data><Suffix>

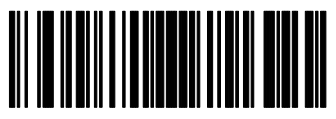

<Prefix><Data><Suffix>

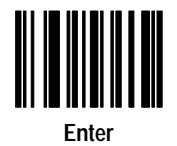

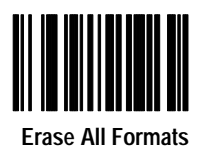

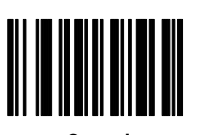

Cancel

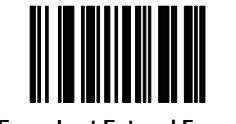

Erase Last Entered Format

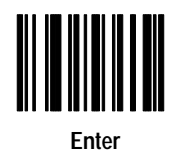

## Laser Control

Scan the Laser On Time-Out bar code and then the two bar codes corresponding to the desired time. The pause is measured in 0.5 second increments from 0.5 seconds to 6.0 seconds. If you make an error, scan the Cancel bar code and start again.

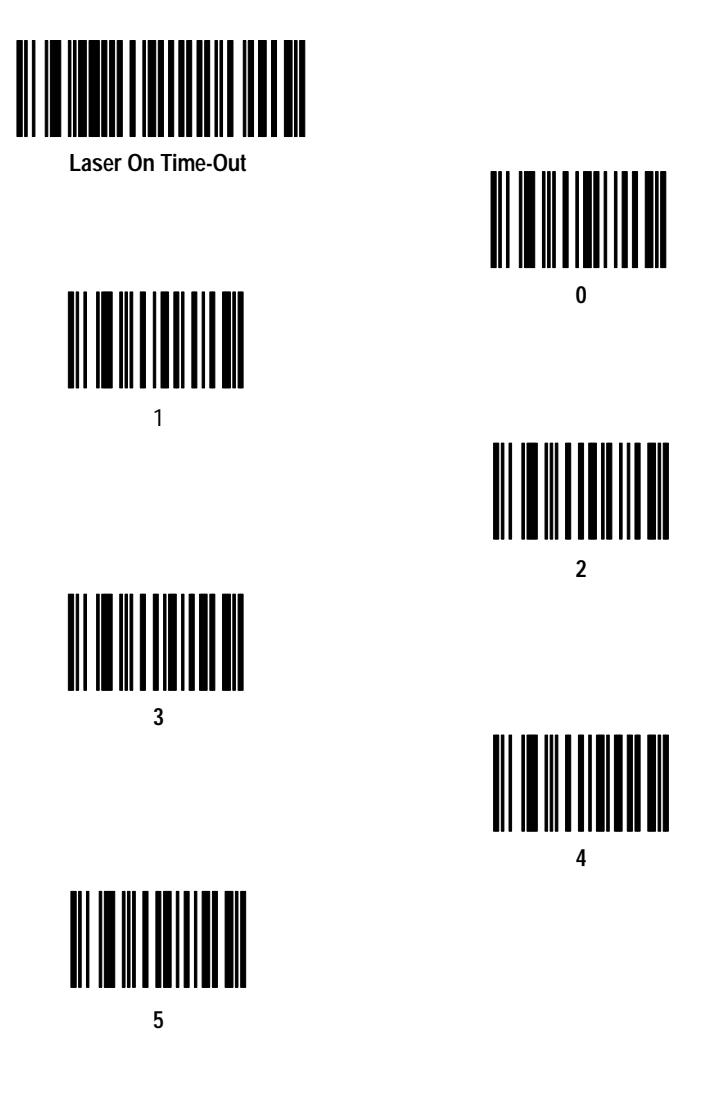

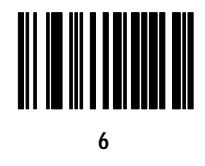

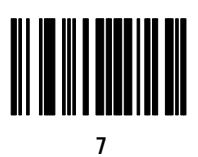

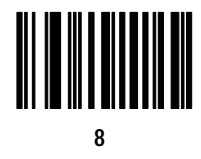

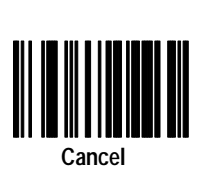

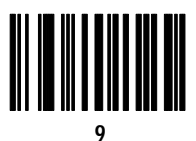

#### **Baud Rate**

Scan one of the following bar codes to select the appropriate baud rate for RS-232 transmission.

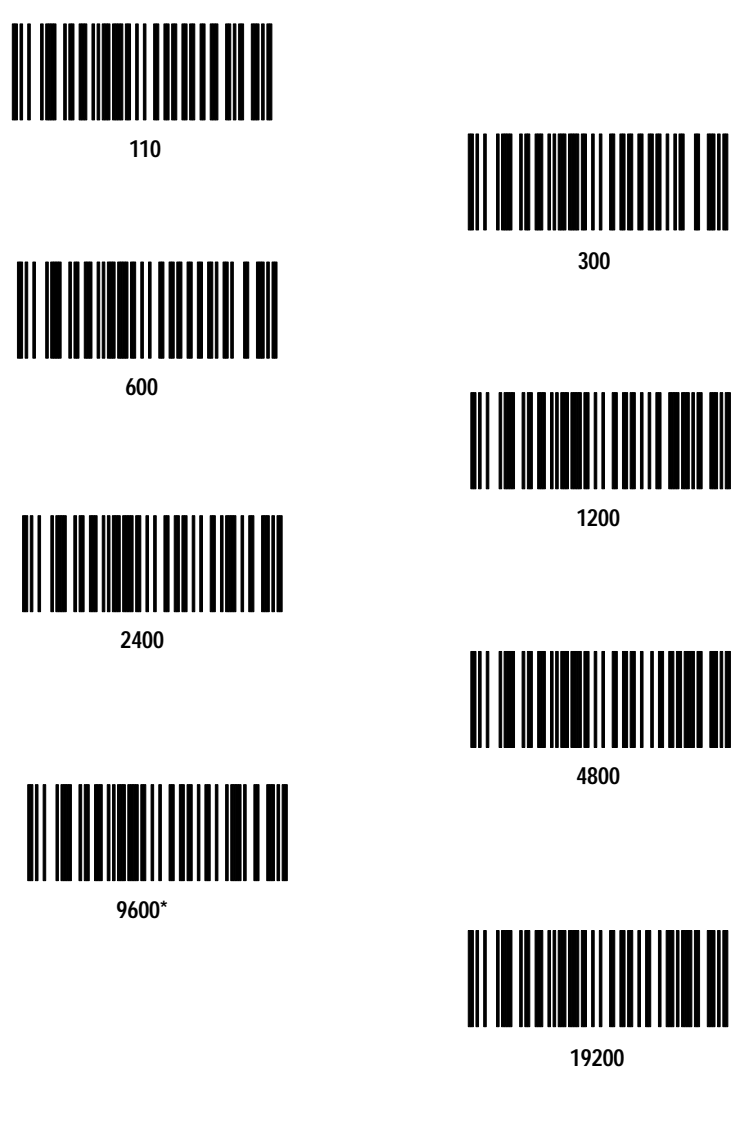
# Parity

Scan the appropriate bar code to set the parity of RS-232 transmissions.

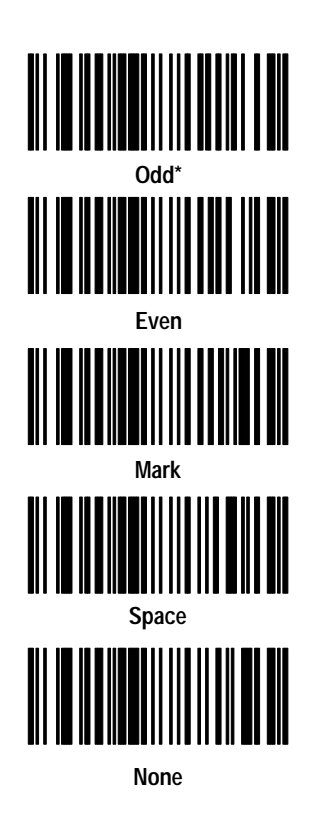

# **Check Parity**

Scan the appropriate bar code to check parity of RS-232 transmissions.

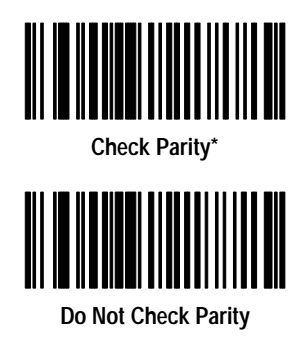

#### Hardware Handshaking

Scan the appropriate bar code to select an RS-232 hardware handshaking protocol.

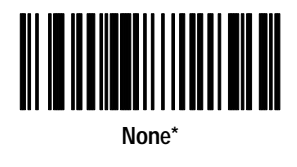

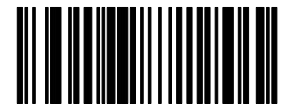

RTS/CTS

#### Software Handshaking

Scan the appropriate bar code to select an RS-232 software handshaking protocol.

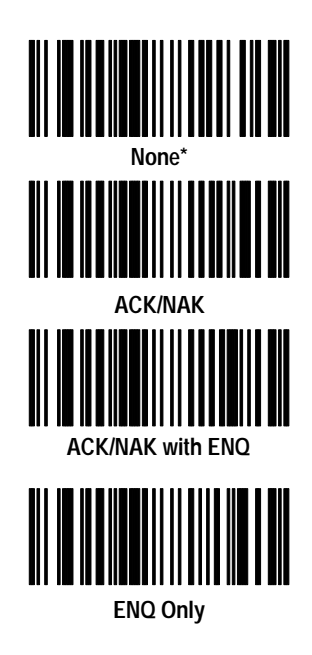

# Serial Response Time-Out

Scan the Serial Response Time-Out bar code and then the two bar codes corresponding to the desired time-out. The delay can range from zero seconds to 9.9 seconds. If you make an error, scan the Cancel bar code and start again.

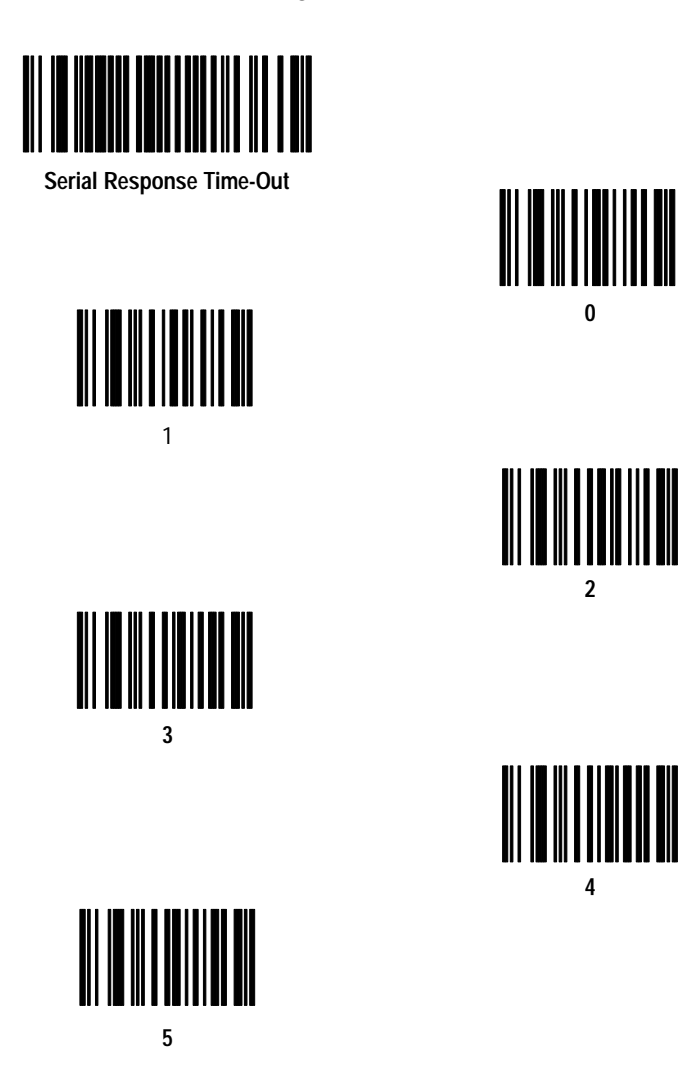

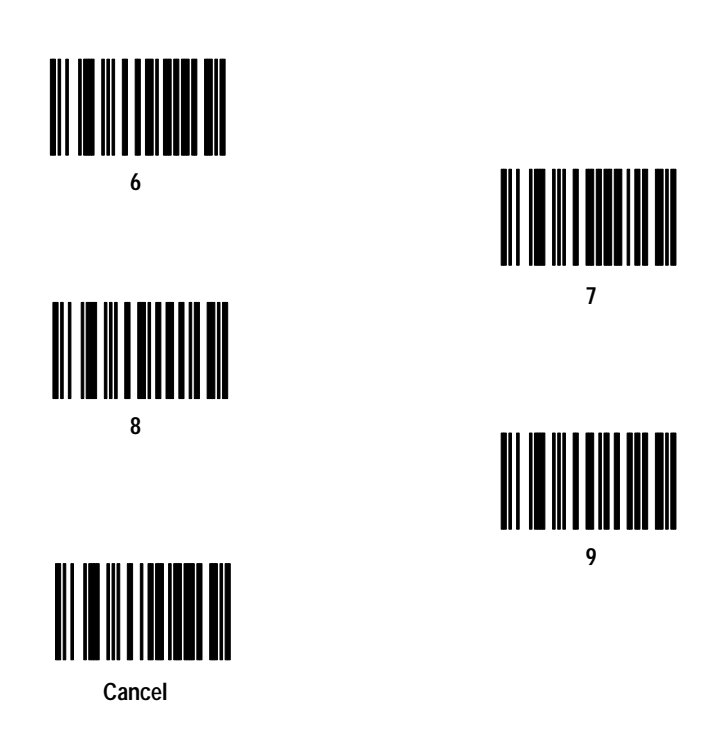

#### **Stop Bit Select**

Scan the appropriate bar code to select the number of stop bits for RS-232 communication.

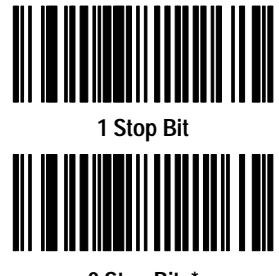

2 Stop Bits\*

#### **ASCII Format**

Scan the appropriate bar code to select either a 7-bit or 8-bit ASCII format for RS-232 communication.

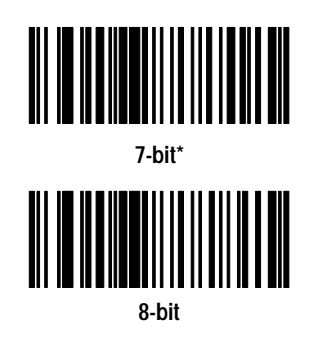

# **RTS Line State**

Scan the appropriate bar code to select the desired option.

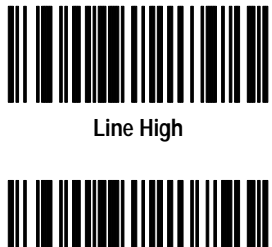

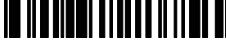

Line Low\*

#### **Intercharacter Delay**

Scan the Intercharacter Delay bar code and then the two bar codes corresponding to the desired delay. The delay can range from zero seconds to 0.0099 seconds. If you make an error, scan the Cancel bar code and start again.

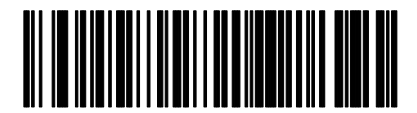

Intercharacter Delay

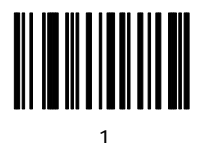

3

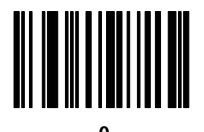

2

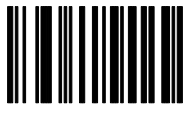

4

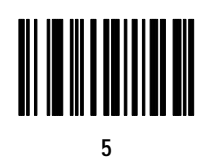

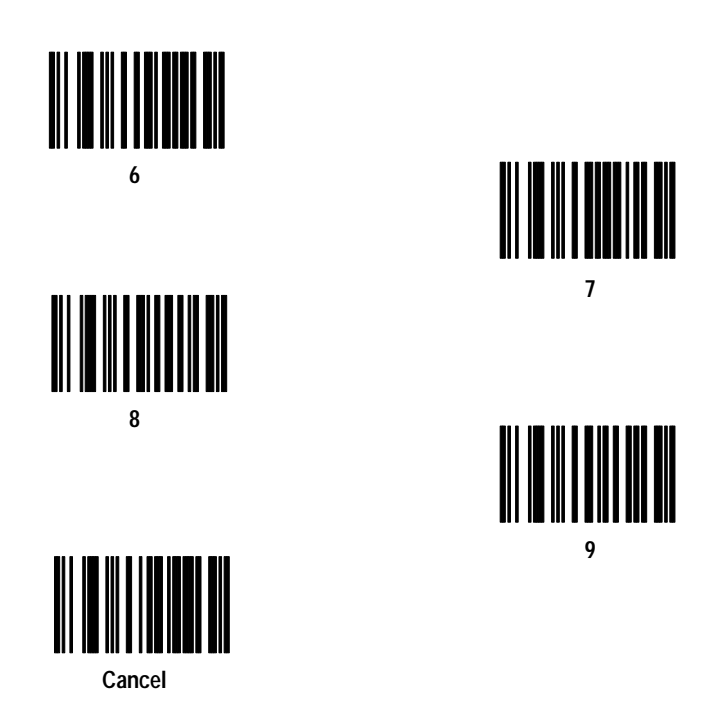

# **Transmit Code ID Character**

Scan the appropriate bar code to enable or disable this parameter.

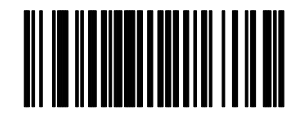

Transmit Code ID Character

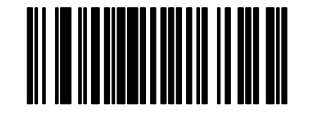

Do Not Transmit Code ID Character \*

#### Transmit AIM Code ID

Scan the appropriate bar code to enable or disable this parameter.

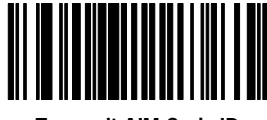

Transmit AIM Code ID

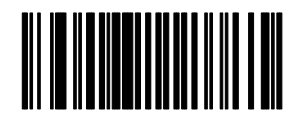

Do Not Transmit AIM Code ID\*

#### **Ignore Unknown Characters**

Scan the appropriate bar code to enable or disable this parameter.

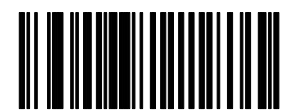

Enable\*

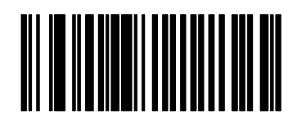

Disable

#### **International Keyboard Emulation**

Scan the appropriate bar code to enable or disable this parameter.

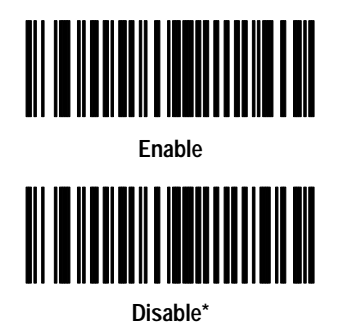

# **International Keyboard Emulation Fast Transmit**

Scan the appropriate bar code to enable or disable this parameter.

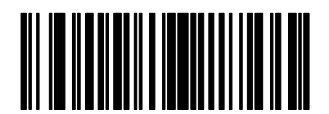

Enable

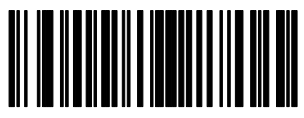

Disable\*

#### National keyboard Types

Scan the appropriate bar code to select a keyboard type.

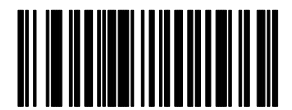

US English\*

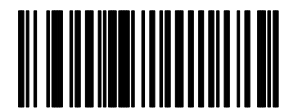

German

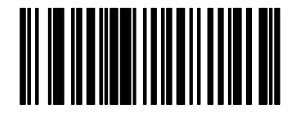

Spanish

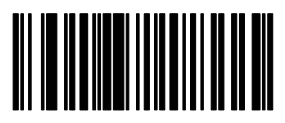

Swedish

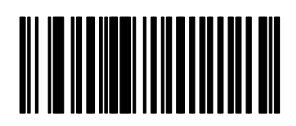

French

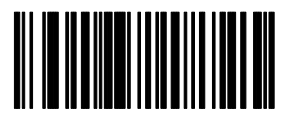

French International

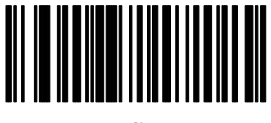

Italian

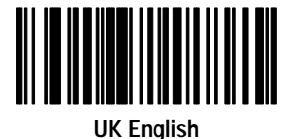

#### Set Transmission Frequency

Scan the Set Transmission Frequency bar code and then the two bar codes to set the two digit channel number. If you make an error, scan the Cancel bar code and start again.

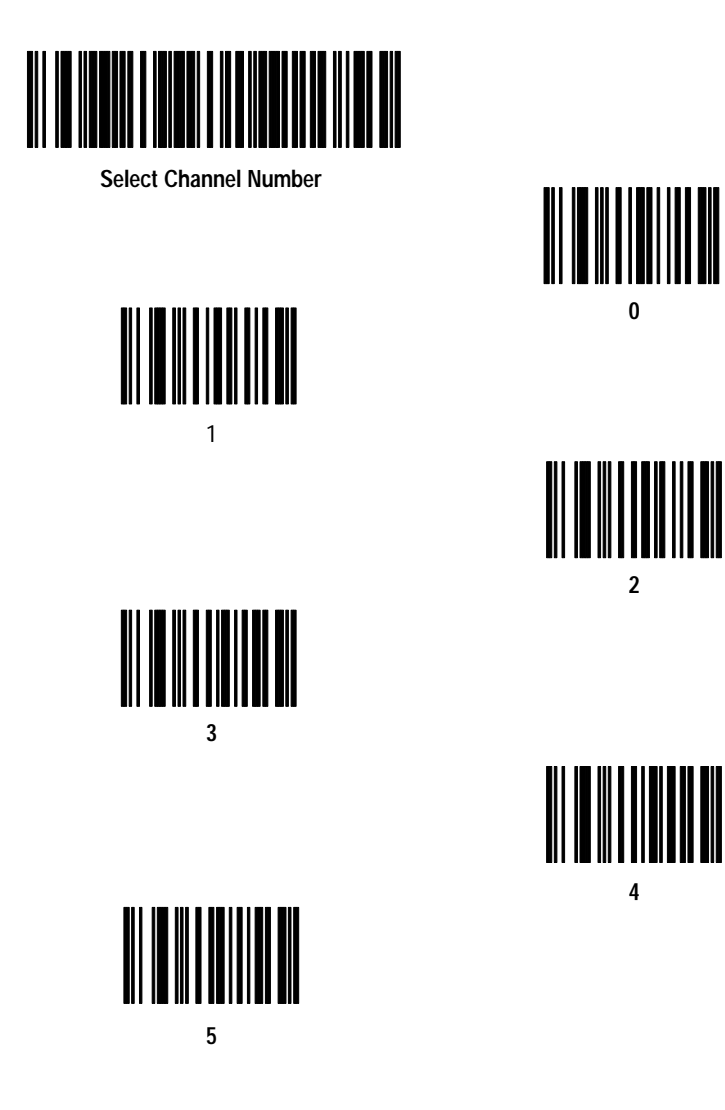

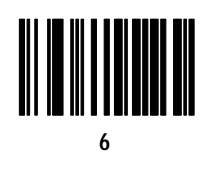

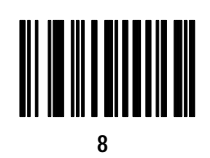

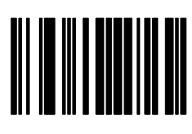

7

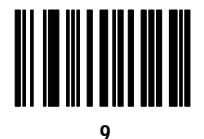

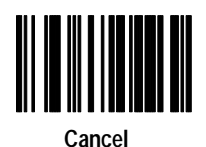

Publication 2755-6.6

#### Wait for Host Interface Response Time

Scan the Wait for Host Interface Response Time bar code and then the two bar codes to set the two digit response time. The delay can range from zero seconds to 99 seconds. If you make an error, scan the Cancel bar code and start again. Programming a zero enables the automatic Wait for a Host Response Timeout calculation feature.

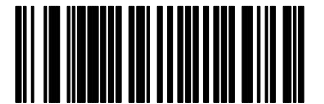

Wait for Host Interface Response Time

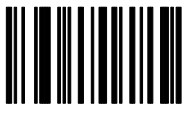

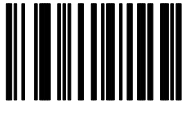

3

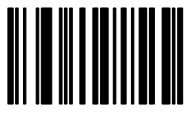

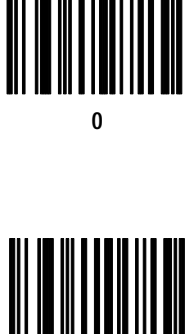

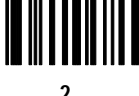

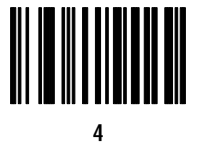

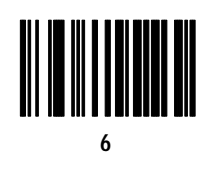

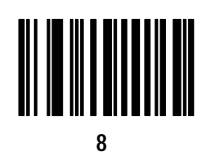

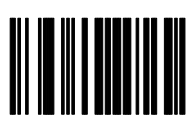

7

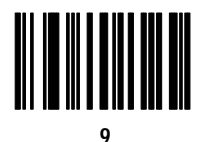

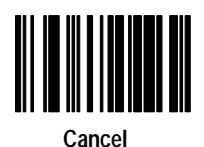

# Advanced Data Format Bar Codes

This chapter explains what Advanced Data Format (ADF) is and lists the bar codes you can use with the standard range and long range scanners (Catalog Nos. 2755-HCG-4 and 2755-HCG-7). The following table lists the bar code categories within this chapter.

| Parameter           | Page Location |
|---------------------|---------------|
| Criteria            | 2–4           |
| Special Commands    | 2–10          |
| Actions             | 2–11          |
| Numeric Keypad      | 2–52          |
| Alphanumeric Keypad | 2–54          |

# **ADF Overview**

ADF allows you to customize input before it is transmitted to your host device. For example, instead of having a direct read of a bar code, you can now attach a message to it. ADF is implemented with a series of bar codes that have selectable parameters. (You do not have to type in the individual characters for your message but rather scan in the appropriate bar code located in this chapter.) This series of bar codes is called a Rule and is used to evaluate input from the scanner. Rules are comprised of Criteria and Actions. Criteria are composed of an Input Source, Code Type, and Code Length. Actions are composed of Send Data, Send Keystroke, Setup Pause, and Send Preset Value. Criteria, Actions, and entire Rules may be erased by scanning the appropriate bar code.

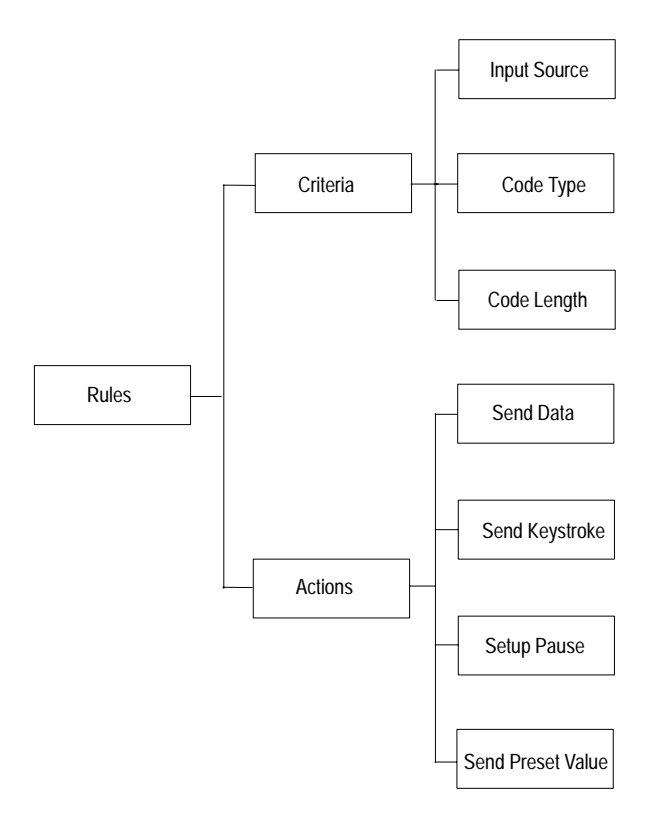

#### Criteria

Criteria are used to select the bar codes that the Actions act upon. Criteria are composed of an Input Source, Code Type, and Code Length. Input Source is the source affected by using using ADF and is selected prior to creating any ADF rules. Code Type is the symbology selected. All code types must be scanned in succession prior to selecting other criteria. If you don't select a code type, all code types are affected. Code Length allows you to define the number of characters the selected code type must contain. You can select multiple lengths for each rule. If you do not select a code length, selected code types of any length are affected.

# Actions

Actions allow you to select how to format data for transmission. Actions are composed of Send Data, Send Keystroke, Setup Pause, and Send Preset Value. Send Data allows you to send all the data that follows, send all the data up to a specific character selected from the alphanumeric keyboard bar code, or send the next number of characters (1 to 254) selected from the alphanumeric keyboard. Send Keystroke allows you to scan the bar code for the keystroke you wish to send. Setup Pause allows you to set the pause duration parameter prior to entering ADF. Send Preset Value allows you to send values 1 or 2 by scanning the appropriate bar code.

- value 1 = scan suffix
- value 2 = scan prefix

# **Rules Hierarchy**

The last rule entered is the first rule read by the scanner. The scanner reads the information and determines what needs to be accomplished. If the last rule read is valid, the scanner may not go on to the other rules so positioning of the rules is very important.

# Criteria

Scan:

- 1. the code types together before selecting other Criteria.
- 2. the input source.
- 3. one length per Rule.

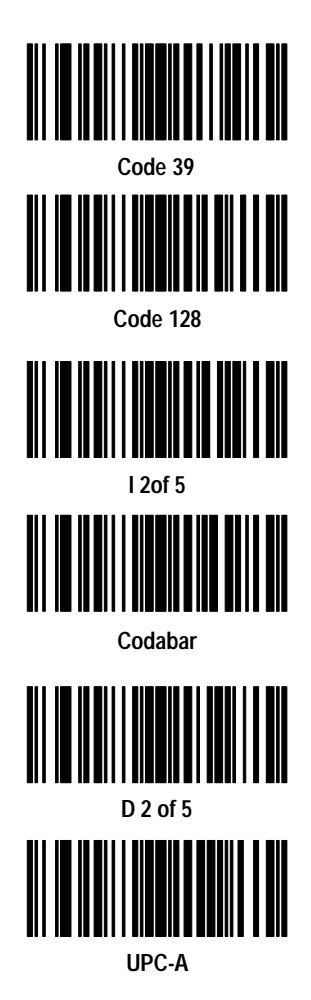

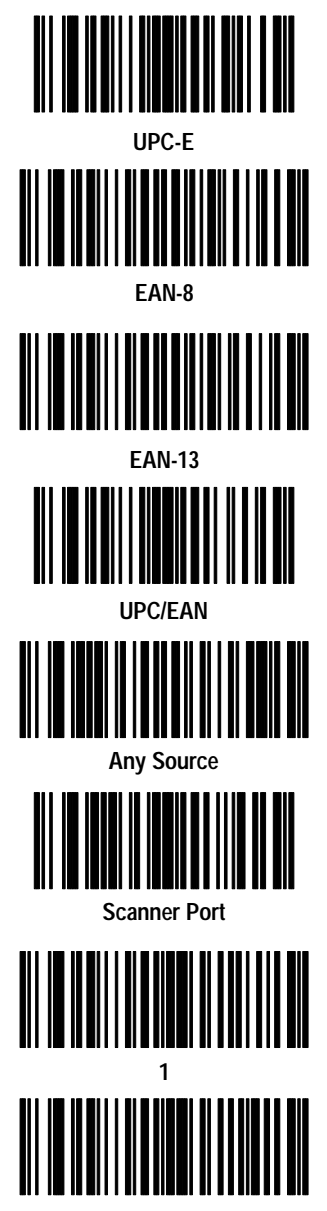

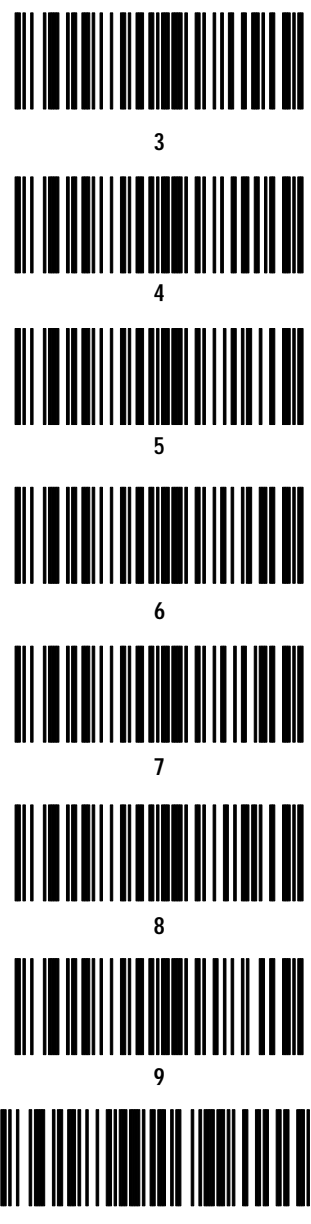

Publication 2755-6.6

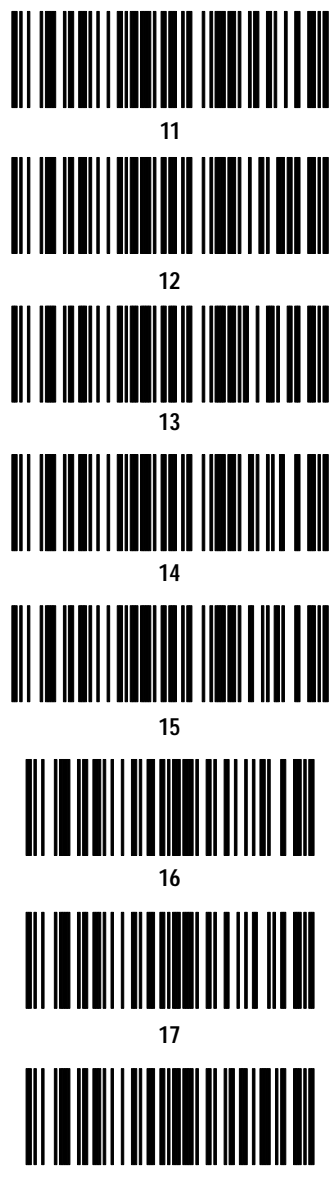

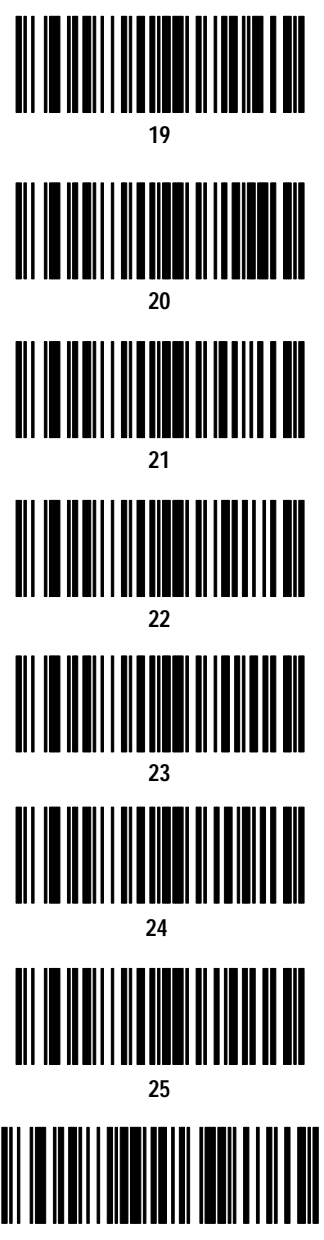

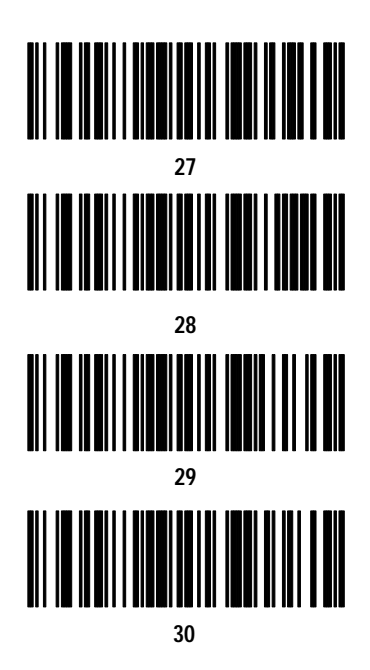

# **Special Commands**

Scan the appropriate bar code below after scanning a criteria.

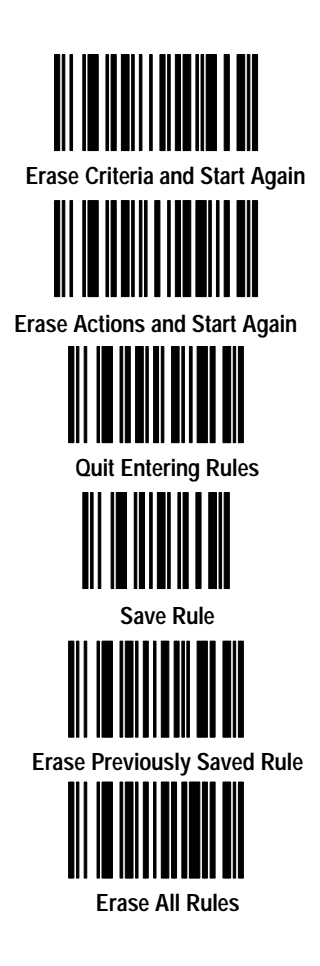

# Actions

Scan the appropriate bar code to enable the desired action.

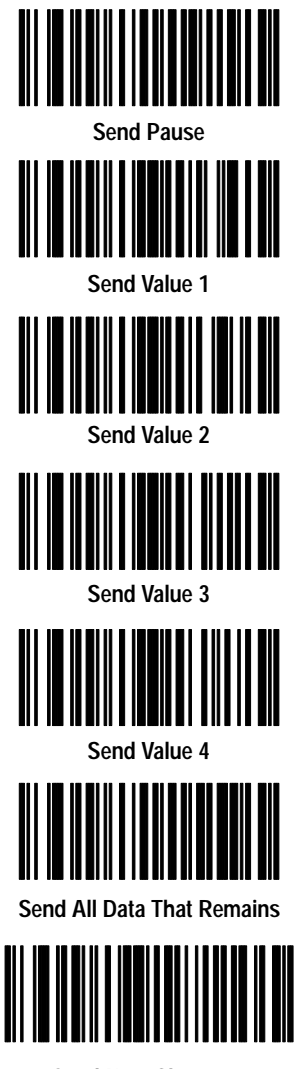

Send Next Character

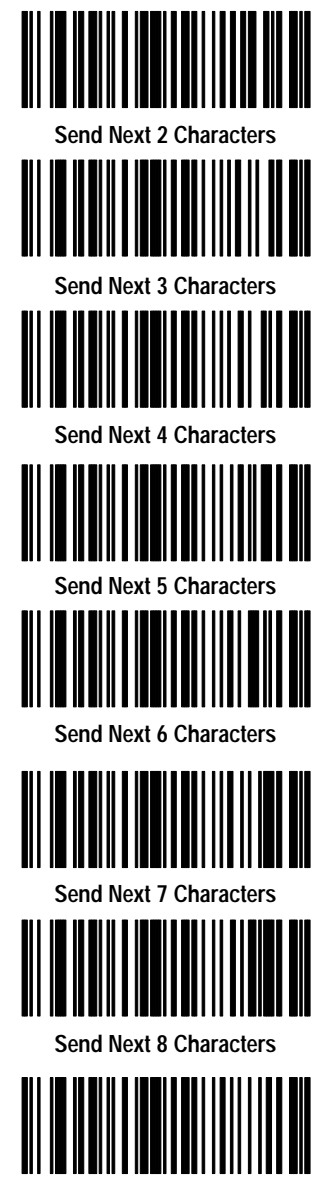

Send Next 9 Characters

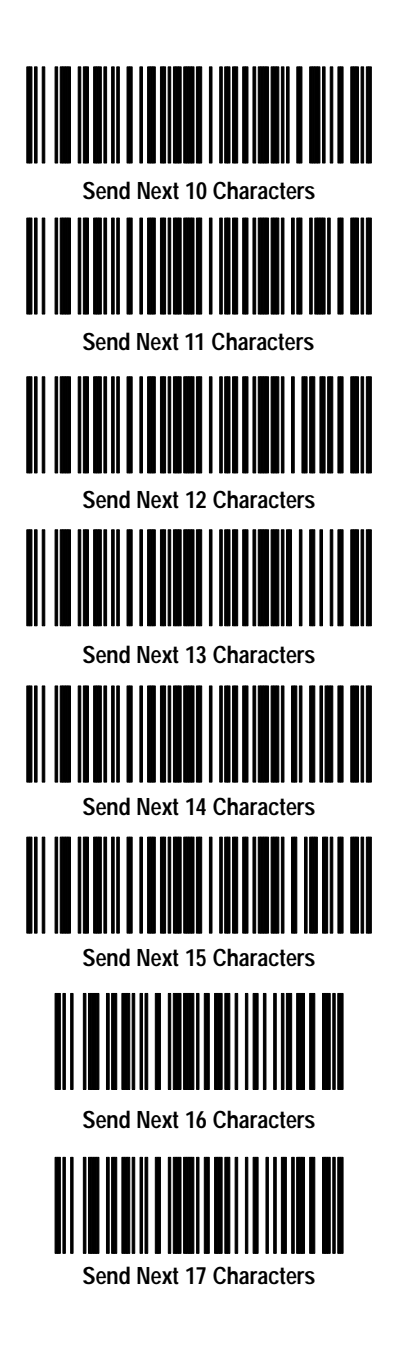

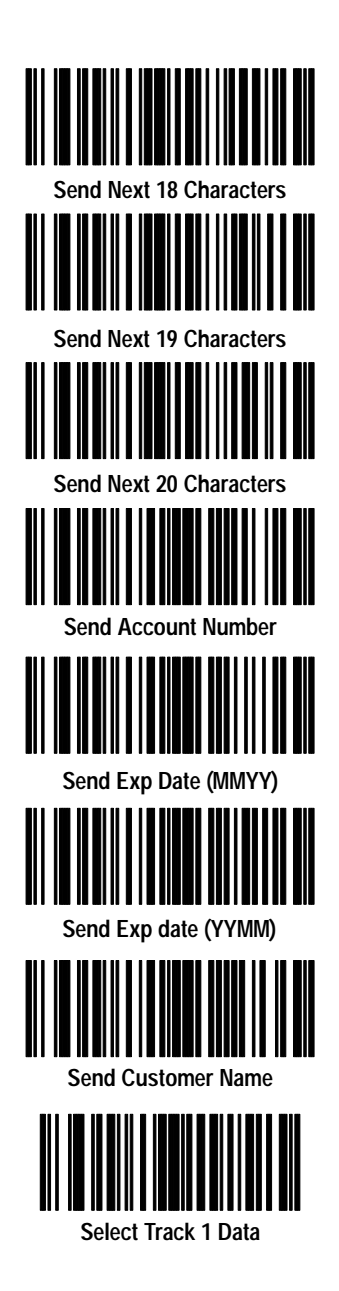

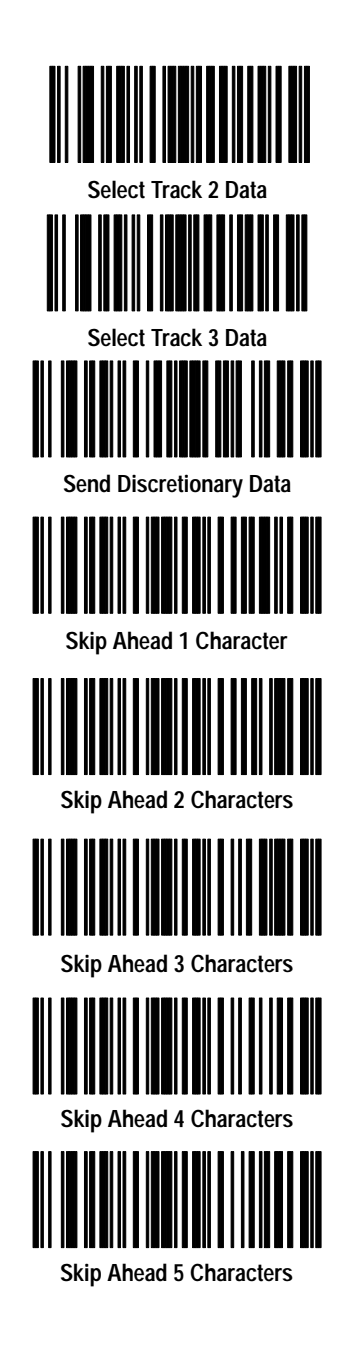

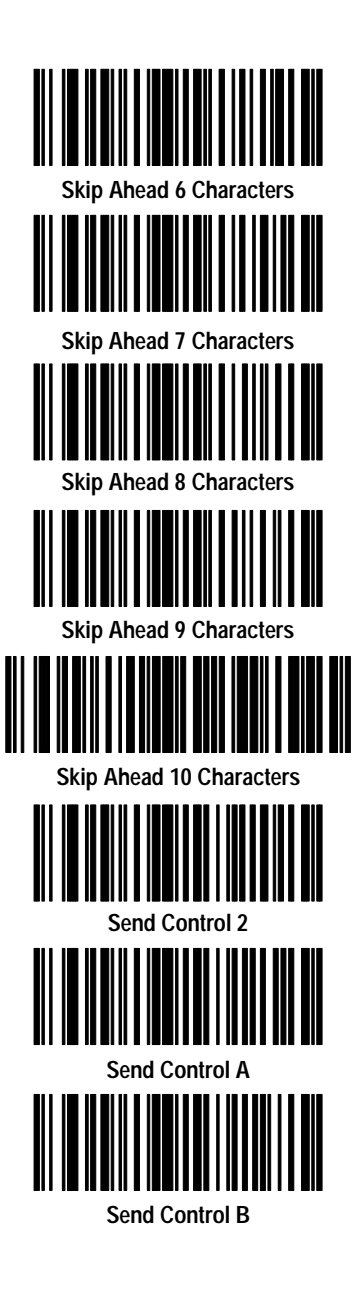

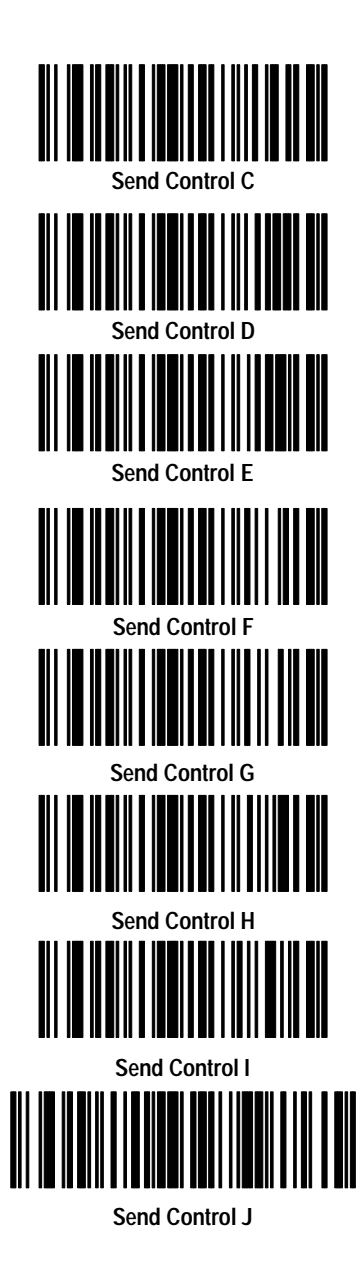

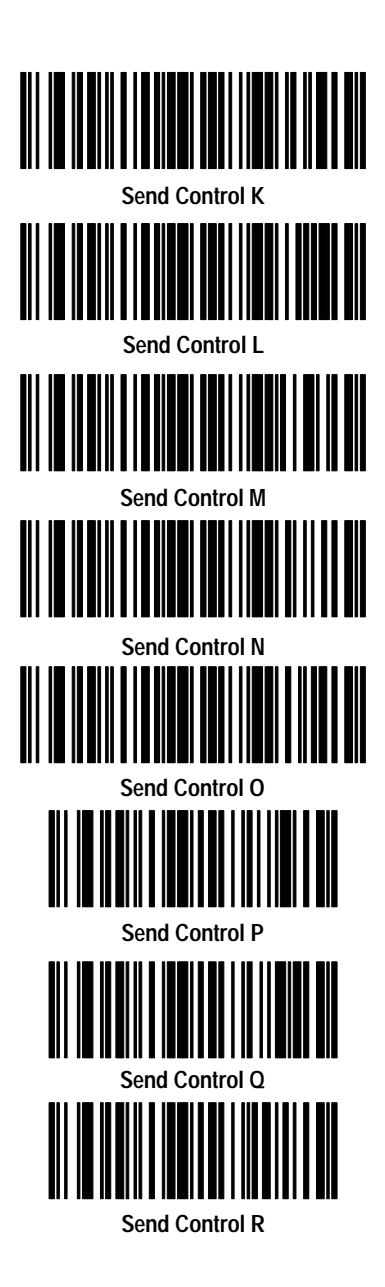

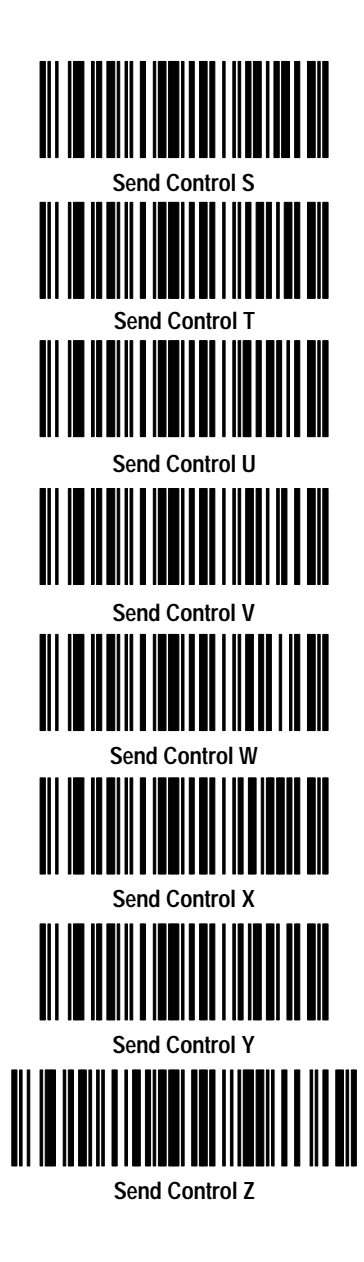

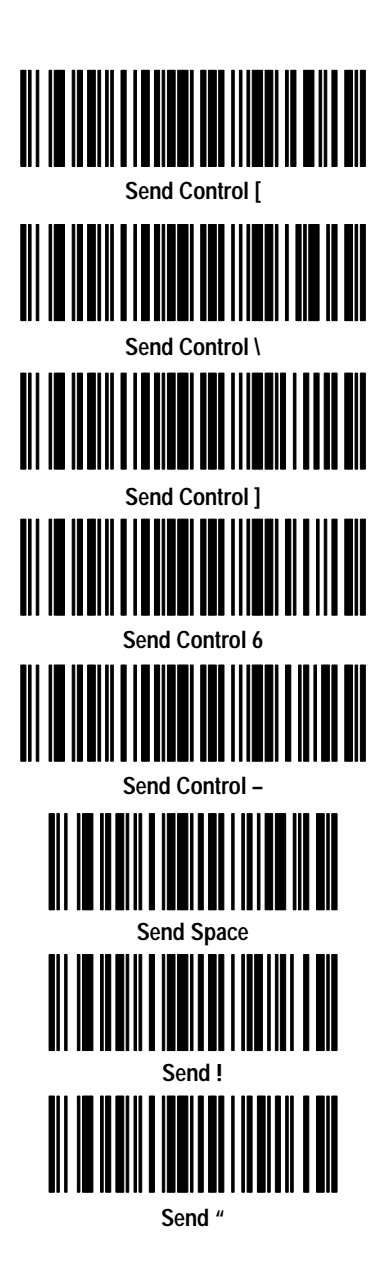

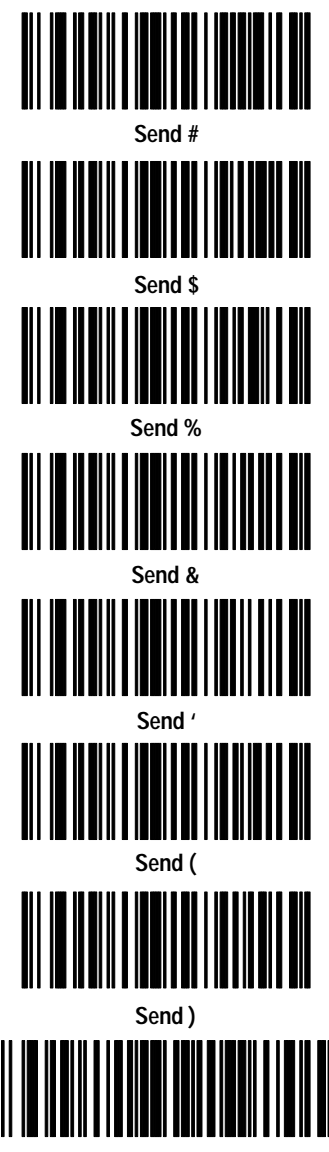

Send \*
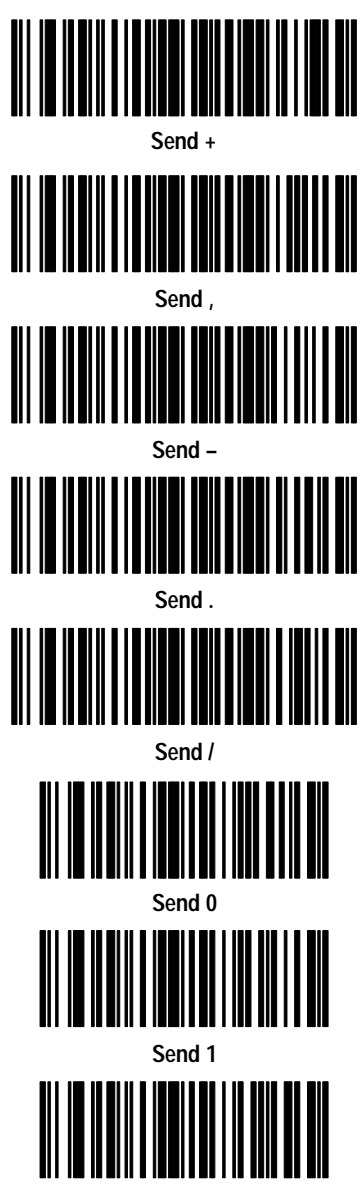

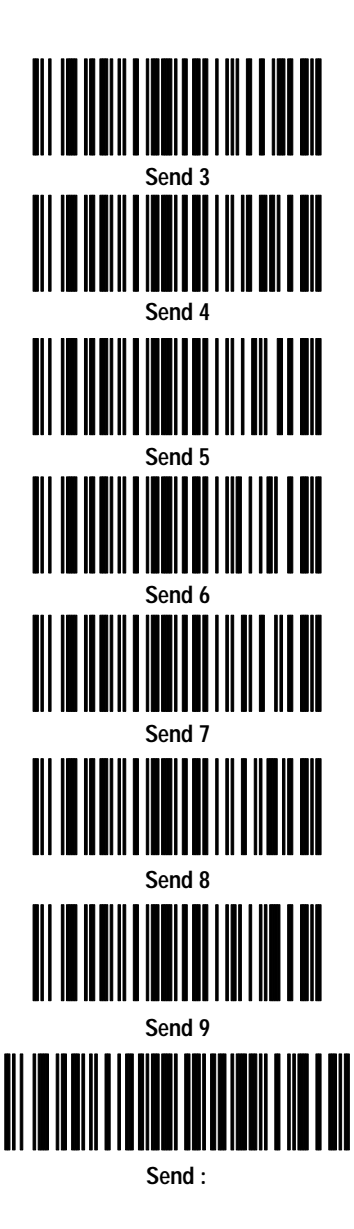

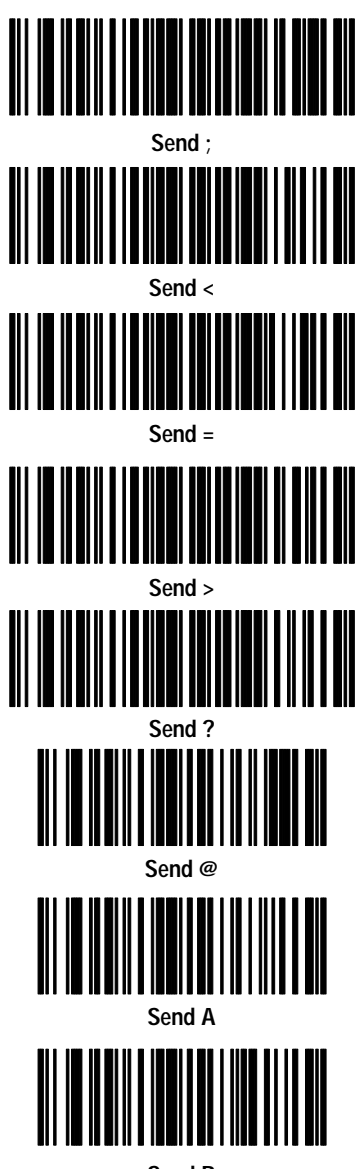

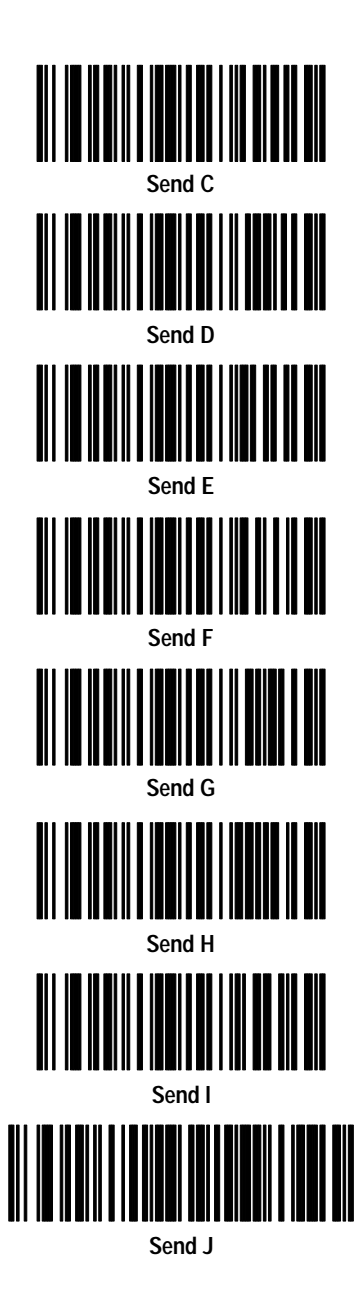

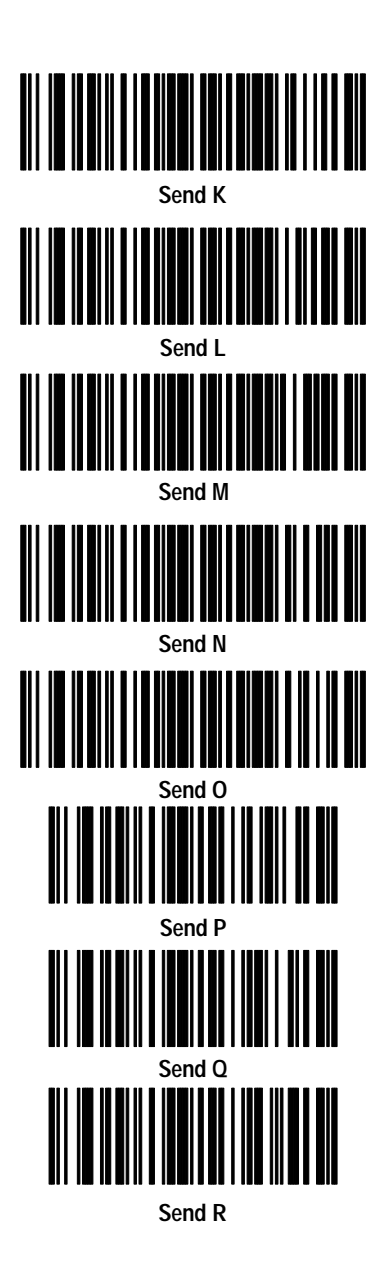

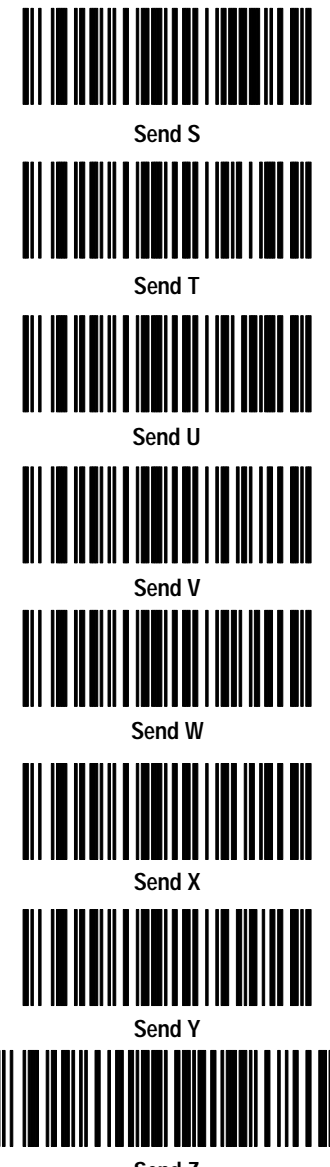

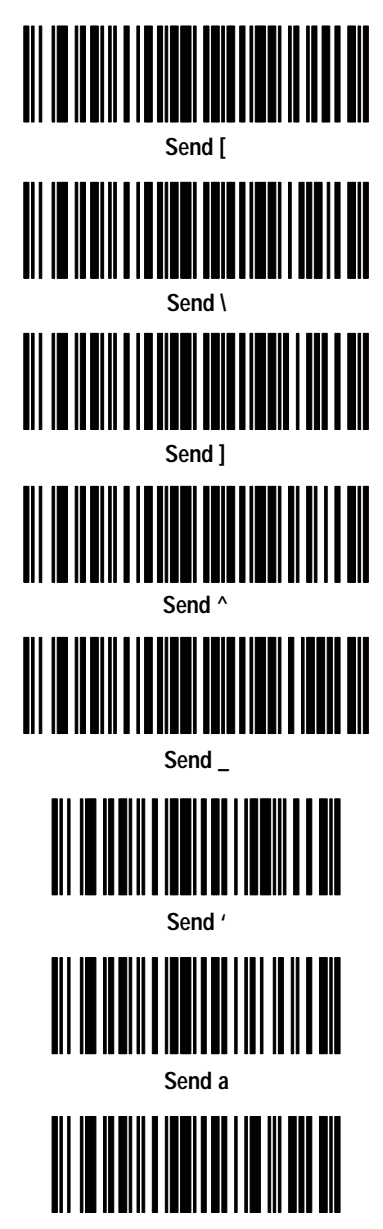

Send b

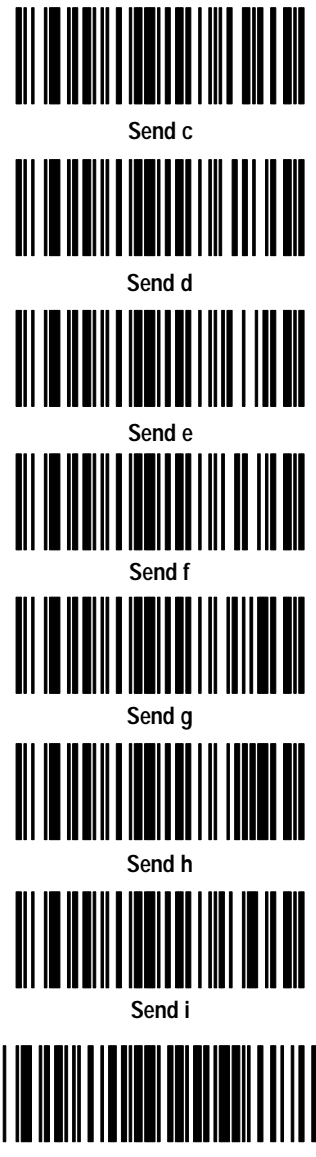

Send j

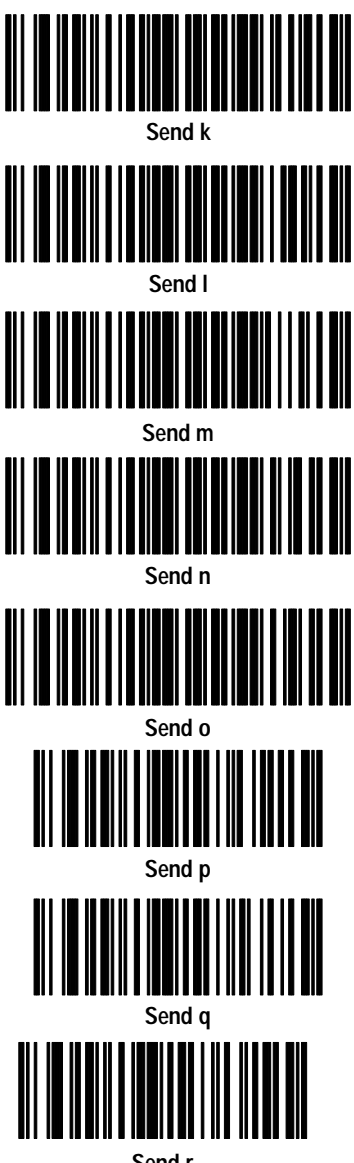

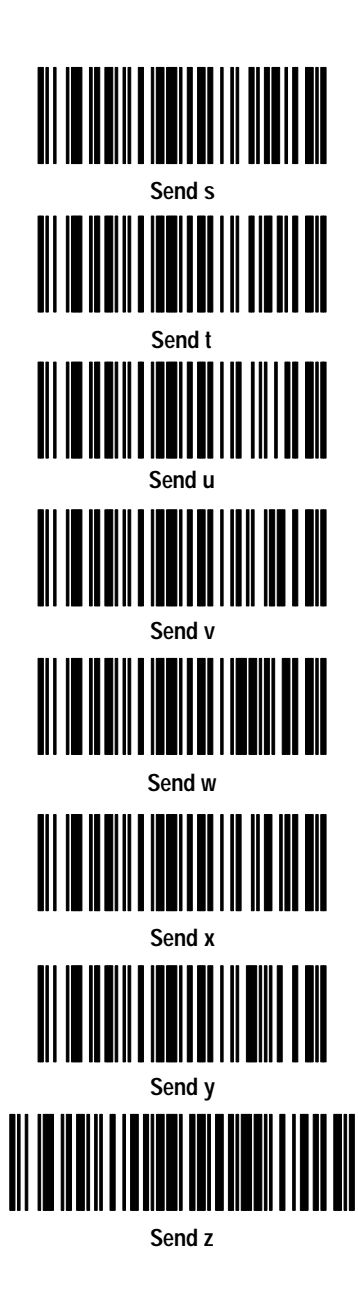

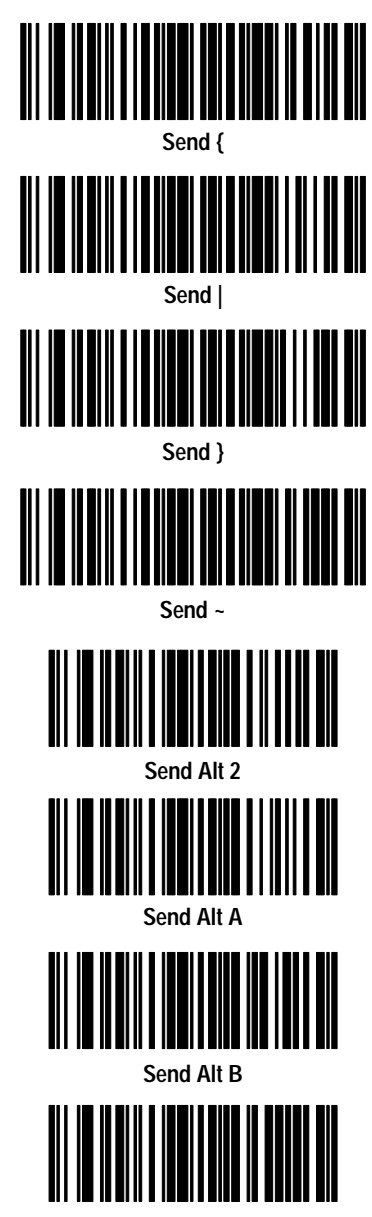

Send Alt C

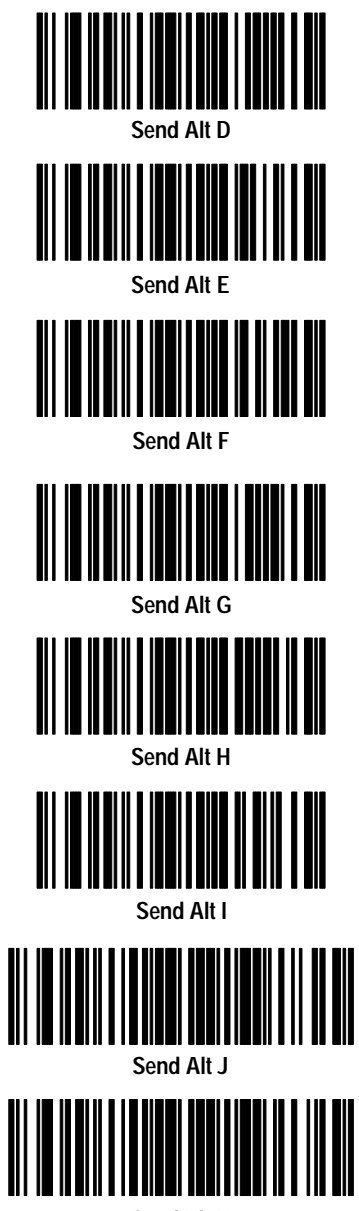

Send Alt K

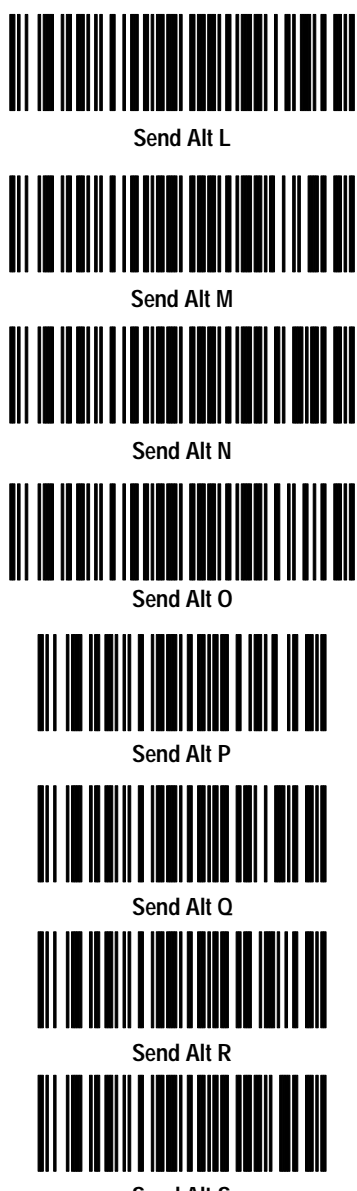

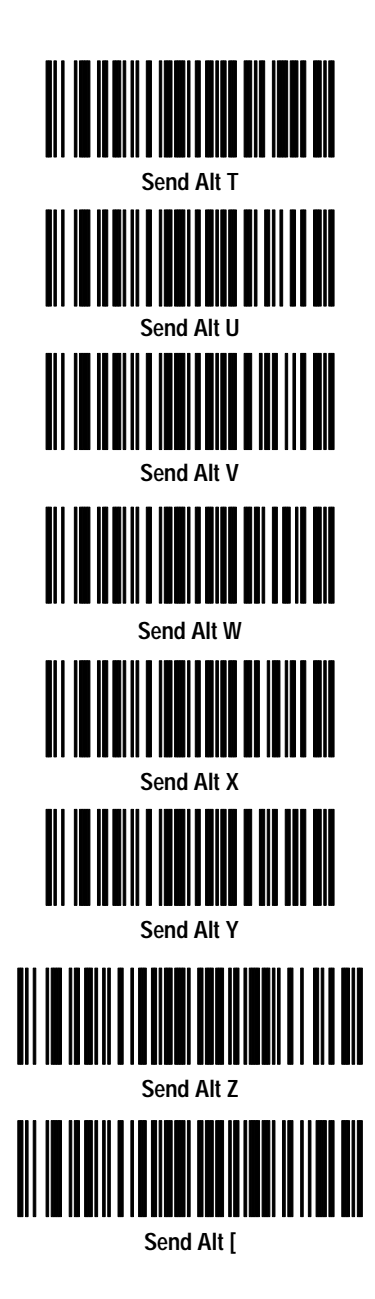

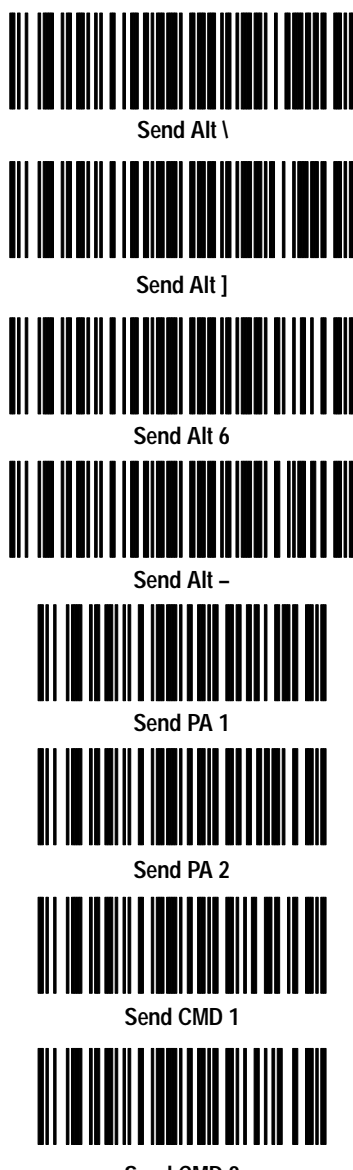

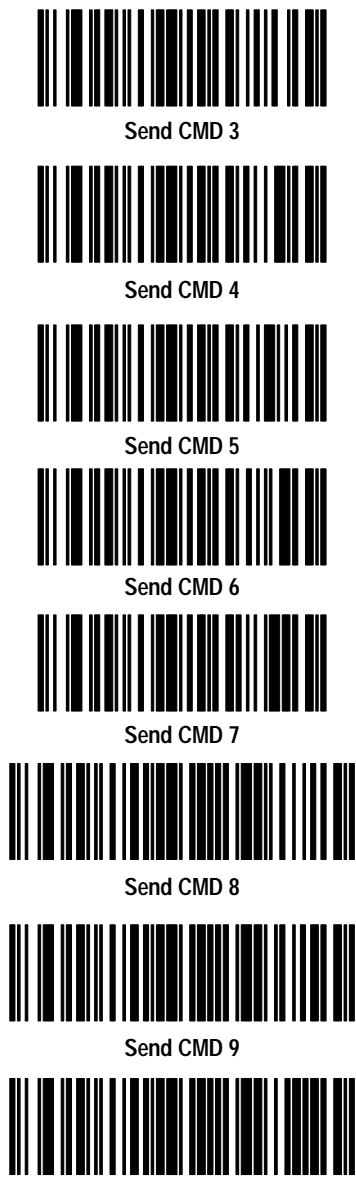

Send CMD 10

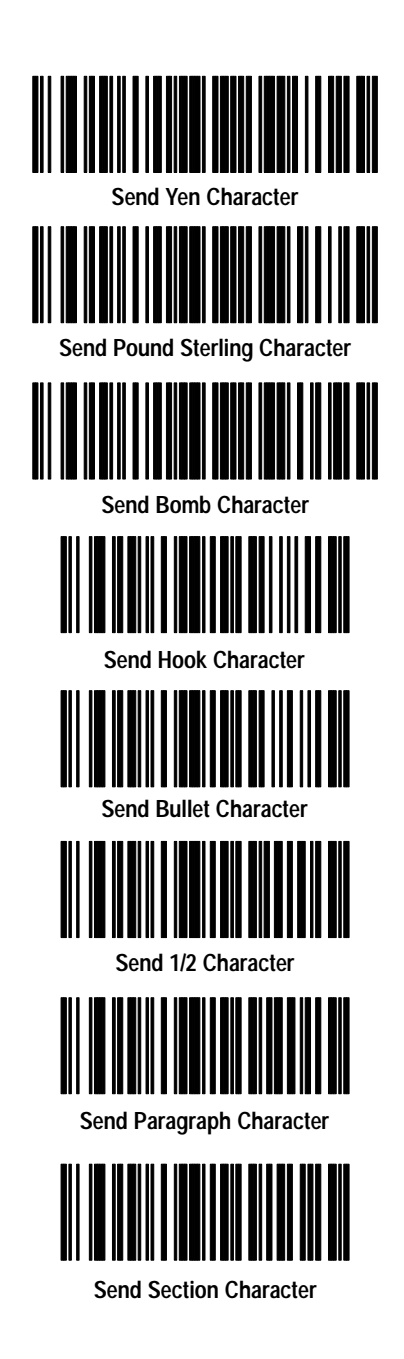

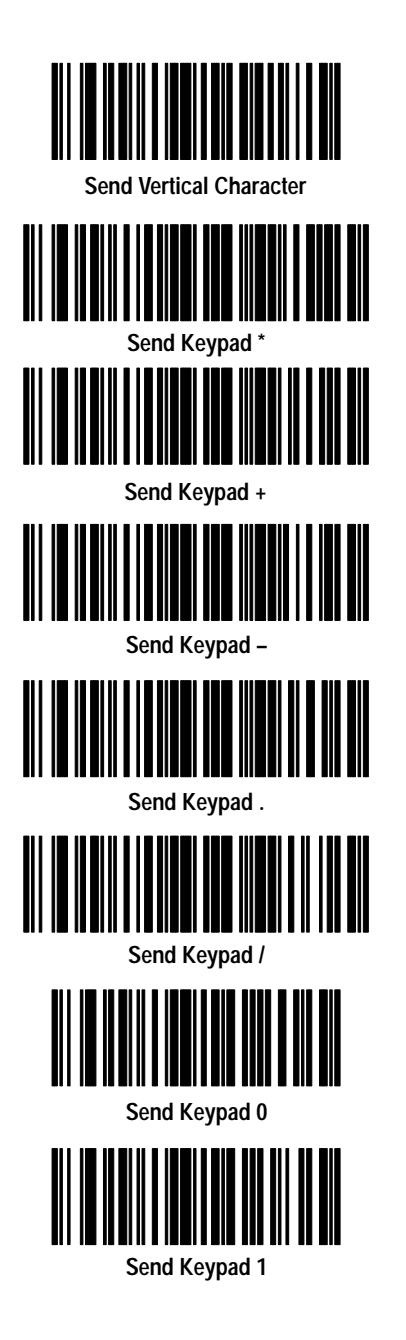

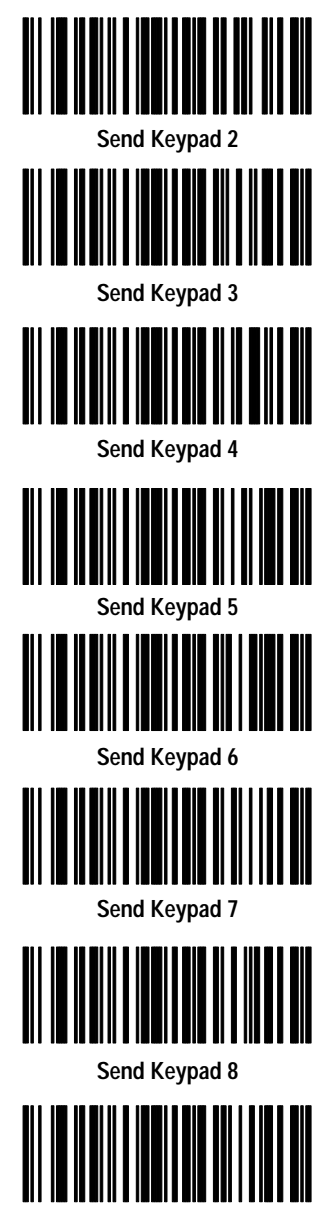

Send Keypad 9

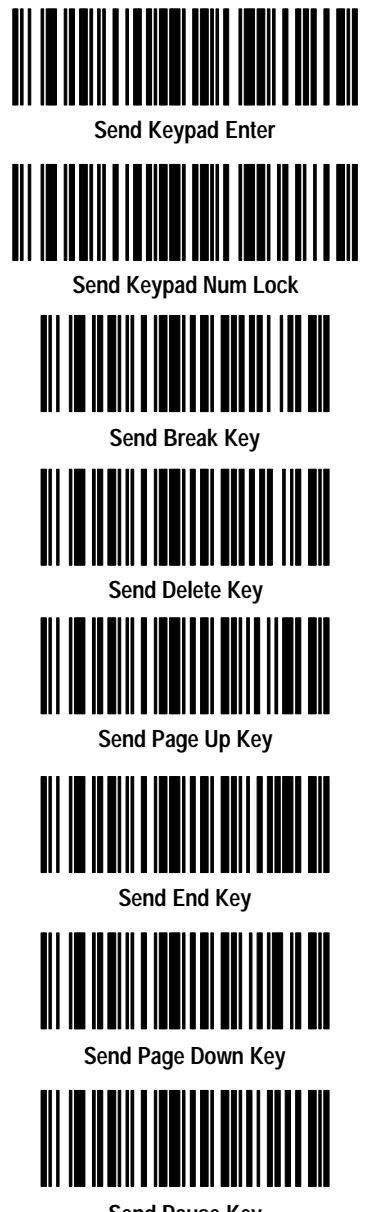

Send Pause Key

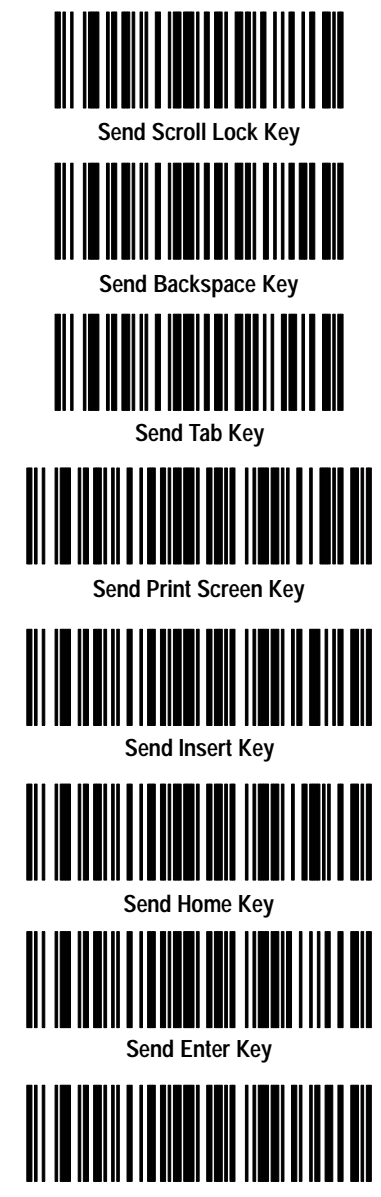

Send Escape Key

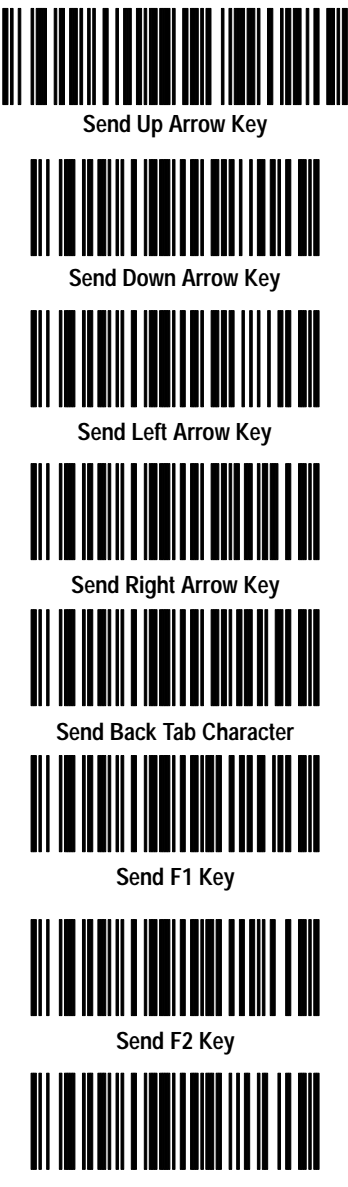

Send F3 Key

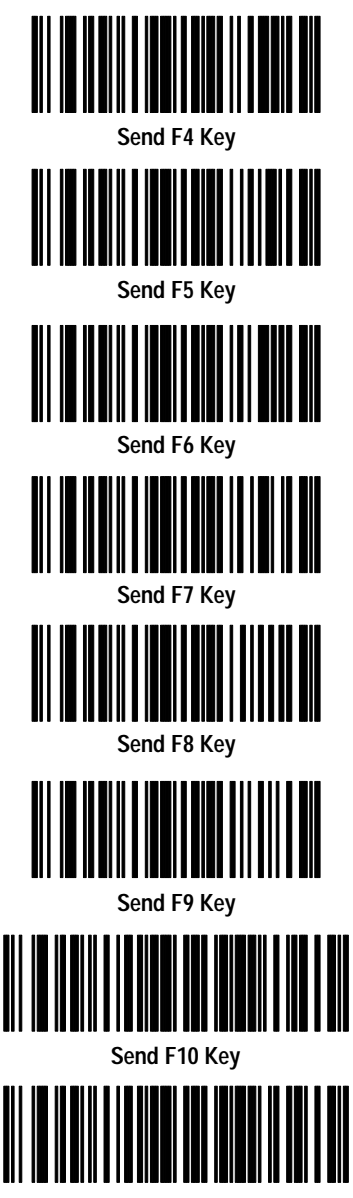

Send F11 Key

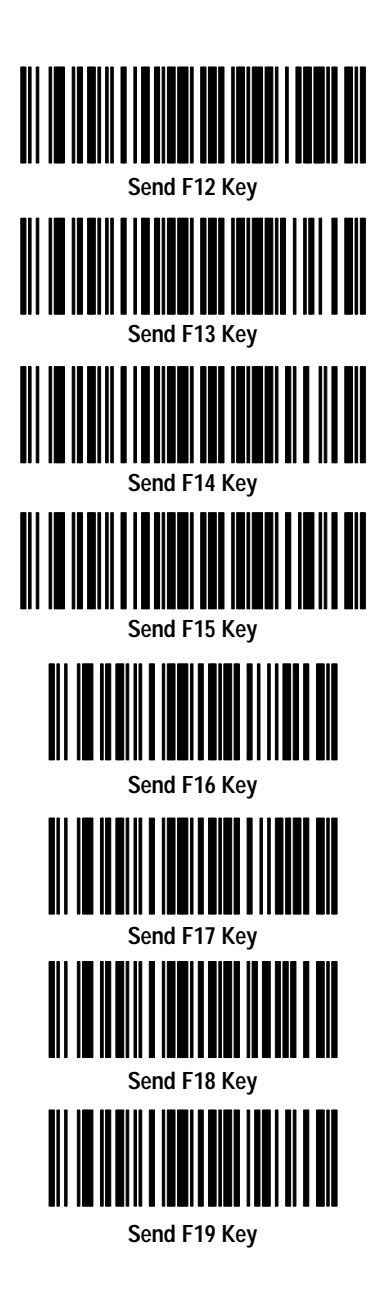

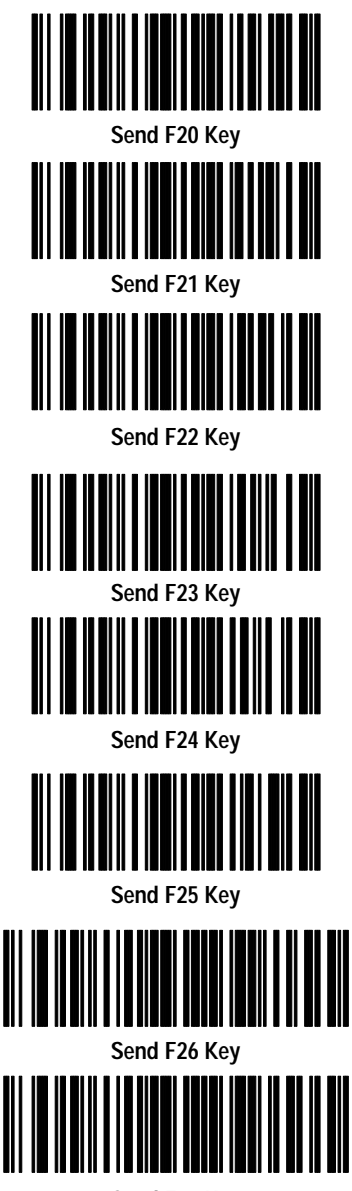

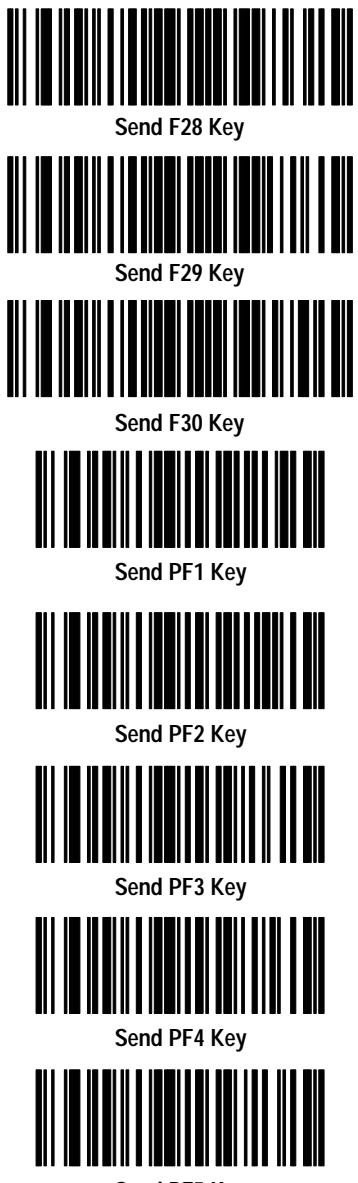

Send PF5 Key

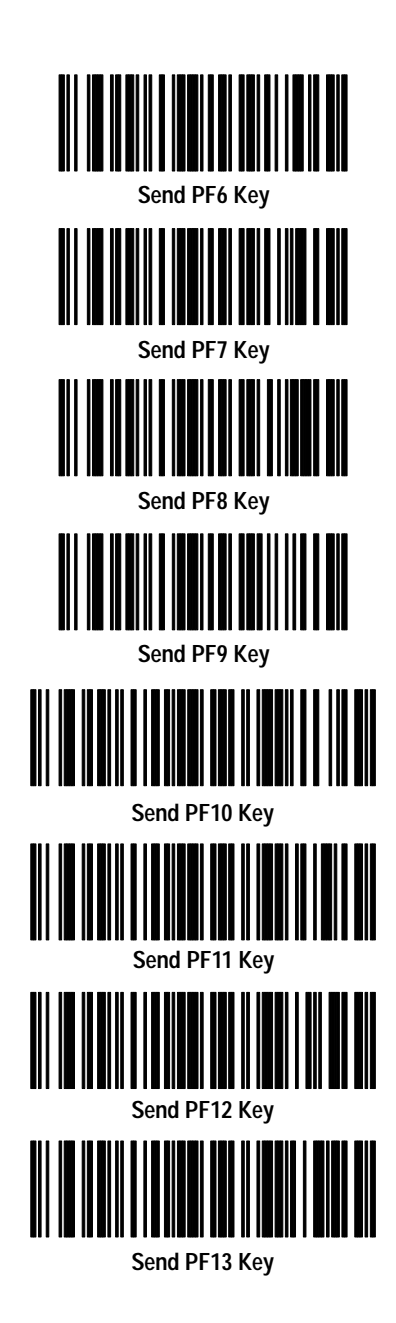

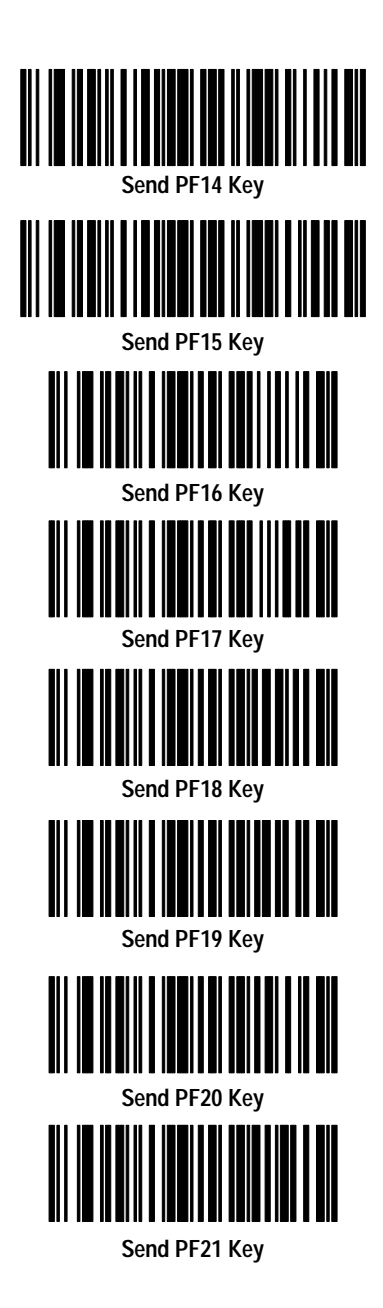

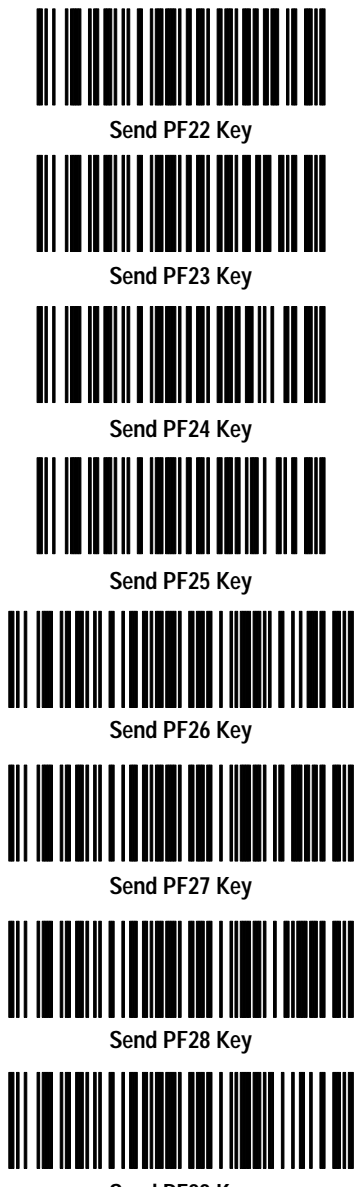

Send PF29 Key

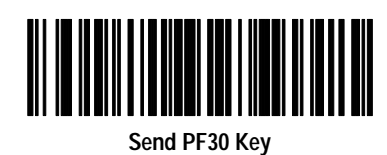

2–51

## **Numeric Keypad**

These keys are the not the same as those on an alphanumeric keypad.

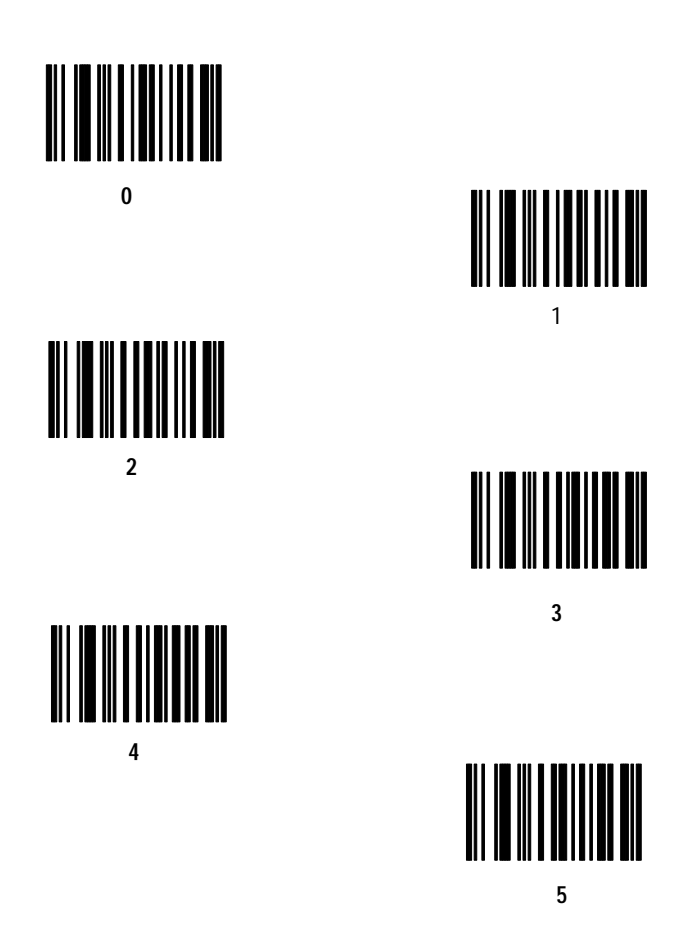

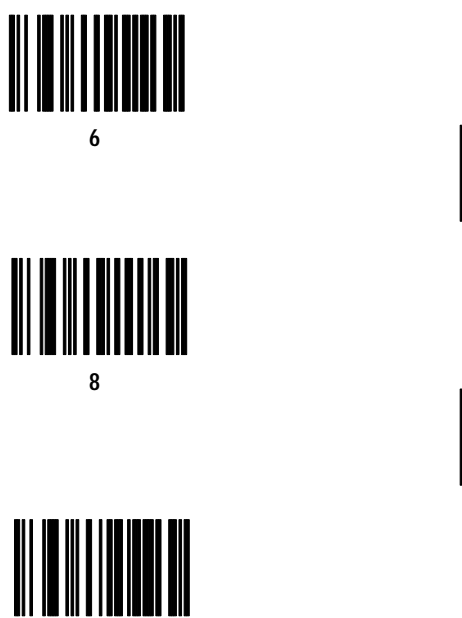

Cancel

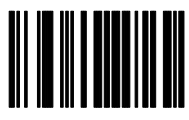

7

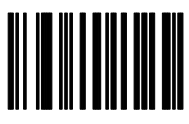

9

## **Alphanumeric Keypad**

These keys are the not the same as those on a numeric keypad.

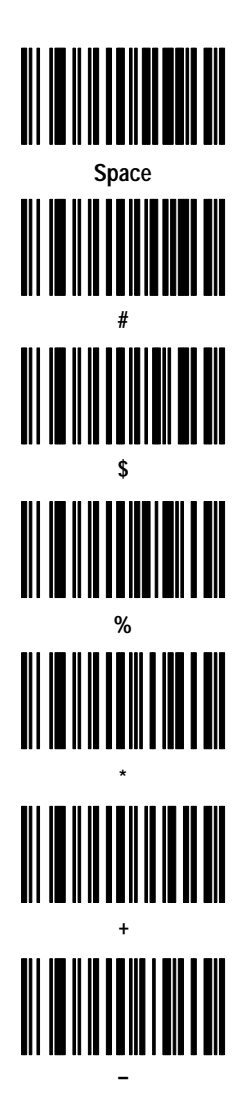

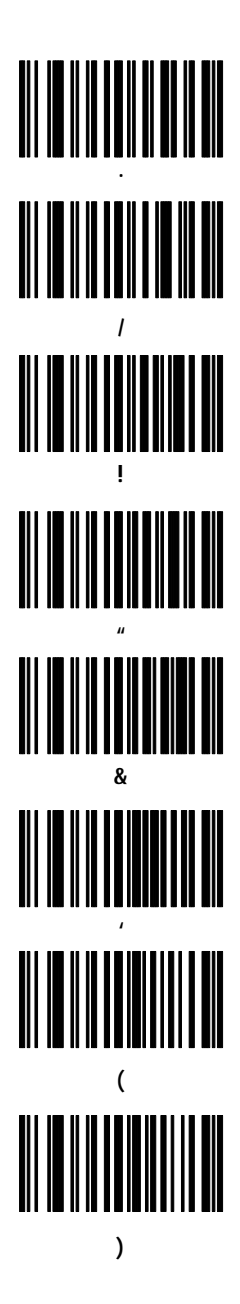

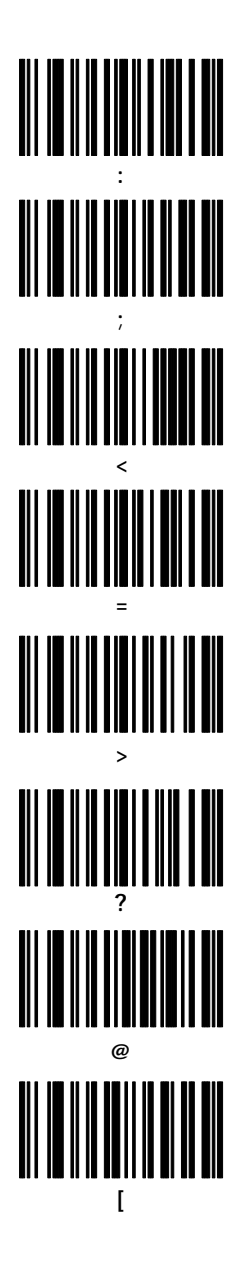

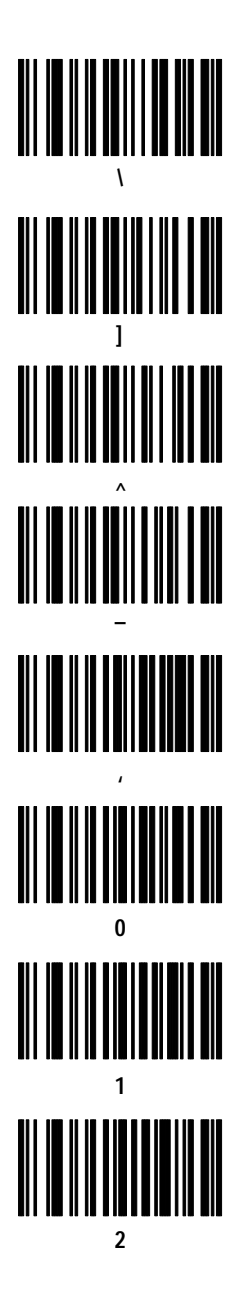
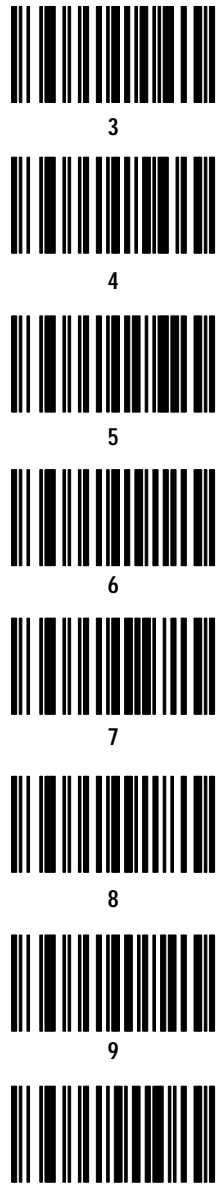

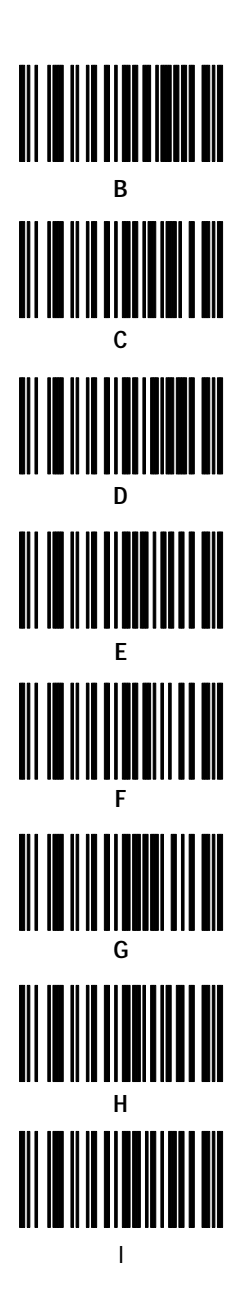

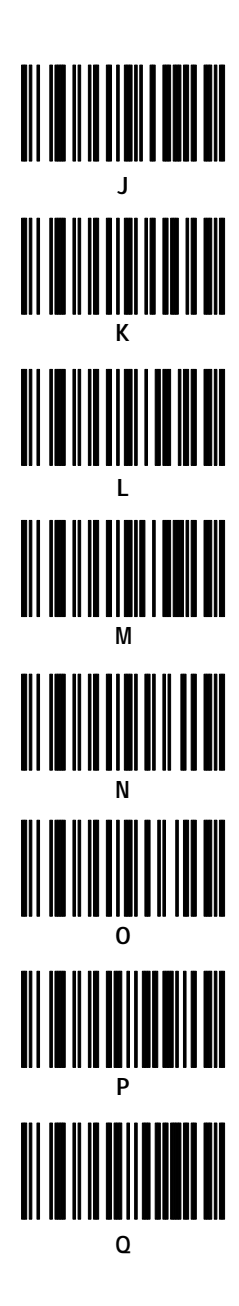

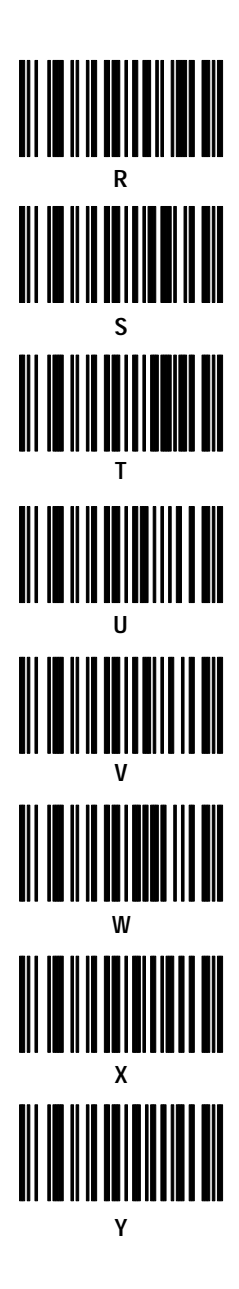

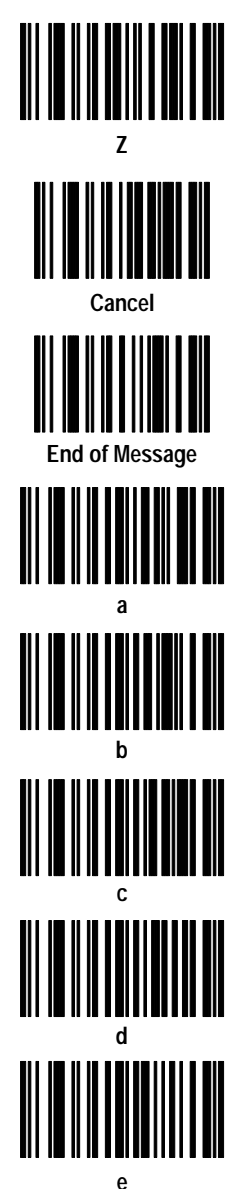

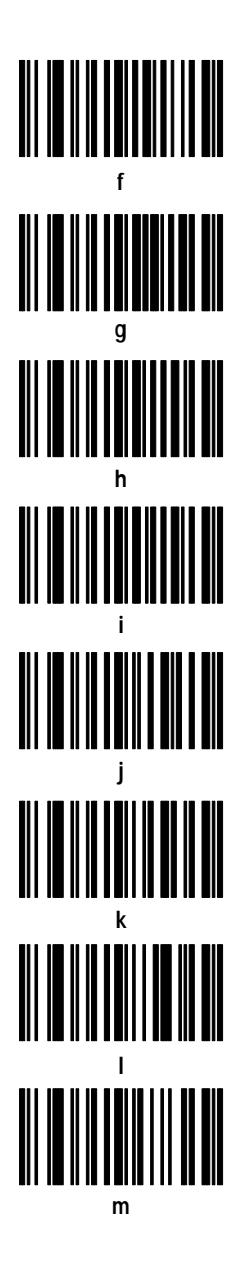

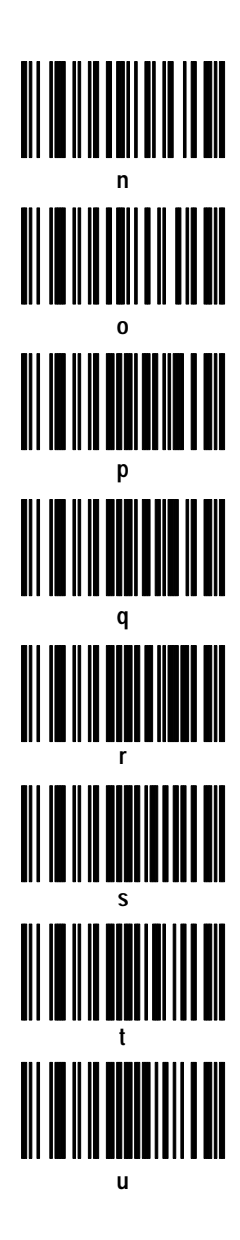

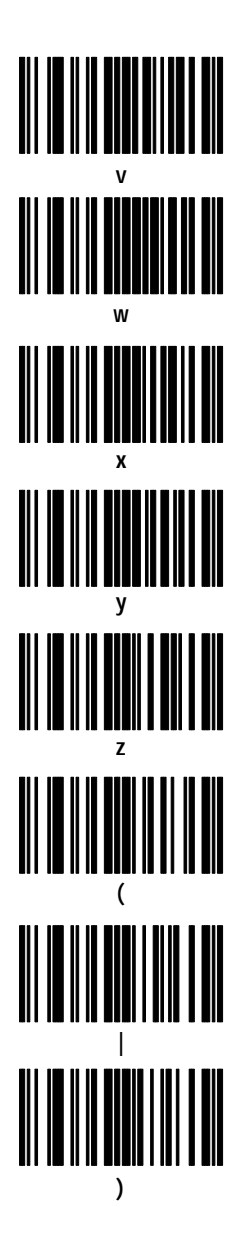

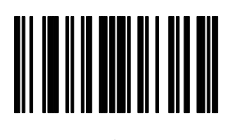

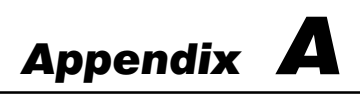

### **Application Examples**

This appendix is designed to illustrate various applications for the standard and long range cordless scanners (Catalog Nos. 2755-HCG-4 and 2755-HCG-7). Application examples include:

- enhanced decoder
- flexible interface module
- SLC 5/03<sup>™</sup> and SLC 5/04<sup>™</sup> controllers
- PLC-5<sup>®</sup> controller
- AdaptaScan<sup>™</sup> pass-through
- DTAM<sup>™</sup> Plus DeviceNet<sup>™</sup>

Because of the variety of uses for this information, the user of and those responsible for applying this information must satisfy themselves as to the acceptability of each application. In no event will Allen–Bradley Company be responsible or liable for indirect or consequential damages resulting from the use of application of this information.

The examples shown in this appendix are intended solely to illustrate the principles of the scanners and some of the methods used to apply them. Particularly because of the many requirements associated with any particular installation, Allen–Bradley Company cannot assume responsibility or liability for actual use based upon the illustrative uses and applications.

### **Enhanced Decoder**

This application example describes how to configure and operate the scanners when using an RS-232 cable connected to the AUX port of an Allen-Bradley Enhanced Decoder (Catalog No. 2755-DD/DS). This application example also provides configuration information for an Auxiliary Port Pass-Through application for the enhanced decoder.

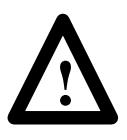

**ATTENTION:** Do not install the RS-232 cable with power applied to either the base/charger unit or enhanced decoder. Failure to follow this caution may result in damage to the scanner, base/charger unit, or enhanced decoder.

Refer to the *Enhanced Decoder User Manual* (Publication No. 2755-833) for additional information on the enhanced decoder.

### Hardware Connections for AUX Port Pass-Through

The base/charger unit connects to an input port on the enhanced decoder with an RS-232 cable (Catalog No. 2755-HCC-BR1-06).

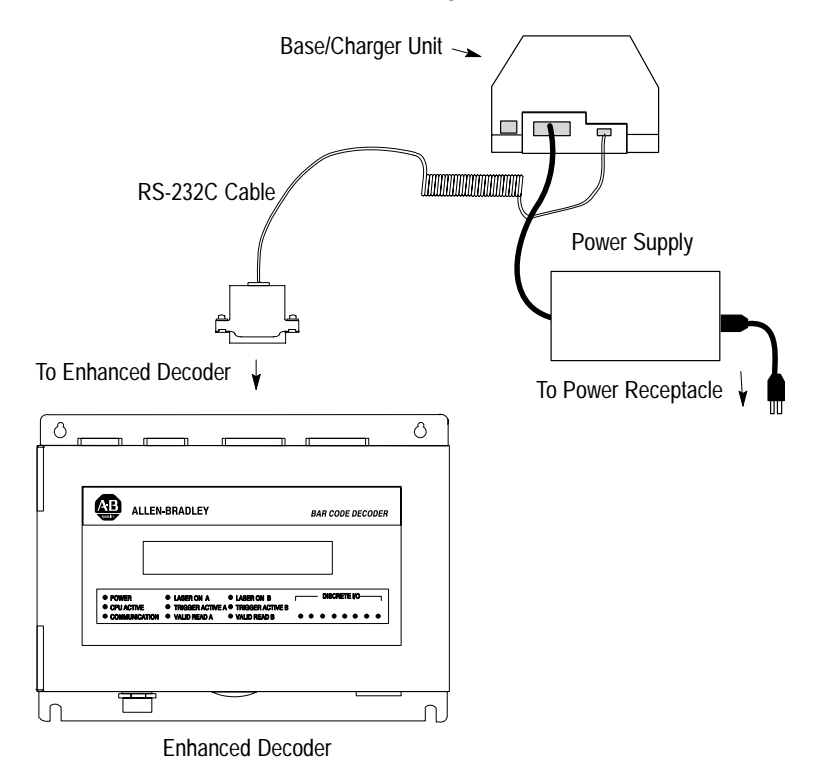

Publication 2755-6.6

### **Configuration Codes for the AUX Port Pass-Through**

After making the necessary connections, scan the bar codes starting below to set up the scanner for use with the enhanced decoder.

1. Scan the Set Defaults bar code.

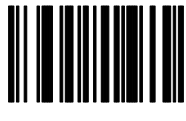

Set Defaults

2. Scan the Single Port RS-232 bar code.

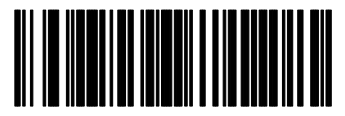

Single Port RS-232

**3.** Scan the Parity bar code.

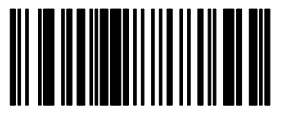

None

4. Scan the Stop Bit Select bar code.

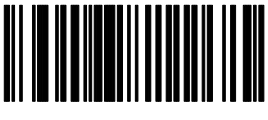

1 Stop Bit

5. Scan the ASCII Format bar code.

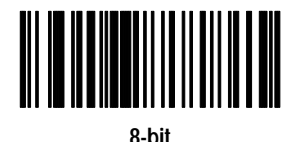

### Enhanced Decoder Setup for the AUX Port Pass-Through

You need to configure the enhanced decoder. Follow the steps below or refer to the *Enhanced Decoder User Manual* (Publication No. 2755-833).

- 1. Select Aux Terminal Data Entry (Screen 8) from the Main Menu.
- 2. Set Enable Keyboard Entry = Yes
- **3.** Save and Exit the configuration.
- **4.** Move internal selector (jumper) to the data entry position on the system board (B-5, B-6).
- Make sure the hand-held scanner baud rate = 9600, parity = None, data bits = 8, and stop bits = 1.
- **6.** See Chapter 13 of *Enhanced Decoder User Manual* (Publication No. 2755-833) for additional information.

### Flexible Interface Module

This application example describes how to configure and operate the scanners when using an RS-232 cable connected to the flexible interface module (Catalog No. 2760-RB).

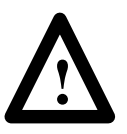

**ATTENTION:** Do not install the RS-232 cable with power applied to either the base/charger unit or flexible interface module. Failure to follow this caution may result in damage to the scanner, base/charger unit, or flexible interface module.

Refer to the following publications for additional information.

- Flexible Interface Module User Manual (Publication No. 2760-ND001)
- SFC1 or SFC2 Protocol Cartridge User Manuals (Publication Nos. 2760-ND002 or 2760-822)

### Hardware Connections for the Flexible Interface Module

The base/charger unit connects to one of the three communication ports on the flexible interface module with an RS-232 cable (Catalog No. 2755-HCC-BR2-06). The interface module requires an SFC2 Protocol Cartridge.

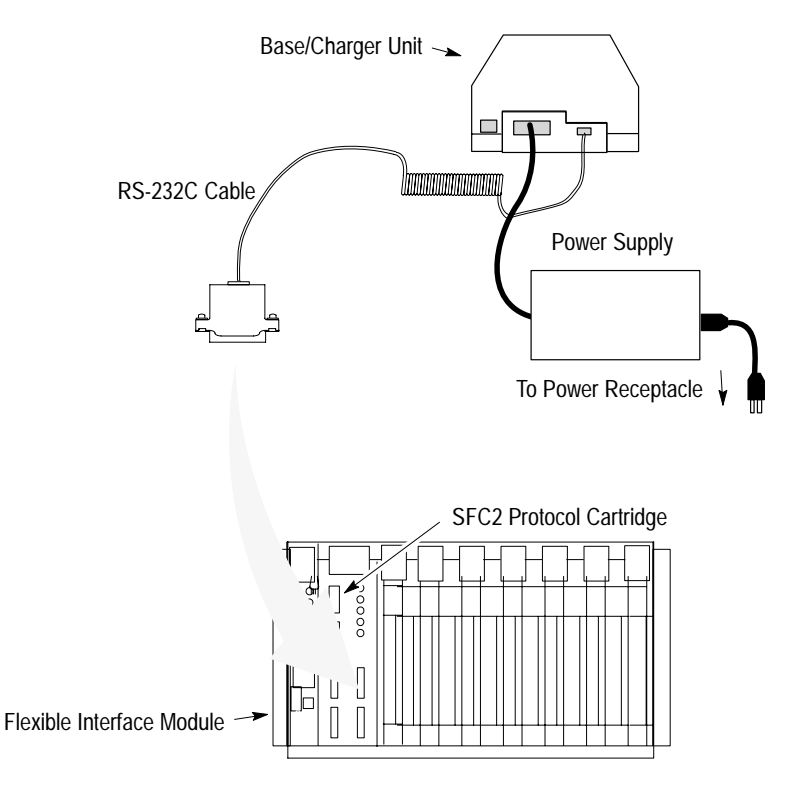

### **Configuration Codes for the Flexible Interface Module**

After making the necessary connections, scan the bar codes starting below to set up the scanner for use with the flexible interface module.

1. Scan the Set Defaults bar code.

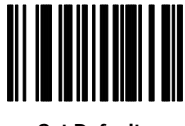

Set Defaults

2. Scan the Single Port RS-232 bar code.

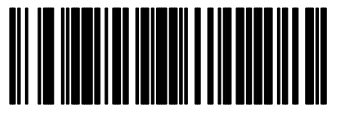

Single Port RS-232

**3.** Scan the Parity bar code.

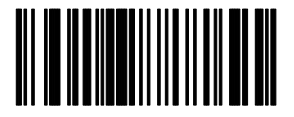

None

4. Scan the ASCII Format bar code.

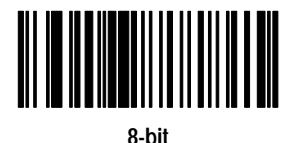

The cable defaults work with the flexible interface module. Your application may have specific requirements. If you change a communication setting, make sure the flexible interface module is configured to accept the change.

### **Flexible Interface Module Setup**

You need to configure the flexible interface module. Follow the steps below or refer to the *Flexible Interface Module User Manual* (Publication No. 2760-ND001) or the *SFC1 or SFC2 Protocol Cartridge User Manuals* (Publication Nos. 2760-ND002 or 2760-822).

- **1.** Select 90B to reset the configuration to factory defaults.
- **2.** Configure screens 3, 21, and 11 (in this order) as shown on the following pages.

2760–RB SERIES A REVISION J COPYRIGHT 1989 ALLEN-BRADLEY COMPANY, INC. 1X – CONFIGURATION PARAMETERS 2X – IDENTIFICATION NUMBERS 3 - DEVICE PORT PROTOCOL NAMES 4DM - MATCH CODE ENTRIES 51 – DISCRETE BYTE INPUT ENTRIES 6 – THE DATA MATRIX ENTRIES 7 – THE PASS THROUGH ENTRIES 8 – NON–VOLATILE SCRATCH PAD AREA AX - HARDWARE DIAGNOSTICS 9XF – RB MODULE FUNCTIONS C – EXIT CONFIGURATION MODE BX – SOFTWARE DIAGNOSTICS WHERE X (0 TO 7) AND D (1 TO 3) ARE PORT NUMBERS WHICH ARE DEFINED BELOW : 0 - RB CMMND PRCSS 2 - SERIAL PORT 2 4 - CONFIG PORT 6 - I/O RACK SLT 1 1 - SERIAL PORT 1 3 - SERIAL PORT 3 5 - I/O RACK SLT 0 7 - RESERVED WHERE F (A TO E) ARE FUNCTIONS THAT RB CAN PERFORM WHICH ARE DEFINED BELOW : A - RESET B - SET DEFAULTS C - FLUSH D - INITIALIZE E - CLEAR DIAGS WHERE M (A TO T) AND I (A TO H) ARE ENTRY NUMBERS FOR THE SELECTION MADE ABOVE. ENTER A MAIN MENU SELECTION:

ENTER A MAIN MENU SELECTION: 3

PORT 1 = COPYRIGHT 1989 ALLEN-BRADLEY COMPANY, INC. 2760-SFC1 DT , SERIES A , REVISION B (YES/NO) = YES.

PORT 2 = COPYRIGHT 1989 ALLEN-BRADLEY COMPANY, INC. 2760–SFC1 DT , SERIES A , REVISION B (YES/NO) = YES.

PORT 3 = COPYRIGHT 1989 ALLEN-BRADLEY COMPANY, INC. 2760–SFC1 DT , SERIES A , REVISION B (YES/NO) = YES.

EDIT THIS SELECTION (YES/NO)?

#### ENTER A MAIN MENU SELECTION: 21

DUMB TERM. UNSPECIFIED PROTOCOL, 13fh (YES/NO) = YES.

EDIT THIS SELECTION (YES/NO)?

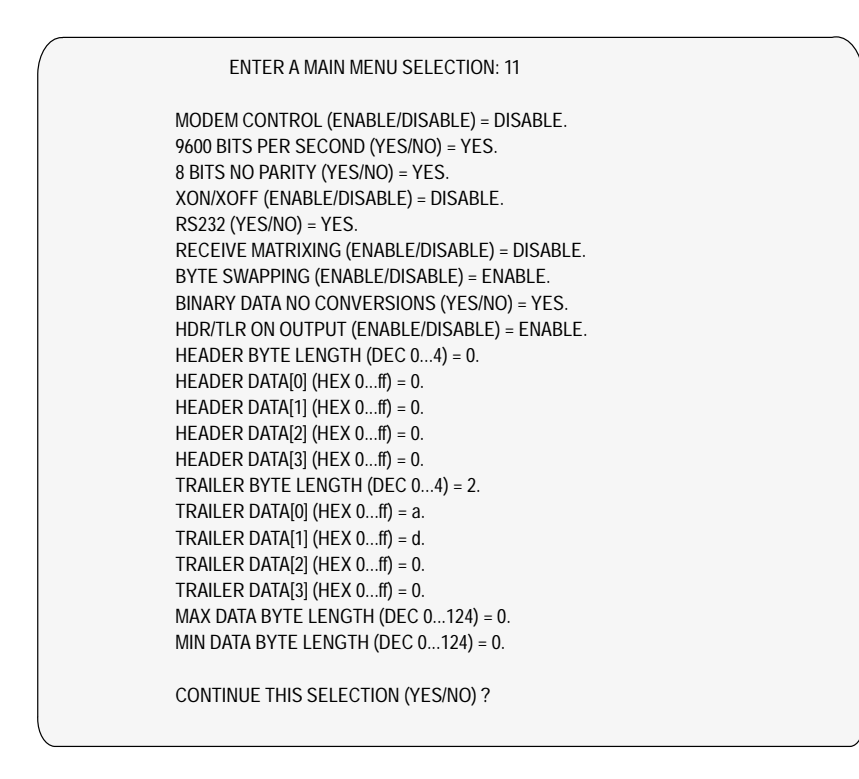

**3.** Make sure PLC program is written to access Flexible Interface Module data.

### SLC 5/03 and SLC 5/04 Controllers

This application example describes how to configure and operate the scanners when using an RS-232 cable connected to the SLC 5/03 (Catalog No. 1747-L532) and SLC 5/04 controllers (Catalog Nos. 1747-L541, 1747-L542, and 1747-L543).

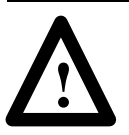

**ATTENTION:** Do not install the RS-232 cable with power applied to either the base/charger unit or SLC 5/03 or SLC 5/04 controllers. Failure to follow this caution may result in damage to the scanner, base/charger unit, or SLC 5/03 or SLC 5/04 controllers.

Refer to the following publications for additional information.

- *SLC 500 Modular Hardware Style Installation and Operation Manual* (Publication No. 1747-6.2)
- *SLC 500 and MicroLogix*<sup>™</sup> 1000 Instruction Set Reference *Manual* (Publication No. 1747-6.15)
- Advanced Programming Software User Manual (Publication No. 9399-APSUM-11.15.95)

## Hardware Connections for the SLC 5/03 and SLC 5/04 Controllers

The base/charger unit connects to one of the communication ports on the SLC 5/03 or SLC 5/04 controllers with an RS-232 cable (Catalog No. 2755-HCC-BR1-06). You need to use a 25–9 pin connector as shown below.

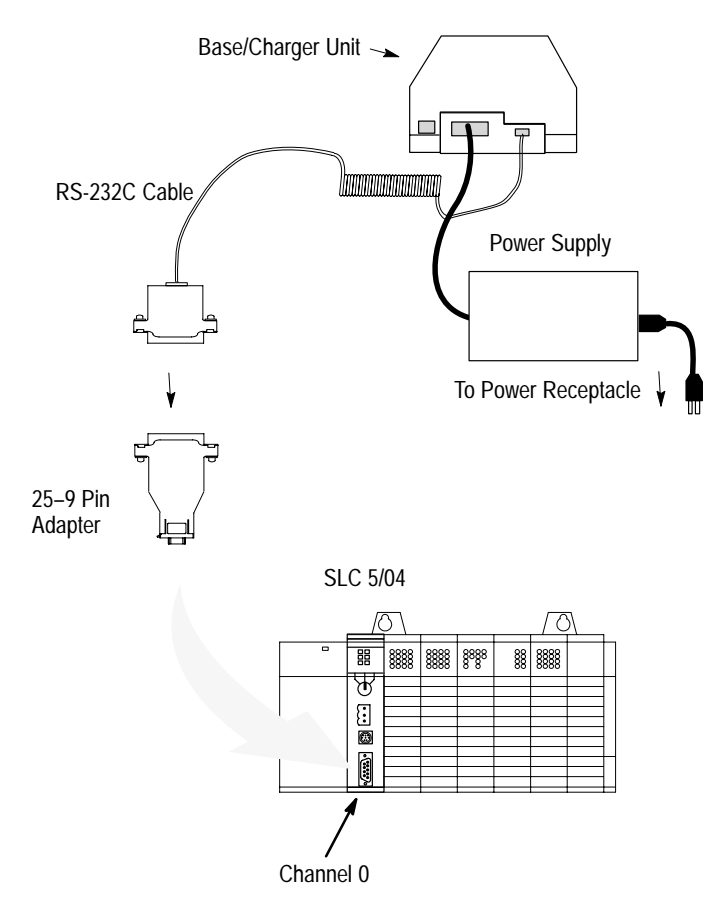

### Configuration Codes for the SLC 5/03 and SLC 5/04 Controllers

After making the necessary connections, scan the bar codes starting below to set up the scanner for use with the SLC 5/03 and SLC 5/04 controllers.

1. Scan the Set Defaults bar code.

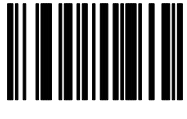

Set Defaults

2. Scan the Single Port RS-232 bar code.

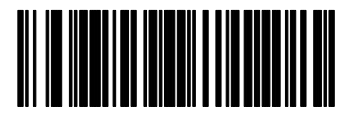

Single Port RS-232

**3.** Scan the following bar codes.

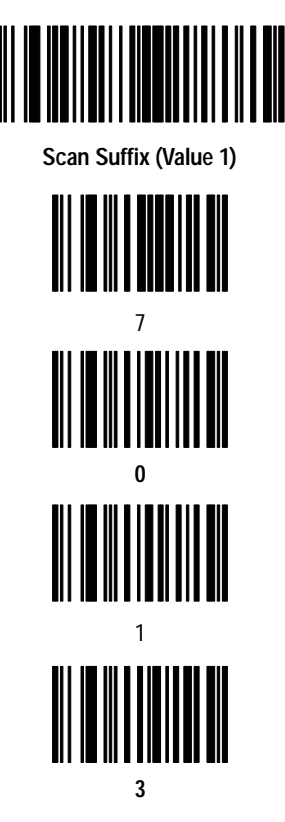

4. Scan the Data Transmission Format bar code.

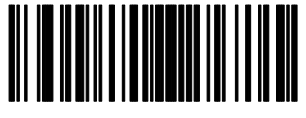

<Data><Suffix>

5. Scan the Parity bar code.

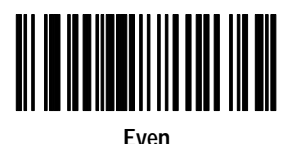

The cable defaults work with the SLC 5/03 and SLC 5/04 controllers. Your application may have specific requirements. If you change a communication setting, make sure the SLC 5/03 and SLC 5/04 controllers are configured to accept the change.

### SLC 5/03 and SLC 5/04 Controllers Setup

You need to configure the SLC 5/03 and SLC 5/04 controllers. Follow the steps starting below or refer to the following publications:

- *SLC 500 Modular Hardware Style Installation and Operation Manual* (Publication No. 1747-6.2)
- SLC 500 and MicroLogix<sup>™</sup> 1000 Instruction Set Reference Manual (Publication No. 1747-6.15)
- Advanced Programming Software User Manual (Publication No. 9399-APSUM-11.15.95)
- **1.** Set the SLC Channel 0 to **User** in the Channel 0 Configuration screen

| CHANNEL CONFIGURAT                             | ION            |  |  |  |  |  |  |  |
|------------------------------------------------|----------------|--|--|--|--|--|--|--|
| CHANNEL 0 CONFIGURATION                        |                |  |  |  |  |  |  |  |
| Current Communication Mode: USER               |                |  |  |  |  |  |  |  |
| System Mode Driver: SHUTDOWN                   |                |  |  |  |  |  |  |  |
| User Mode Driver: GEN                          | ERIC ASCII     |  |  |  |  |  |  |  |
| Write Protect: DIS                             | ABLED          |  |  |  |  |  |  |  |
| Mode Changes: DIS                              | ABLED          |  |  |  |  |  |  |  |
| Mode Attention Character: \1b                  |                |  |  |  |  |  |  |  |
| System Mode Character: S                       |                |  |  |  |  |  |  |  |
| User Mode Character: U                         |                |  |  |  |  |  |  |  |
| Edit Resource/File Owner Timeout: 60           | (seconds)      |  |  |  |  |  |  |  |
| Passthru Link ID: 1                            | (decimal)      |  |  |  |  |  |  |  |
| CHANNEL 1 CONFIGURATION                        |                |  |  |  |  |  |  |  |
| System Mode Driver: DH-                        | 485 MASTER     |  |  |  |  |  |  |  |
| Write Protect: DISABLED                        |                |  |  |  |  |  |  |  |
| Edit Resource/File Owner Timeout: 60 (seconds) |                |  |  |  |  |  |  |  |
| Passthru Link ID: 2                            | (decimal)      |  |  |  |  |  |  |  |
|                                                | I              |  |  |  |  |  |  |  |
| Press a function key                           |                |  |  |  |  |  |  |  |
| offline no forces EDITS: NONE File ADAPTA      |                |  |  |  |  |  |  |  |
| ACCEPT UNDO CHO SYS CHO USR                    | CH1 SYS SELECT |  |  |  |  |  |  |  |
| EDITS EDITS CONFIG CONFIG                      | CONFIG         |  |  |  |  |  |  |  |
| F1 F2 F4 F5                                    | F7 F10         |  |  |  |  |  |  |  |
| <b>`</b>                                       |                |  |  |  |  |  |  |  |

# **2.** Configure Channel 0 in the Channel 0 User Mode Configuration screen.

| CHANNEL 0 USER MODE CONFIGURATION<br>Communication Driver: GENERIC ASCII<br>Diagnostic File: Reserved           |                                 |                                                                  |                                     |  |  |  |  |
|----------------------------------------------------------------------------------------------------|---------------------------------|------------------------------------------------------------------|-------------------------------------|--|--|--|--|
| Baud Rate:<br>Stop Hits:<br>Delete Mode:<br>Echo:                                                               | 9600<br>1<br>IGNORE<br>DISABLED | Parity:<br>Data Hits:<br>RTS Off Delay [x2<br>RTS Send Delay [x2 | NONE<br>8<br>20 ms]: 0<br>20 ms]: 0 |  |  |  |  |
| Control Line: NO HAM                                                                                            | IDSHAK ING                      | XON/XOFF:                                                        | DISABLED                            |  |  |  |  |
| Termination 1:<br>Termination 2:                                                                                | Na<br>Nd                        | Append 1:<br>Append 2:                                           | ∖f<br>∖f                            |  |  |  |  |
| Press a function key<br>offline no forces EDITS: NONE File ADAPTA<br>ACCEPT UNDO<br>EDITS EDITS<br>F1 F2 F2 F10 |                                 |                                                                  |                                     |  |  |  |  |

Note that Termination 1 is set for \**a** or Line Feed **[LF]**, and Termination 2 is set for \**d** or Carriage Return **[CR]**. These terminators, along with the **ARL** instruction in the SLC, allow you to read one message at a time with **[CR] [LF]** terminators.

### **SLC Program**

The sample ladder logic listing below instructs the SLC 5/03 and SLC 5/04 controllers to:

Rung 2:0 – Read one string of ASCII data terminated with a **[CR] [LF]**.

| R6:0<br>-1/[                                                  | E       | ND       | A<br>C<br>D<br>C<br>S<br>C | RL<br>SCII READ<br>hannel<br>est<br>ontrol<br>tring Len<br>haracters | LINE<br>ST20<br>R6<br>gth<br>Read | 0      |   |
|---------------------------------------------------------------|---------|----------|----------------------------|----------------------------------------------------------------------|-----------------------------------|--------|---|
| Press a function key<br>(file 2, rung 0)<br>offlime no forces | E       | DITS: NO | NE                         |                                                                      | File                              | ADAPTA | I |
| CONFIG EXIT<br>DISPLAY                                        | DOCUMNT | SEARCH   | GENERAL<br>UTILITY         | DATA<br>MONITOR                                                      | FORCE                             | EDIT   |   |
| FZ F3                                                         | F5      | F6       | F7                         | F8                                                                   | F9                                | F10    |   |

### PLC-5 Controllers

This application example describes how to configure and operate the scanners when using an RS-232 cable connected to the PLC-5 controllers (Catalog Nos. 1785-L11B, 1785-L20B, 1785-L30B, 1785-L40B, 1785-L60B, and 1785-L80B).

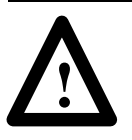

**ATTENTION:** Do not install the RS-232 cable with power applied to either the base/charger unit or PLC-5 controllers. Failure to follow this caution may result in damage to the scanner, base/charger unit, or PLC-5 controllers.

Refer to the following publications for additional information.

- Classic PLC-5 Family Programmable Controllers Hardware Installation Manual (Publication No. 1785-6.6.1)
- *PLC-5 Programming Software Instruction Set Reference Manual* (Publication No. 6200-6.4.11)
- *PLC-5 Programming Software Configuration and Maintenance Manual* (Publication No. 6200-6.4.6)

### Hardware Connections for the PLC-5 Controllers

The base/charger unit connects to the PLC-5 controllers with an RS-232 cable (Catalog No. 2755-HCC-BR2-06).

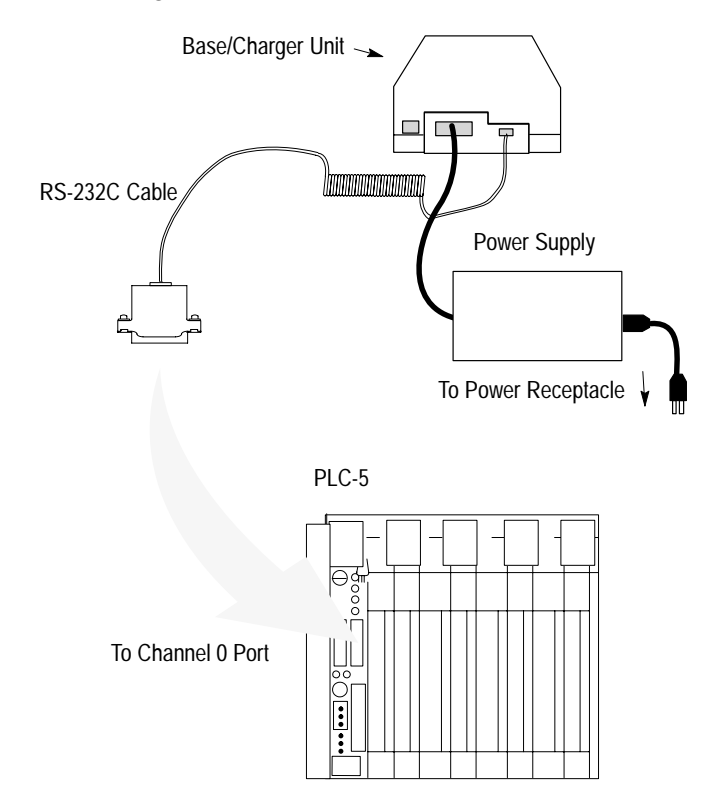

### **Configuration Codes for the PLC-5 Controllers**

After making the necessary connections, scan bar codes starting below to set up the scanner for use with the PLC-5 controllers.

1. Scan the Set Defaults bar code.

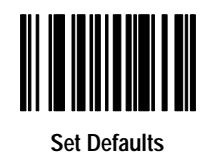

2. Scan the Single Port RS-232 bar code.

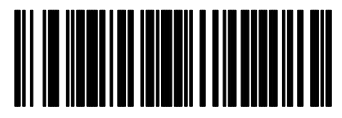

Single Port RS-232

**3.** Scan the following bar codes.

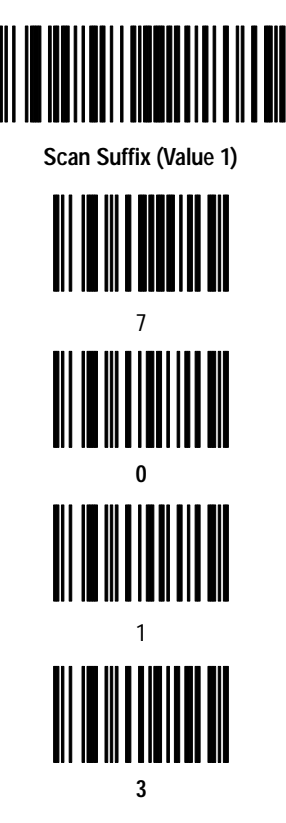

4. Scan the Data Transmission Format bar code.

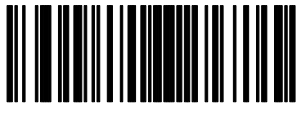

<Data><Suffix>

5. Scan the Parity bar code.

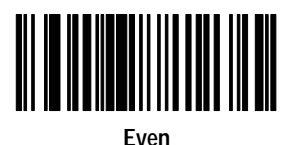

The cable defaults work with the PLC-5 controllers. Your application may have specific requirements. If you change a communication setting, make sure the PLC-5 controllers are configured to accept the change.

### **PLC-5** Controllers Setup

You need to configure the Channel 0 port of the PLC-5 controllers. Follow the steps below or refer to the following publications:

- Classic PLC-5 Family Programmable Controllers Hardware Installation Manual (Publication No. 1785-6.6.1)
- *PLC-5 Programming Software Instruction Set Reference Manual* (Publication No. 6200-6.4.11)
- *PLC-5 Programming Software Configuration and Maintenance Manual* (Publication No. 6200-6.4.6)
- **1.** Set the PLC-5 Channel 0 to **User** in the Channel 0 Configuration screen.

|                                                  |                          |                 | Channe I                            | Overview                 |             |                                     |
|--------------------------------------------------|--------------------------|-----------------|-------------------------------------|--------------------------|-------------|-------------------------------------|
| Channel (                                        | 0:                       |                 | USER                                |                          |             |                                     |
| Channel :<br>Channel :<br>Channel :<br>Channel : | 1A:<br>1B:<br>2A:<br>2B: | SCAN            | DH+<br>NER MODE<br>UNUSED<br>UNUSED |                          |             |                                     |
|                                                  |                          |                 |                                     |                          |             |                                     |
|                                                  |                          |                 |                                     |                          |             |                                     |
| Press a fi                                       | uncti                    | on key or enter | a value.                            |                          |             |                                     |
| Rem Prog<br>Accept<br>Edits<br>F1                | For                      | ces:None        | Channe l<br>Conf ig<br>F5           | Channe l<br>Status<br>F7 | 5/40 Addr 4 | 0 ADAPTA<br>Select<br>Option<br>F10 |

**2.** Configure Channel 0 in the User Mode Channel 0 Configuration screen.

```
User Mode
                       Channel 0 Configuration
Diag. file:
                       N21
                                        XON/XOFF:
                                                            DISABLED
Remote mode change: DISABLED
                                        System mode char.:
                                                                   S
Mode attention char.: N0x1b
                                        User mode char.:
                                                                   U
                       9600
                                                                NONE
Baud rate:
                                        Paritu:
Stop bits:
                          1
                                        Bits per character:
                                                                   8
Control line: NO HANDSHAKING
Echo/delete mode:
                   DISABLED
                                        RTS send delay (20 ms):
                                                                   0
                                        RTS off delay (20 ms):
                                                                   A
Termination 1:
                    \0xd
                                        Append 1:
                                                              NOYE
Termination 2:
                   \0xa
                                        Append 2:
                                                              \0xf
Press a function key or enter a value.
>
                                                        5/40 File ADAPTA
Rem Prog
          Forces:None
Accept
                                                               Chan 0 Select
Edits
                                                               Status Option
  F1
                                                                 F9
                                                                         F10
```

Note that Termination 1 is set for \**0xa** or Line Feed **[LF]**, and Termination 2 is set for \**0xd** or Carriage Return **[CR]**. These terminators, along with the **ARL** instruction in the PLC-5 controllers, allow you to read one message at a time with **[CR] [LF]** terminators.

### PLC Program

The sample ladder logic listing below instructs the PLC-5 controllers to:

Rung 2:0 – Read one string of ASCII data terminated with a **[CR] [LF]**.

| R6:0<br>1/L-<br>EN                                  |                              |                         |              | ARL<br>ASCII I<br>Channe<br>Destina<br>Contro<br>String<br>Charact | -(EN)-<br>-(DN)<br>-(ER) |       |      |
|-----------------------------------------------------|------------------------------|-------------------------|--------------|--------------------------------------------------------------------|--------------------------|-------|------|
|                                                     |                              | TE                      | ND OF FILE]— | L                                                                  |                          |       | ]    |
| Press a fu                                          | nction key.                  |                         |              |                                                                    |                          |       |      |
| (File 2: Rung 0)<br>Rem Prog Forces:None Edits:None |                              |                         |              | 5 <b>/40</b> Fil                                                   | le ADAPT                 | A     |      |
| Change Cor<br>Mode Dis                              | nfig Return<br>splay to Menu | Program Docu<br>Dirctry | umnt Search  | General<br>Utility                                                 | Data<br>Monitor          | Force | Edit |
| F1 I                                                | °2 F3                        | F4 F                    | 5 F6         | F7                                                                 | F8                       | F9    | F10  |
#### AdaptaScan Pass-Through

This application example describes how to configure and operate the scanners when using an RS-232 cable connected to the AdaptaScan bar code reader (Catalog Nos. 2755-SN3, 2755-SN5, and 2755-SN8).

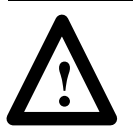

**ATTENTION:** Do not install the RS-232 cable with power applied to either the base/charger unit or AdaptaScan. Failure to follow this caution may result in damage to the scanner, base/charger unit, or AdaptaScan.

Refer to the following publications for additional information.

- AdaptaScan Bar Code Readers User Manual (Publication No. 2755-837)
- AdaptaScan Software User Manual (Publication No. 2755-838)

#### Hardware Connections for the AdaptaScan Bar Code Reader

The scanner connects to the AdaptaScan wiring base with a custom cable connected to the RS-232 cable (Catalog No. 2755-HCC-BR1-06).

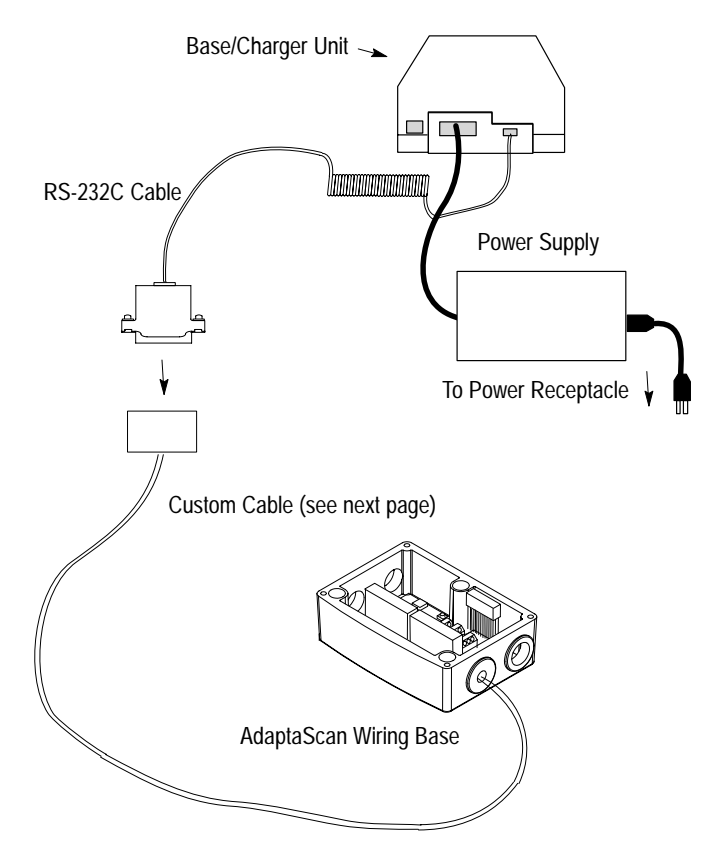

The custom cable for the AdaptaScan Pass-Through Cable connects to the RS-232 and package detect terminals in the AdaptaScan wiring base.

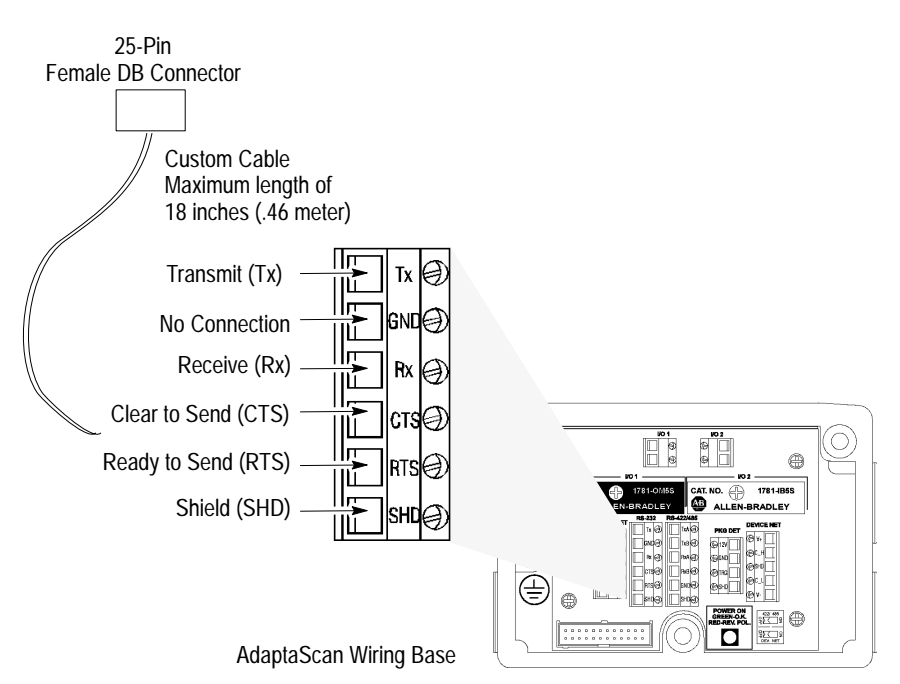

The following table provides the pinout connections for the cable (DB 25-pin female connector).

| Pass-Through Cable<br>Pin Number | Function             | AdaptaScan Terminal<br>Connection |
|----------------------------------|----------------------|-----------------------------------|
| 2                                | Receive Data Input   | Tx (RS-232 Terminal Block)        |
| 3                                | Transmit Data Output | Rx (RS-232 Terminal Block)        |
| 4                                | CTS Input            | RTS (RS–232 Terminal Block)       |
| 5                                | RTS Output           | CTS (RS-232 Terminal Block)       |
| Shield                           | Shield Ground        | SHD (RS-232 Terminal Block)       |

#### **Configuration Codes for the AdaptaScan Bar Code Readers**

After making the necessary connections, scan the bar codes starting below to set up the scanner for use with the AdaptaScan.

1. Scan the Set Defaults bar code.

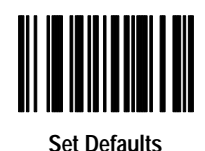

2. Scan the Single Port RS-232 bar code.

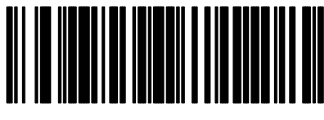

Single Port RS-232

**3.** Scan the Parity bar code.

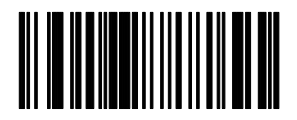

None

4. Scan the ASCII Format bar code.

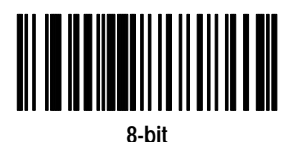

5. Scan the Stop Bit Select bar code.

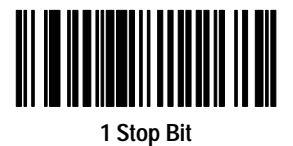

The cable defaults work with the AdaptaScan. Your application may have specific requirements. If you change a communication setting, make sure the AdaptaScan is configured to accept the change.

#### AdaptaScan Bar Code Readers Setup

You may need to configure the AdaptaScan RS-232 port to accept the scanner data. Verify that the AdaptaScan serial port is configured as shown below. All settings use the default values except for the Enable Pass-Through to DeviceNet check box. Refer to the *AdaptaScan Software User Manual* (Publication No. 2755-838) for additional information.

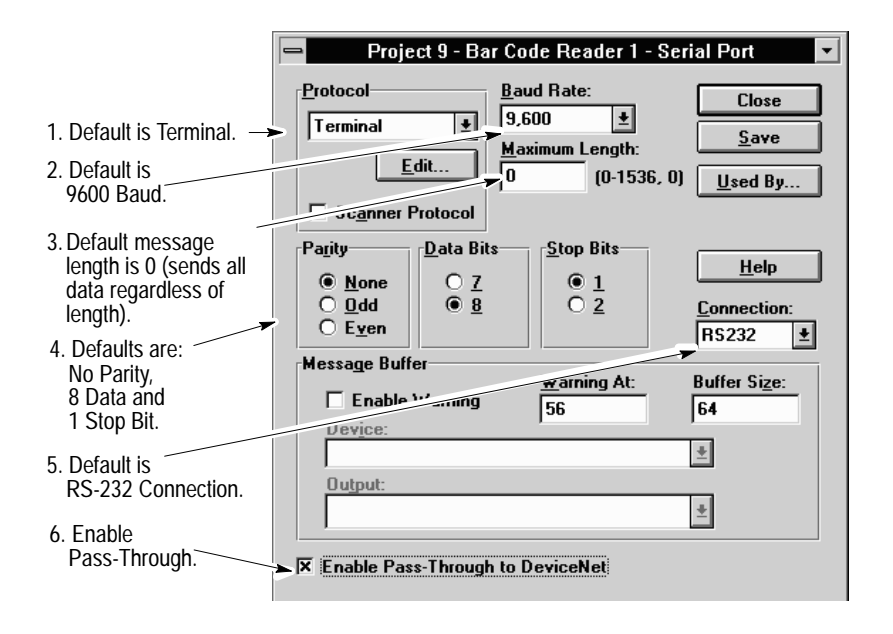

#### **DTAM Plus DeviceNet**

This application example describes how to configure and operate the scanners when using an RS-232 cable connected to a DTAM Operator Interface (Catalog Nos. 2707-L8P1, 2707-L8P2, 2707-L40P1, 2707-L40P2, 2707-L40P4, 2707-V40P1, 2707-V40P2, or 2707-V40P2N) on a DeviceNet network.

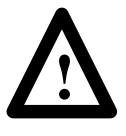

**ATTENTION:** Do not install the RS-232 cable with power applied to either the base/charger unit or DTAM Operator Interface. Failure to follow this caution may result in damage to the scanner, base/charger unit, or DTAM Operator Interface.

Refer to the following publications for additional information.

- DTAM Plus Operator Interface Module User Manual (Publication No. 2707-800)
- DTAM Plus Devicenet Operator Interface Document Update (Publication No. 2707-800.5)
- DTAM Programming Software Programming Manual (Publication No. 2707-802)
- *Getting Started with DTAM Plus User Manual* (Publication No. 2707-802)

#### Hardware Connections for the DTAM Plus Operator Interface

The scanners connect to the DTAM Plus Operator Interface with the RS-232 cable (Catalog No. 2755-HCC-BR1-06). You need to use a 25–9 pin connector as shown below.

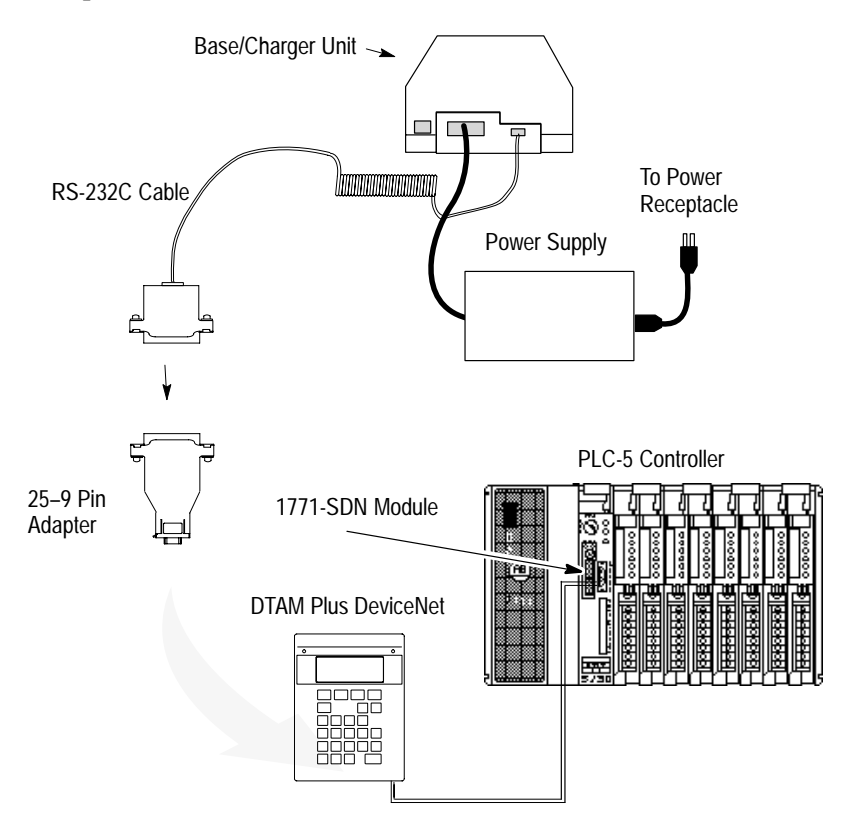

#### **Configuration Codes for the DTAM Plus Operator Interface**

After making the necessary connections, scan the bar codes starting below to set up the scanner for use with the DTAM Operator Interface.

1. Scan the Set Defaults bar code.

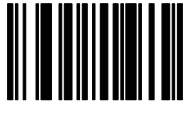

Set Defaults

2. Scan the Single Port RS-232 bar code.

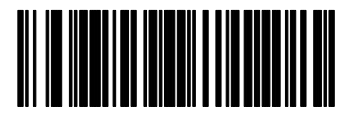

Single Port RS-232

**3.** Scan the following bar codes.

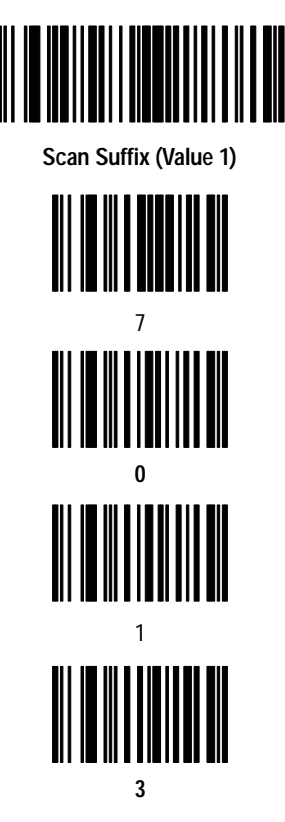

4. Scan the Data Transmission Format bar code.

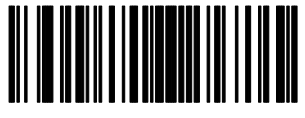

<Data><Suffix>

5. Scan the Parity bar code.

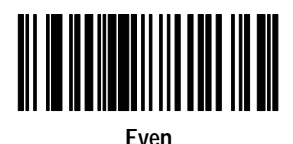

The cable defaults work with the DTAM Plus Operator Interface. Your application may have specific requirements. If you change a communication setting, make sure the DTAM Plus Operator Interface is configured to accept the change.

#### **DTAM Plus Operator Interface Setup**

You may need to configure the DTAM Plus Operator Interface RS-232 port to accept the scanner data. Follow the steps below or refer to the *DTAM Programming Software Programming Manual* (Publication No. 2707-802).

- 1. Open Screen Builder.
- 2. Open Create Screen.
- 3. Open Data Entry Screen.
- 4. Select Set Up Screen.
- 5. Select Data Entry.
- 6. Select ASCII Input.
- 7. Set up DTAM.

#### **DeviceNet Operation**

The DTAM Plus DeviceNet operates as a Group 2 Server on the DeviceNet network. It supports the Unconnected Message Manager (UCMM). The DTAM Plus DeviceNet implements the predefined master/slave connection set, operating as a slave device. It does not initiate communications except for a Duplicate Node Address check on power-up.

The DTAM Plus DeviceNet supports the polled I/O method of exchanging data with a master, in the following sequence:

- 1. The designated master writes an output image to the DTAM Plus DeviceNet using the Poll Command message.
- **2.** The DTAM Plus DeviceNet responds to the poll command by returning an input image back to the master in a Poll Response message.

**Note:** The size of the input and output images (also referred to as files) are individually configurable from 0 words to 121 words each, to optimize DeviceNet network loading.

- **3.** The DTAM Plus DeviceNet application program interacts with data contained in the input and output files.
- 4. Data Display screens are used to view input and output data.
- **5.** Data Entry screens are used to modify input and output data from the scanner.

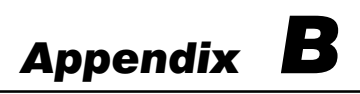

# **ASCII Table**

This appendix lists the following key values:

- ASCII
- ALT
- miscellaneous
- PF
- F key
- numeric
- extended keypad

## **ASCII Key Values**

| ASCII Value | Full ASCII<br>Code 39<br>Encode<br>Char. | Keystroke | ASCII Value | Full ASCII<br>Code 39<br>Encode<br>Char. | Keystroke |
|-------------|------------------------------------------|-----------|-------------|------------------------------------------|-----------|
| 1000        | %U                                       | CTRL 2    | 1022        | \$V                                      | CTRL V    |
| 1001        | \$A                                      | CTRL A    | 1023        | \$W                                      | CTRL W    |
| 1002        | \$B                                      | CTRL B    | 1024        | \$X                                      | CTRL X    |
| 1003        | \$C                                      | CTRL C    | 1025        | \$Y                                      | CTRL Y    |
| 1004        | \$D                                      | CTRL D    | 1026        | \$Z                                      | CTRL Z    |
| 1005        | \$E                                      | CTRL E    | 1027        | %A                                       | CTRL[     |
| 1006        | \$F                                      | CTRL F    | 1028        | %В                                       | CTRL \    |
| 1007        | \$G                                      | CTRL G    | 1029        | %C                                       | CTRL]     |
| 1008        | \$H                                      | CTRL H    | 1030        | %D                                       | CTRL 6    |
| 1009        | \$1                                      | CTRL I    | 1031        | %E                                       | CTRL _    |
| 1010        | \$J                                      | CTRL J    | 1032        | SP                                       | SP        |
| 1011        | \$K                                      | CTRL K    | 1033        | /A                                       | !         |
| 1012        | \$L                                      | CTRL L    | 1034        | /В                                       | u         |
| 1013        | \$M                                      | CTRL M    | 1035        | /C                                       | #         |
| 1014        | \$N                                      | CTRL N    | 1036        | /D                                       | \$        |
| 1015        | \$O                                      | CTRL O    | 1037        | /E                                       | %         |
| 1016        | \$P                                      | CTRL P    | 1038        | /F                                       | &         |
| 1017        | \$Q                                      | CTRL Q    | 1039        | /G                                       | 1         |
| 1018        | \$R                                      | CTRL R    | 1040        | /H                                       | (         |
| 1019        | \$S                                      | CTRL S    | 1041        | /I                                       | )         |
| 1020        | \$T                                      | CTRL T    | 1042        | /J                                       | *         |
| 1021        | \$U                                      | CTRL U    | 1043        | /K                                       | +         |

Table continued on the next page.

| ASCII Value | Full ASCII<br>Code 39<br>Encode<br>Char. | Keystroke | ASCII Value | Full ASCII<br>Code 39<br>Encode<br>Char. | Keystroke |
|-------------|------------------------------------------|-----------|-------------|------------------------------------------|-----------|
| 1044        | /L                                       | ı         | 1069        | E                                        | E         |
| 1045        | -                                        | -         | 1070        | F                                        | F         |
| 1046        |                                          |           | 1071        | G                                        | G         |
| 1047        | 1                                        | 1         | 1072        | Н                                        | Н         |
| 1048        | 0                                        | 0         | 1073        | Ι                                        | I         |
| 1049        | 1                                        | 1         | 1074        | J                                        | J         |
| 1050        | 2                                        | 2         | 1075        | К                                        | K         |
| 1051        | 3                                        | 3         | 1076        | L                                        | L         |
| 1052        | 4                                        | 4         | 1077        | М                                        | М         |
| 1053        | 5                                        | 5         | 1078        | Ν                                        | Ν         |
| 1054        | 6                                        | 6         | 1079        | 0                                        | 0         |
| 1055        | 7                                        | 7         | 1080        | Р                                        | Р         |
| 1056        | 8                                        | 8         | 1081        | Q                                        | Q         |
| 1057        | 9                                        | 9         | 1082        | R                                        | R         |
| 1058        | /Z                                       | :         | 1083        | S                                        | S         |
| 1059        | %F                                       | ;         | 1084        | Т                                        | Т         |
| 1060        | %G                                       | <         | 1085        | U                                        | U         |
| 1061        | %Н                                       | =         | 1086        | V                                        | V         |
| 1062        | %I                                       | >         | 1087        | W                                        | W         |
| 1063        | %J                                       | ?         | 1088        | Х                                        | Х         |
| 1064        | %V                                       | @         | 1089        | Y                                        | Y         |
| 1065        | А                                        | А         | 1090        | Z                                        | Z         |
| 1066        | В                                        | В         | 1091        | %К                                       | [         |
| 1067        | С                                        | С         | 1092        | %L                                       | 1         |
| 1068        | D                                        | D         | 1093        | %M                                       | ]         |

Table continued on the next page.

| ASCII Value | Full ASCII<br>Code 39<br>Encode<br>Char. | Keystroke | ASCII Value | Full ASCII<br>Code 39<br>Encode<br>Char. | Keystroke |
|-------------|------------------------------------------|-----------|-------------|------------------------------------------|-----------|
| 1094        | %N                                       | ^         | 1111        | +0                                       | 0         |
| 1095        | %0                                       | -         | 1112        | +P                                       | р         |
| 1096        | %W                                       | I         | 1113        | +Q                                       | q         |
| 1097        | +A                                       | а         | 1114        | +R                                       | r         |
| 1098        | +B                                       | b         | 1115        | +S                                       | S         |
| 1099        | +C                                       | С         | 1116        | +T                                       | t         |
| 1100        | +D                                       | d         | 1117        | +U                                       | u         |
| 1101        | +E                                       | е         | 1118        | +V                                       | V         |
| 1102        | +F                                       | f         | 1119        | +W                                       | W         |
| 1103        | +G                                       | g         | 1120        | +Χ                                       | х         |
| 1104        | +H                                       | h         | 1121        | +Y                                       | у         |
| 1105        | +l                                       | i         | 1122        | +Z                                       | Z         |
| 1106        | +J                                       | j         | 1123        | %P                                       | {         |
| 1107        | +K                                       | k         | 1124        | %Q                                       |           |
| 1108        | +L                                       | I         | 1125        | %R                                       | }         |
| 1109        | +M                                       | m         | 1126        | %S                                       | ~         |
| 1110        | +N                                       | n         | 1127        |                                          | Undefined |

| ALT Key<br>Value | Keystroke | ALT Key<br>Value | Keystroke | ALT Key<br>Value | Keystroke |
|------------------|-----------|------------------|-----------|------------------|-----------|
| 2064             | ALT 2     | 2075             | ALT K     | 2086             | ALT V     |
| 2065             | ALT A     | 2076             | ALT L     | 2087             | ALT W     |
| 2066             | ALT B     | 2077             | ALT M     | 2088             | ALT X     |
| 2067             | ALT C     | 2078             | ALT N     | 2089             | ALT Y     |
| 2068             | ALT D     | 2079             | ALT O     | 2090             | ALT Z     |
| 2069             | ALT E     | 2080             | ALT P     | 2091             | ALT [     |
| 2070             | ALT F     | 2081             | ALT Q     | 2092             | ALT \     |
| 2071             | ALT G     | 2082             | ALT R     | 2093             | ALT ]     |
| 2072             | ALT H     | 2083             | ALT S     | 2094             | ALT 6     |
| 2073             | ALT I     | 2084             | ALT T     | 2095             | ALT -     |
| 2074             | ALT J     | 2085             | ALT U     |                  |           |

## ALT Key Values

## Miscellaneous Key Values

| Misc. Key<br>Value | Keystroke | Misc. Key<br>Value | Keystroke | Misc. Key<br>Value | Keystroke       |
|--------------------|-----------|--------------------|-----------|--------------------|-----------------|
| 3001               | PA 1      | 3009               | CMD 7     | 3017               | 0               |
| 3002               | PA 2      | 3010               | CMD 8     | 3018               | 1/ <sub>2</sub> |
| 3003               | CMD 1     | 3011               | CMD 9     | 3019               | ¶               |
| 3004               | CMD 2     | 3012               | CMD 10    | 3020               | §               |
| 3005               | CMD 3     | 3013               | ¥         | 3021               |                 |
| 3006               | CMD 4     | 3014               | £         | 3022               | 0/00            |
| 3007               | CMD 5     | 3015               |           |                    |                 |
| 3008               | CMD 6     | 3016               | -         |                    |                 |

| PF Key<br>Value | Keystroke | PF Key<br>Value | Keystroke | PF Key<br>Value | Keystroke |
|-----------------|-----------|-----------------|-----------|-----------------|-----------|
| 4001            | PF 1      | 4009            | PF 9      | 4017            | PF 17     |
| 4002            | PF 2      | 4010            | PF 10     | 4018            | PF 18     |
| 4003            | PF 3      | 4011            | PF 11     | 4019            | PF 19     |
| 4004            | PF 4      | 4012            | PF 12     | 4020            | PF 20     |
| 4005            | PF 5      | 4013            | PF 13     | 4021            | PF 21     |
| 4006            | PF 6      | 4014            | PF 14     | 4022            | PF 22     |
| 4007            | PF 7      | 4015            | PF 15     | 4023            | PF 23     |
| 4008            | PF 8      | 4016            | PF 16     | 4024            | PF 24     |

## **PF Key Values**

## F Key Values

| F Key Value | Keystroke | F Key<br>Value | Keystroke | F Key<br>Value | Keystroke |
|-------------|-----------|----------------|-----------|----------------|-----------|
| 5001        | F 1       | 5014           | F 14      | 5027           | F 27      |
| 5002        | F 2       | 5015           | F 15      | 5028           | F 28      |
| 5003        | F 3       | 5016           | F 16      | 5029           | F 29      |
| 5004        | F 4       | 5017           | F 17      | 5030           | F 30      |
| 5005        | F 5       | 5018           | F 18      | 5031           | F 31      |
| 5006        | F 6       | 5019           | F 19      | 5032           | F 32      |
| 5007        | F 7       | 5020           | F 20      | 5033           | F 33      |
| 5008        | F 8       | 5021           | F 21      | 5034           | F 34      |
| 5009        | F 9       | 5022           | F 22      | 5035           | F 35      |
| 5010        | F 10      | 5023           | F 23      | 5036           | F 36      |
| 5011        | F 11      | 5024           | F 24      | 5037           | F 37      |
| 5012        | F 12      | 5025           | F 25      | 5038           | F 38      |
| 5013        | F 13      | 5026           | F 26      | 5039           | F 39      |

B--6

| Numeric<br>Key Value | Keystroke | Numeric<br>Key Value | Keystroke | Numeric<br>Key Value | Keystroke |
|----------------------|-----------|----------------------|-----------|----------------------|-----------|
| 6042                 | *         | 6049                 | 1         | 6056                 | 8         |
| 6043                 | +         | 6050                 | 2         | 6057                 | 9         |
| 6044                 | Undefined | 6051                 | 3         | 6058                 | Enter     |
| 6045                 | -         | 6052                 | 4         | 6059                 | Num Lock  |
| 6046                 |           | 6053                 | 5         | 6060                 | 00        |
| 6047                 | 1         | 6054                 | 6         |                      |           |
| 6048                 | 0         | 6055                 | 7         |                      |           |

## Numeric Key Values

## Extended Keypad Key Values

| Numeric<br>Key Value | Keystroke   | Numeric<br>Key Value | Keystroke    | Numeric<br>Key Value | Keystroke   |
|----------------------|-------------|----------------------|--------------|----------------------|-------------|
| 7001                 | Break       | 7008                 | Backspace    | 7015                 | Up Arrow    |
| 7002                 | Delete      | 7009                 | Tab          | 7016                 | Down Arrow  |
| 7003                 | Page Up     | 7010                 | Print Screen | 7017                 | Left Arrow  |
| 7004                 | End         | 7011                 | Insert       | 7018                 | Right Arrow |
| 7005                 | Page Down   | 7012                 | Home         | 7019                 | Back Tab    |
| 7006                 | Pause       | 7013                 | Enter        |                      |             |
| 7007                 | Scroll Lock | 7014                 | Escape       |                      |             |

# Numbers

| 0, 1–13, 1–21, 1–23, 1–27, 1–33,                                                            |
|---------------------------------------------------------------------------------------------|
| 1–36, 1–41, 1–43, A–15,<br>A–23, A–37                                                       |
| 1, 1–13, 1–21, 1–23, 1–27, 1–33,<br>1–36, 1–41, 1–43, A–15,                                 |
| A-23, A-37                                                                                  |
| 2, 1–13, 1–21, 1–23, 1–27, 1–33,<br>1–36, 1–41, 1–43                                        |
| 3, 1–14, 1–21, 1–23, 1–27, 1–33,<br>1–36, 1–41, 1–43, A–15,                                 |
| A-23, A-37                                                                                  |
| $\begin{array}{c} 4,1{-}14,1{-}21,1{-}23,1{-}27,1{-}33,\\ 1{-}36,1{-}41,1{-}43 \end{array}$ |
| 5, 1–14, 1–21, 1–24, 1–27, 1–33,<br>1–36, 1–41, 1–43                                        |
| 6, 1–14, 1–22, 1–24, 1–28, 1–34,<br>1–37, 1–42, 1–44                                        |
| 7, 1–14, 1–22, 1–24, 1–28, 1–34,<br>1–37, 1–42, 1–44                                        |
| 8, 1–14, 1–22, 1–24, 1–28, 1–34,<br>1–37, 1–42, 1–44                                        |
| 9, 1–14, 1–22, 1–24, 1–28, 1–34,<br>1–37, 1–42, 1–44                                        |
|                                                                                             |
| Α                                                                                           |
| Add Codabar, 1–9                                                                            |

Add Code 128, 1–8 Add Code 39, 1–8 Add Code 39 Full ASCII, 1–8 Add D 2 of 5, 1–9 Add EAN 128, 1–9 Add I 2 of 5, 1-9 Add MSI Plessey, 1-10 Add UPC/EAN, 1-8 Advanced Data Format ., 2-55 !, 2-55?, 2-56;, 2-56 :, 2-56 ", 2–55 ', 2–55, 2–57 (, 2-55, 2-65)), 2-55, 2-65[,2-56 1, 2-57&, 2-55 #, 2-54, 2-54%, 2-54@, 2-56+, 2-54-, 2-54, 2-57\*, 2-54 /, 2-55 ^,2-57 1, 2-65=.2-56<F0>, 2-56 >, 2-56∖, 2-57 ~,2-66 0, 2-52, 2-571, 2-5, 2-52, 2-57 10, 2-611, 2-712, 2-7

| I-2  | Index                                            |                                 |
|------|--------------------------------------------------|---------------------------------|
|      |                                                  |                                 |
| 10   | 2 7                                              |                                 |
| 13,  | 2-7                                              | D 2 01 5, 2-4                   |
| 14,  | 2-7                                              | E, 2-39                         |
| 15,  | 2-7                                              | E, 2-02<br>EAN-13 2-5           |
| 10,  | 2_7                                              | EAN - 82 - 5                    |
| 18   | 2-7                                              | End of Message $2-62$           |
| 10,  | 2-8                                              | Erase Actions and Start Again   |
| 2.2  | 2-5, 2-52, 2-57                                  | 2-10                            |
| 20.  | 2-8                                              | Erase All Rules, 2–10           |
| 21.  | 2-8                                              | Erase Criteria and Start Again, |
| 22,  | 2-8                                              | 2-10                            |
| 23,  | 2-8                                              | Erase Previously Saved Rule,    |
| 24,  | 2-8                                              | 2-10                            |
| 25,  | 2-8                                              | F, 2–59                         |
| 26,  | 2-8                                              | f, 2–63                         |
| 27,  | 2-9                                              | G, 2–59                         |
| 28,  | 2-9                                              | g, 2–63                         |
| 29,  | 2-9                                              | H, 2–59                         |
| 3, 2 | 2-6, 2-52, 2-58                                  | h, 2–63                         |
| 30,  | 2-9                                              | 1, 2–59                         |
| 4, 2 | 2-6, 2-52, 2-58                                  | 1, 2-63                         |
| 5,2  | 2-6, 2-52, 2-58                                  | 12015, 2-4                      |
| 6, 2 | 2-6, 2-53, 2-58                                  | J, 2-60                         |
| 7,2  | 2-6, 2-53, 2-58                                  | J, 2-05                         |
| 8,2  | 2-6, 2-53, 2-58                                  | k, 2-60                         |
| 9,2  | 2-6, 2-53, 2-58                                  | K, 2-03                         |
| A, . | 2-58                                             | 1, 2 = 63                       |
| a, 2 | z = 02                                           | $M_{2}^{-60}$                   |
|      | $\frac{10118}{2}, \frac{2-3}{2}, \frac{2-11}{2}$ | $m_{2}^{-63}$                   |
| Aip  | v Source 2 5                                     | N 2-60                          |
|      | 2 - 50                                           | n. 2–64                         |
| b, 2 | 2-62                                             | Numeric Keypad, 2–52            |
| C. 2 | 2-59                                             | O, 2–60                         |
| c. 2 | 2-62                                             | 0,2-64                          |
| Car  | ncel. $2-53$ , $2-62$                            | overview, 2–1                   |
| Co   | dabar, 2–4                                       | P, 2–60                         |
| Co   | de 128, 2–4                                      | p, 2–64                         |
| Co   | de $39, 2-4$                                     | Q, 2–60                         |
| Cri  | teria, 2–2, 2–4                                  | q, 2–64                         |
| D, 1 | 2-59                                             | Quit Entering Rules, 2–10       |
| d, 2 | 2-62                                             | R, 2–61                         |

I–3

r. 2-64Rules Hierarchy, 2-3S, 2-61s, 2-64Save Rule, 2-10 Scanner Port, 2–5 Send ., 2-22 Send !, 2-20 Send ?, 2-24 Send , 2-22 Send ;, 2-24 Send :, 2-23 Send ", 2-20 Send ', 2-21, 2-28 Send (, 2-21 Send ), 2-21 Send [, 2-28 Send ], 2–28 Send {, 2-32 Send }, 2-32 Send &, 2-21 Send #, 2-21 Send \$, 2–21 Send %, 2-21 Send @, 2-24 Send +, 2-22Send -, 2-22 Send \*, 2-21 Send /, 2-22Send ^, 2-28 Send |, 2-32 Send =, 2 - 24Send <F0>, 2–24 Send >, 2-24Send  $\setminus$ , 2–28 Send  $\sim$ , 2-32 Send , 2-28 Send 0, 2-22 Send 1, 2-22 Send 1/2 Character, 2-38 Send 2, 2-22 Send 3, 2-23

Send 4. 2-23 Send 5, 2-23 Send 6, 2-23 Send 7, 2–23 Send 8, 2-23 Send 9, 2-23 Send A, 2-24 Send a, 2-28Send Account Number, 2–14 Send All Data That Remains, 2 - 11Send Alt [, 2-35 Send Alt ], 2–36 Send Alt -, 2-36 Send Alt  $\setminus$ , 2–36 Send Alt 2, 2–32 Send Alt 6, 2-36 Send Alt A, 2-32 Send Alt B, 2-32 Send Alt C, 2-32 Send Alt D, 2–33 Send Alt E, 2–33 Send Alt F, 2-33Send Alt G, 2-33 Send Alt H, 2-33 Send Alt I, 2–33 Send Alt J. 2–33 Send Alt K, 2–33 Send Alt L, 2-34 Send Alt M, 2–34 Send Alt N, 2–34 Send Alt O, 2-34 Send Alt P, 2-34 Send Alt Q, 2-34 Send Alt R, 2–34 Send Alt S, 2-34Send Alt T, 2-35 Send Alt U, 2–35 Send Alt V, 2-35 Send Alt W, 2–35 Send Alt X, 2-35 Send Alt Y, 2–35

Send Alt Z, 2-35 Send B, 2–24 Send b, 2–28 Send Back Tab Character, 2–43 Send Backspace Key, 2–42 Send Bomb Character, 2–38 Send Break Key, 2–41 Send Bullet Character, 2–38 Send C, 2–25 Send c, 2-29 Send CMD 1, 2–36 Send CMD 10, 2–37 Send CMD 2, 2–36 Send CMD 3, 2–37 Send CMD 4, 2–37 Send CMD 5, 2–37 Send CMD 6, 2–37 Send CMD 7, 2-37 Send CMD 8, 2–37 Send CMD 9, 2-37 Send Control [, 2–20 Send Control ], 2-20 Send Control -, 2-20 Send Control \, 2-20 Send Control 2, 2–16 Send Control 6, 2–20 Send Control A, 2-16 Send Control B, 2–16 Send Control C, 2-17 Send Control D, 2–17 Send Control E, 2–17 Send Control F, 2–17 Send Control G, 2–17 Send Control H, 2-17 Send Control I, 2–17 Send Control J, 2–17 Send Control K, 2–18 Send Control L, 2–18 Send Control M, 2-18 Send Control N, 2–18 Send Control O, 2–18 Send Control P, 2–18

Send Control Q, 2–18 Send Control R, 2–18 Send Control S, 2–19 Send Control T, 2–19 Send Control U, 2–19 Send Control V, 2–19 Send Control W, 2–19 Send Control X, 2–19 Send Control Y, 2-19 Send Control Z, 2-19 Send Customer Name, 2–14 Send D, 2–25 Send d, 2-29 Send Delete Key, 2–41 Send Discretionary Data, 2–15 Send Down Arrow Key, 2–43 Send E, 2-25 Send e, 2–29 Send End Key, 2–41 Send Enter Key, 2–42 Send Escape Key, 2–42 Send Exp Date (MMYY), 2–14 Send Exp Date (YYMM), 2–14 Send F, 2–25 Send f. 2-29 Send F1 Key, 2–43 Send F10 Key, 2-44 Send F11 Key, 2-44 Send F12 Key, 2–45 Send F13 Key, 2-45 Send F14 Key, 2-45 Send F15 Key, 2–45 Send F16 Key, 2-45 Send F17 Key, 2–45 Send F18 Key, 2–45 Send F19 Key, 2–45 Send F2 Key, 2-43Send F20 Key, 2-46 Send F21 Key, 2–46 Send F22 Key, 2-46 Send F23 Key, 2–46 Send F24 Key, 2-46

I–5

Send F25 Key, 2–46 Send F26 Key, 2-46 Send F27 Key, 2–46 Send F28 Key, 2-47 Send F29 Key, 2-47 Send F3 Key, 2–43 Send F30 Key, 2-47 Send F4 Key, 2-44Send F5 Key, 2-44 Send F6 Key, 2-44 Send F7 Key, 2–44 Send F8 Key, 2-44 Send F9 Key, 2-44 Send G, 2-25 Send g, 2-29Send H, 2-25 Send h, 2-29 Send Home Key, 2–42 Send Hook Character, 2–38 Send I, 2-25 Send i, 2–29 Send Insert Key, 2–42 Send J, 2–25 Send j, 2-29 Send K, 2-26 Send k, 2-30 Send Keypad ., 2–39 Send Keypad +, 2-39Send Keypad -, 2-39 Send Keypad \*, 2-39 Send Keypad /, 2-39 Send Keypad 0, 2–39 Send Keypad 1, 2-39 Send Keypad 2, 2–40 Send Keypad 3, 2-40 Send Keypad 4, 2–40 Send Keypad 5, 2–40 Send Keypad 6, 2-40Send Keypad 7, 2-40 Send Keypad 8, 2-40 Send Keypad 9, 2-40 Send Keypad Enter, 2-41

Send Keypad Num Lock, 2-41 Send L, 2–26 Send 1, 2 - 30Send Left Arrow Key, 2–43 Send M, 2-26 Send m, 2-30 Send N, 2-26 Send n, 2-30 Send Next 10 Characters, 2–13 Send Next 11 Characters, 2–13 Send Next 12 Characters, 2–13 Send Next 13 Characters, 2–13 Send Next 14 Characters, 2–13 Send Next 15 Characters, 2–13 Send Next 16 Characters, 2–13 Send Next 17 Characters, 2–13 Send Next 18 Characters, 2-14 Send Next 19 Characters, 2–14 Send Next 2 Characters, 2-12 Send Next 20 Characters, 2-14 Send Next 3 Characters, 2–12 Send Next 4 Characters, 2–12 Send Next 5 Characters, 2–12 Send Next 6 Characters, 2–12 Send Next 7 Characters, 2–12 Send Next 8 Characters, 2–12 Send Next 9 Characters, 2–12 Send Next Character, 2–11 Send O, 2-26 Send o, 2-30Send P. 2-26 Send p, 2-30 Send PA 1, 2-36 Send PA 2, 2-36 Send Page Down Key, 2–41 Send Page Up Key, 2–41 Send Paragraph Character, 2-38Send Pause, 2-11 Send Pause Key, 2–41 Send PF1 Key, 2–47 Send PF10 Key, 2–48 Send PF11 Key, 2–48

Send PF12 Key, 2–48 Send PF13 Key, 2–48 Send PF14 Key, 2-49 Send PF15 Key, 2–49 Send PF16 Key, 2–49 Send PF17 Key, 2–49 Send PF18 Key, 2–49 Send PF19 Key, 2–49 Send PF2 Key, 2–47 Send PF20 Key, 2–49 Send PF21 Key, 2–49 Send PF22 Key, 2–50 Send PF23 Key, 2–50 Send PF24 Key, 2–50 Send PF25 Key, 2–50 Send PF26 Key, 2–50 Send PF27 Key, 2–50 Send PF28 Key, 2–50 Send PF29 Key, 2-50 Send PF3 Key, 2–47 Send PF30 Key, 2–51 Send PF4 Key, 2–47 Send PF5 Key, 2–47 Send PF6 Key, 2–48 Send PF7 Key, 2–48 Send PF8 Key, 2–48 Send PF9 Key, 2–48 Send Pound Sterling Character, 2 - 38Send Print Screen Key, 2–42 Send Q, 2-26 Send q, 2–30 Send R, 2–26 Send r, 2–30 Send Right Arrow Key, 2–43 Send S, 2–27 Send s, 2-31Send Scroll Lock Key, 2–42 Send Section Character, 2–38 Send Space, 2-20Send T, 2-27 Send t, 2-31

Send Tab Key, 2–42 Send Track 1 Data, 2–14 Send Track 2 Data, 2–15 Send Track 3 Data, 2–15 Send U, 2–27 Send u, 2–31 Send Up Arrow Key, 2–43 Send V, 2–27 Send v, 2-31Send Value 1, 2-11Send Value 2, 2-11Send Value 3, 2-11Send Value 4, 2-11 Send Vertical Character, 2–39 Send W, 2–27 Send w, 2-31Send X, 2-27 Send x, 2–31 Send Y, 2-27 Send y, 2–31 Send Yen Character, 2–38 Send Z, 2-27 Send z, 2–31 Skip Ahead 1 Character, 2–15 Skip Ahead 10 Characters, 2–16 Skip Ahead 2 Characters, 2-15 Skip Ahead 3 Characters, 2–15 Skip Ahead 4 Characters, 2–15 Skip Ahead 5 Characters, 2–15 Skip Ahead 6 Characters, 2–16 Skip Ahead 7 Characters, 2–16 Skip Ahead 8 Characters, 2–16 Skip Ahead 9 Characters, 2–16 Space, 2-54Special Commands, 2–10 T, 2–61 t, 2-64 U, 2-61u, 2-64UPC-A, 2-4 UPC-E, 2-5UPC/EAN, 2-5

V.2-61v, 2-65 W, 2-61w, 2-65X, 2-61x, 2–65 Y, 2-61y, 2-65Z, 2-62z, 2-65 **Application Examples** AdaptaScan Pass-Through, A-28DTAM Plus DeviceNet, A-34 Enhanced Decoder, A-2 Flexible Interface Module, A-6 overview, A-1 PLC-5 Controllers, A-20 SLC 5/03 and SLC 5/04 Controllers, A-12 ASCII Format 7-bit, 1-35 8-bit, 1-35, A-5, A-9, A-32 Audience, Intended, P-1 Autodiscriminate UPC/EAN Supplementals, 1-16

## В

Baud Rate 110, 1–29 1200, 1–29 19200, 1–29 2400, 1–29 300, 1–29 4800, 1–29 600, 1–29 9600, 1–29

Beep After Good Decode, 1–18

Bi-directional Redundancy Disabled, 1–18 Bi-directional Redundancy Enabled, 1–18 Buffer Code 39, 1–17

I-7

# С

Cancel, 1–14, 1–22, 1–24, 1–28, 1–34, 1–37, 1–42, 1–44

Check Parity, 1–31

Codabar – 1 Discrete Length , 1-11

Codabar -2 Discrete Lengths, 1-11

Codabar – Any Length, 1–11

Codabar – Length Within Range, 1–11

Code 128 – Any Length, 1–11

Code 39 - 1 Discrete Length , 1-10

Code 39 - 2 Discrete Lengths, 1-11

Code 39 - Any Length, 1-10

Code 39 - Length Within Range, 1-10

Code Lengths, 1-10

Code Types, 1–7

Contents of this Manual, P-1

Convert UPC-E to UPC-A, 1-16

## D

- D 2 of 5 1 Discrete Length, 1 - 12D 2 of 5 - 2 Discrete Lengths, 1 - 12D 2 of 5 - Any Length, 1-12D 2 of 5 – Length Within Range, 1 - 12Data Transmission Formats, 1-25DEC VT 2xx/3xx/4xx, 1-7Decode Options, 1–15 Deocde Redundancy 1, 1-19Deocde Redundancy 2, 1-19 Deocde Redundancy 3, 1–19 Decode UPC/EAN Supplementals, 1 - 16default settings, 1-4Delete Codabar, 1-10Delete Code 128, 1-8 Delete Code 39, 1–8 Delete Code 39 Full ASCII, 1–8 Delete D 2 of 5, 1-9Delete EAN 128, 1-9 Delete I 2 of 5, 1-9Delete MSI Plessey, 1–10 Delete UPC/EAN, 1-8 Disable All Code types, 1-7Disable EAN Zero Extend, 1–16 Do Not Beep After Good Decode, 1 - 18Do Not Buffer Code 39, 1–17
- Do Not Check Parity, 1-31
- Do Not Convert UPC-E to UPC-A, 1-16
- Do Not Transmit AIM Code ID, 1–38
- Do Not Transmit Code ID Character, 1–37
- Do Not Transmit No Decode Message, 1–17
- Do Not Transmit UPC-A Check Digit, 1–15
- Do Not Transmit UPC-E Check Digit, 1-15
- Do Not Verify Code 39 Check Digit, 1–18

## Ε

Enable 1 MSI Plessey Check Digit, 1–15 Enable 2 MSI Plessey Check Digits, 1–15 Enable All Code types, 1–7 Enable EAN Zero Extend, 1–16

# Η

Hardware Handshaking None, 1–31 RTS/CTS, 1–31 High Beeper Volume, 1–18 Host Interface Code, 1–7

I-9

I 2 of 5 -1 Discrete Length, 1-12I 2 of 5 - 2 Discrete Lengths, 1–12 I 2 of 5 – Any Length, 1-11I 2 of 5 – Length Within Range, 1 - 12IBM PC/AT PS2-50, -55sx, -60, -70, -80, and Clones, 1-7IBM PC/XT and Clones, 1-7 IBM PS2-30 and Clones, 1-7 Ignore Unknown Characters Disable, 1-38Enable, 1-38Ignore UPC/EAN Supplementals, 1 - 16Intended Audience, P-1 Intercharacter Delay, 1-36 International Keyboard Emulation Disable, 1-39Enable, 1-39International Keyboard Emulation Fast Transmit Disable, 1-39

Enable, 1-39

ITF 14/EAN-13 Conversion Disabled, 1-17

ITF 14/EAN-13 Conversion Enabled, 1-17

# Κ

key values ALT, B-5 ASCII, B-2 extended keypad, B-7 F, B-6 miscellaneous, B-5 numeric, B-7 PF, B-6

# L

Laser On Time–Out, 1–27 Low Beeper Volume, 1–18

# Μ

- MSI Plessey -1 Discrete Length , 1-13
- MSI PLessey -2 Discrete Lengths, 1-13

MSI Plessey -2 Discrete Lengths, 1-13

MSI Plessey – Any Length, 1–13

MSI Plessey – Length Within Range, 1–13

# Ν

National Keyboard Types French, 1–40 French International, 1–40 German, 1–40 Italian, 1–40 Spanish, 1–40 Swedish, 1–40 UK English, 1–40

#### Ρ

Parity Even, 1–30, A–16, A–24, A–38 Mark, 1–30 None, 1–30, A–4, A–8, A–31 Space, 1–30 Pause Duration, 1–21 Prefix and Suffix, 1–23 publication, related, P–2

## R

Related Publications, P-2 RTS Line State Line High, 1-35 Line Low, 1-35

## S

Serial Response Time-Out, 1-33
Set Defaults, 1-4, A-4, A-8, A-14, A-22, A-31, A-36
Set Transmission Frequency, 1-41
Single Port RS-232, 1-7, A-4, A-8, A-14, A-22, A-31, A-36
Software Handshaking ACK/NAK, 1-32 ACK/NAK with ENQ, 1-32 ENQ Only, 1-32 None, 1-32
Stop Bit Select 1 Stop Bit, 1-34, A-5, A-32 2 Stop Bits, 1-34

# Т

Transmit AIM Code ID, 1–38 Transmit Code ID Character, 1–37 Transmit No Decode Message, 1–17 Transmit UPC–A Check Digit, 1–15 Transmit UPC–E Check Digit, 1–15

# U

UPC-A Preamble None, 1–20 System Character, 1–20 System Character and Country Code, 1–20

UPC-E Preamble None, 1-20 System Character, 1-20 System Character and Country Code, 1-20 UPC/EAN Security Level 0, 1-19 UPC/EAN Security Level 1, 1-19 UPC/EAN Security Level 2, 1-19

UPC/EAN Security Level 3, 1-19

# V

Verify Code 39 Check Digit, 1–17

# W

Wait for Host Interface Response Time, 1–43

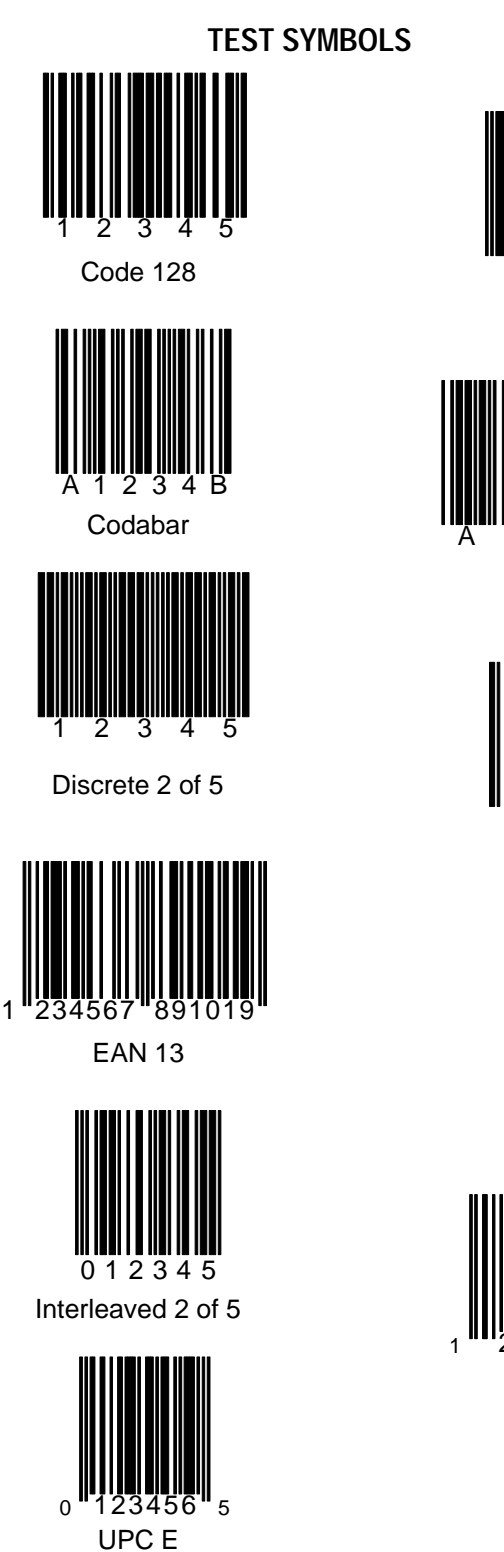

# Code 93 Code 39 З EAN 128 5670 234 EAN 8

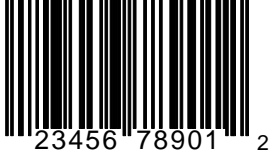

UPC A

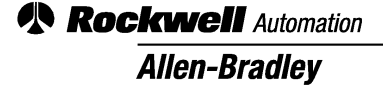

Worldwide representation.

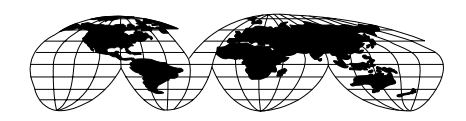

Argentina • Australia • Austria • Bahrain • Belgium • Brazil • Bulgaria • Canada • Chile • China, PRC • Colombia • Costa Rica • Croatia • Cyprus • Czech Republic • Denmark • Ecuador • Egypt • El Salvador • Finland • France • Germany • Greece • Guatemala • Honduras • Hong Kong • Hungary • Iceland • India • Indonesia • Ireland • Israel • Italy • Jamaica • Japan • Jordan • Korea • Kuwait • Lebanon • Malaysia • Mexico • Netherlands • New Zealand • Norway • Pakistan • Peru • Philippines • Poland • Portugal • Puerto Rico • Qatar • Romania • Russia–CIS • Saudi Arabia • Singapore • Slovakia • Slovenia • South Africa, Republic • Spain • Sweden • Switzerland • Taiwan • Thailand • Turkey • United Arab Emirates • United Kingdom • United States • Uruguay • Venezuela • Yugoslavia

Allen-Bradley Headquarters, 1201 South Second Street, Milwaukee, WI 53204 USA, Tel: (1) 414 382-2000 Fax: (1) 414 382-4444